# ACCU-CHEK® Smart Pix

## **DEVICE READER**

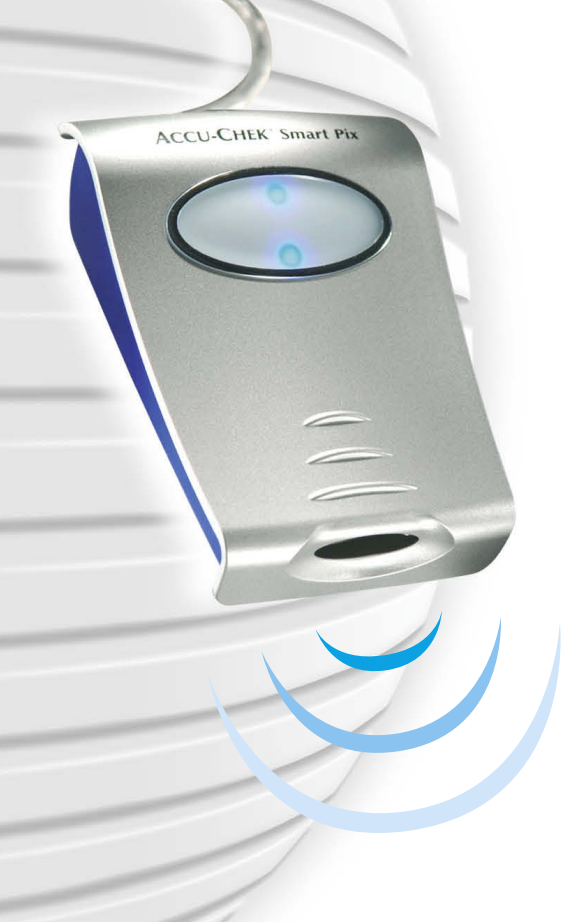

## Príručka

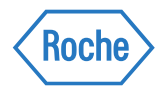

#### Accu-Chek Smart Pix Príručka

Vydanie z marca 2010 © Roche Diagnostics GmbH 2010 Všetky práva vyhradené

ACCU-CHEK, ACCU-CHEK AVIVA, ACCU-CHEK AVIVA COMBO, ACCU-CHEK AVIVA NANO, ACCU-CHEK AVIVA EXPERT, ACCU-CHEK GO, ACCU-CHEK INTEGRA, ACCU-CHEK MOBILE, ACCU-CHEK PERFORMA, ACCU-CHEK SPIRIT, ACCU-CHEK SPIRIT COMBO, ACCU-CHEK SMART PIX, ADVANTAGE, CAMIT, COMBO, DISETRONIC, D-TRONPLUS, PERFORMA COMBO, PERFORMA EXPERT, PERFORMA NANO, VOICEMATE a LIVE LIFE. THE WAY YOU WANT. sú značkami Roche.

Iné názvy produktov a firiem sú ochrannými známkami iných spoločností.

#### Informácie o bezpečnosti výrobku

Tento výrobok spĺňa požiadavky smernice 93/42/EHS Európskej rady o zdravotníckych pomôckach. Značka CE na prístroji potvrdzuje súlad s uvedenou smernicou.

Tento prístroj sa smie prevádzkovať iba na USB rozhraní počítača, zhotoveného v súlade s medzinárodným štandardom IEC 60 950 "Bezpečnosť zariadení informačnej techniky".

Inštalácia, používanie a starostlivosť o prístroj Accu-Chek Smart Pix spadá výlučne do zodpovednosti používateľa.

|   |      | Poznámka k verzii                                                 |     |
|---|------|-------------------------------------------------------------------|-----|
| 1 | Pre  | hľad systému Accu-Chek Smart Pix                                  | 1-1 |
|   | 1.1  | Vytlačené symboly                                                 |     |
|   | 1.2  | Prehľad systému Accu-Chek Smart Pix                               |     |
|   | 1.3  | Prehľad svetelných signálov Accu-Chek Smart Pix                   |     |
|   | 1.4  | Prehľad pracovnej plochy Accu-Chek Smart Pix                      | 1-6 |
| 2 | Inšt | 2-1                                                               |     |
|   | 2.1  | Čo potrebujete na používanie systému Accu-Chek Smart Pix          | 2-1 |
|   | 2.2  | Pripojenie zariadenia Accu-Chek Smart Pix                         | 2-2 |
|   |      | Upozornenie k bezpečnostným nastaveniam internetového prehliadača | 2-3 |
|   | 2.3  | Konečná príprava                                                  | 2-4 |
|   | 2.4  | Konfigurácia systému Accu-Chek Smart Pix                          | 2-5 |
|   |      | Voľba jazyka                                                      | 2-7 |
|   |      | Možnosti zobrazenia                                               |     |
|   |      | Osobné nastavenie                                                 |     |
|   |      | Nastavenie reportu                                                |     |
|   |      | Ukončenie konfigurácie                                            |     |
| 3 | Príp | prava zariadení                                                   | 3-1 |
|   | 3.1  | Accu-Chek Active                                                  | 3-4 |
|   | 3.2  | Accu-Chek Aviva/Aviva Nano                                        |     |
|   | 3.3  | Accu-Chek Aviva Combo/Aviva Expert                                | 3-6 |
|   | 3.4  | Accu-Chek Compact/Integra                                         |     |
|   | 3.5  | Accu-Chek Compact Plus                                            | 3-8 |
|   | 3.6  | Accu-Chek Go                                                      | 3-9 |
|   | 3.7  | Accu-Chek Mobile                                                  |     |
|   | 3.8  | Accu-Chek Sensor/Advantage                                        |     |
|   | 3.9  | Accu-Chek Comfort                                                 |     |
|   | 3.10 | Accu-Chek Performa/Performa Nano                                  |     |
|   | 3.11 | Accu-Chek Performa Combo/Performa Expert                          |     |
|   | 3.12 | Softvér Accu-Chek Pocket Compass                                  |     |
|   | 3.13 | Accu-Chek Voicemate Plus                                          |     |
|   | 3.14 | Inzulínová pumpa Accu-Chek D-TRONplus (a Disetronic D-TRONplus)   |     |
|   | 3.15 | Inzulínová pumpa Accu-Chek Spirit                                 |     |
|   | 3.16 | Inzulínová pumpa Accu-Chek Spirit Combo                           |     |
|   | 3.17 | Upozornenie k nastaveniu času na inzulínových pumpách Accu-Chek   |     |

| 4 F | Report Accu-Chek                                      |     |  |  |  |
|-----|-------------------------------------------------------|-----|--|--|--|
| 4   | -<br>1 Tlač reportov                                  | 4-2 |  |  |  |
| 4   | 2 Glvkémia: Všeobecné informácie o reportoch          |     |  |  |  |
|     | Druhy reportu                                         |     |  |  |  |
|     | Vyhodnotené dáta                                      |     |  |  |  |
|     | Štvíly reportov                                       |     |  |  |  |
|     | Grafické prvky reportov                               |     |  |  |  |
| 4   | A.3 Glykémia: Obsah reportu                           |     |  |  |  |
|     | Graf trendu                                           |     |  |  |  |
|     | Denný graf                                            |     |  |  |  |
|     | Týždenný graf                                         |     |  |  |  |
|     | Metabolická kontrola                                  |     |  |  |  |
|     | Distribúcia                                           |     |  |  |  |
|     | Denník                                                |     |  |  |  |
|     | Prehľad                                               |     |  |  |  |
|     | Záznam                                                |     |  |  |  |
| 4   | 1.4 Inzulínová pumpa: Všeobecné informácie k reportom |     |  |  |  |
|     | Druhy reportu                                         |     |  |  |  |
|     | Grafické prvky reportov                               |     |  |  |  |
| 4   | 1.5 Inzulínová pumpa: Obsah reportu                   |     |  |  |  |
|     | Graf trendu                                           |     |  |  |  |
|     | Denný graf                                            |     |  |  |  |
|     | Týždenný graf                                         |     |  |  |  |
|     | Bazálne dávky                                         |     |  |  |  |
|     | Bazál-bolus                                           |     |  |  |  |
|     | Dlhodobý prehľad                                      |     |  |  |  |
|     | Záznamy                                               |     |  |  |  |
| 4   | 4.6 Glykémia a inzulínová pumpa: združený report      |     |  |  |  |
|     | Druhy reportu                                         |     |  |  |  |
|     | Grafické prvky reportov                               |     |  |  |  |
|     | Graf trendu                                           |     |  |  |  |
|     | Denný graf                                            |     |  |  |  |
|     | Týždenný graf                                         |     |  |  |  |
|     | Prehľad                                               |     |  |  |  |
|     | Záznam                                                |     |  |  |  |
| 4   | 1.7 Externý rozbor dát                                |     |  |  |  |
| 4   | 1.8 Literatúra k reportom                             |     |  |  |  |
|     | Index glykémie vysoký/nízky                           |     |  |  |  |

| 5 | Chybové signály a riešenia problémov |                                                     |     |  |  |  |
|---|--------------------------------------|-----------------------------------------------------|-----|--|--|--|
|   | 5.1                                  | Chyby bez chybových signálov                        | 5-1 |  |  |  |
|   | 5.2                                  | Chybové signály na zariadeni                        | 5-2 |  |  |  |
| 6 | Údržba                               |                                                     |     |  |  |  |
|   | 6.1                                  | Čistenie Accu-Chek Smart Pix                        | 6-1 |  |  |  |
|   | 6.2                                  | Likvidácia                                          | 6-1 |  |  |  |
| 7 | Príloha                              |                                                     |     |  |  |  |
|   | 7.1                                  | Skratky                                             | 7-1 |  |  |  |
|   | 7.2                                  | Technické údaje                                     | 7-1 |  |  |  |
|   | 7.3                                  | Informácie o elektromagnetickej znášanlivosti (EMC) | 7-2 |  |  |  |
|   | 7.4                                  | Upozornenia o poradenstve a opravárenskom servise   | 7-4 |  |  |  |
|   | 7.5                                  | Adresy spoločnosti Roche Diagnostics                | 7-5 |  |  |  |

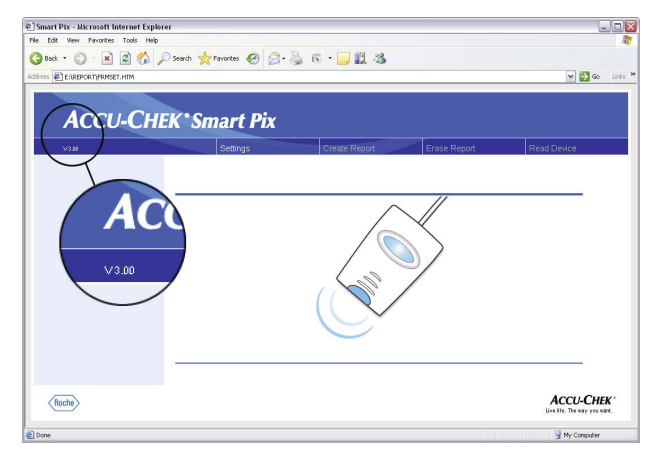

#### Poznámka k verzii

Táto príručka je platná pre systém Accu-Chek Smart Pix, softvérová verzia 3.0. Na pracovnej ploche (okno prehliadača) si softvérovú verziu vášho systému Accu-Chek Smart Pix môžete kedykoľvek preveriť. Údaje o verzii sa nachádzajú na ľavom okraji panelu s ponukami.

Zodpovedajúcu aktuálnu softvérovú verziu systému Accu-Chek Smart Pix (v podobe aktualizácie, ktorú si môžete nainštalovať) dostanete na požiadanie od vašej príslušnej pobočky Roche Diagnostics.

#### 1 Prehľad systému Accu-Chek Smart Pix

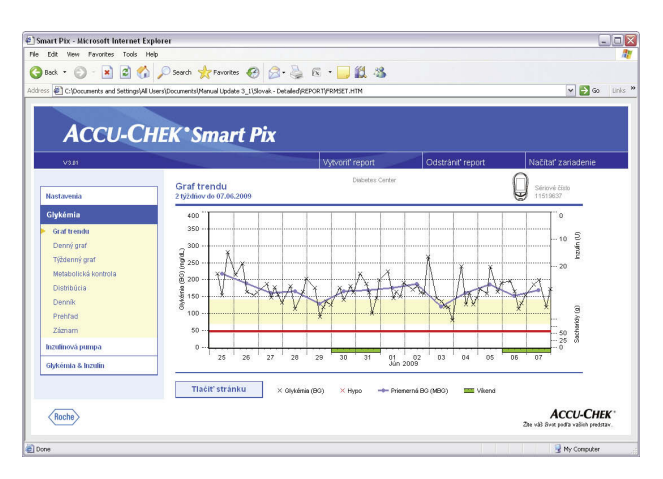

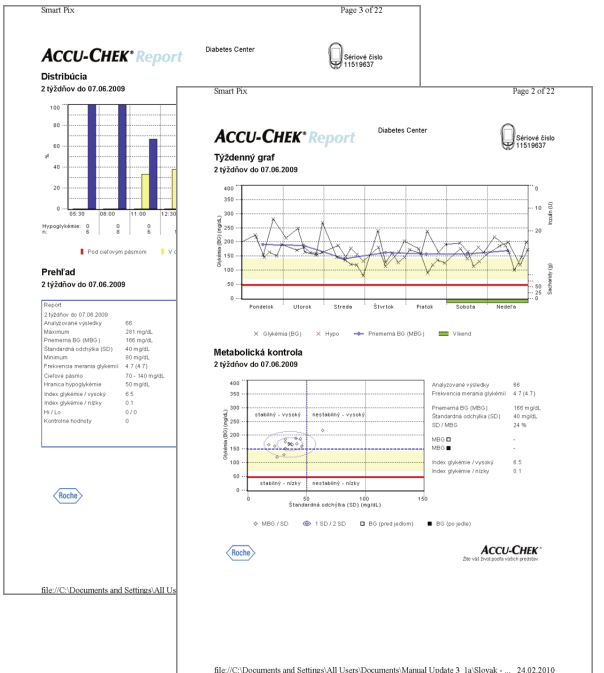

Systém Accu-Chek Smart Pix slúži na jednoduchý a automatický rozbor glykémie a terapeutických dát z rôznych Accu-Chek glukomerov a inzulínových púmp. Rozbory sa zobrazujú v podobe rozličných nastaviteľných reportov na počítači prostredníctvom štandardného internetového prehliadača. Rozbory sa tak dajú tiež vytlačiť na pripojenej tlačiarni.

Takéto reporty sa (často s príslušnými softvérovými produktami Accu-Chek Camit Pro alebo s Accu-Chek Compass) v mnohých nemocniciach a lekárskych ambulanciách používajú na ľahšie a rýchlejšie posudzovanie stavu metabolizmu. Systém Accu-Chek Smart Pix má podobnú funkcionalitu. Nárok na obsluhu je však zredukovaný na jednoduchú a časom aj všednú činnosť: zopár kliknutí myšou na počítači stačí na to, aby sa na obrazovke objavil hotový rozbor alebo aby ste držali v rukách jeho hotový výtlačok.

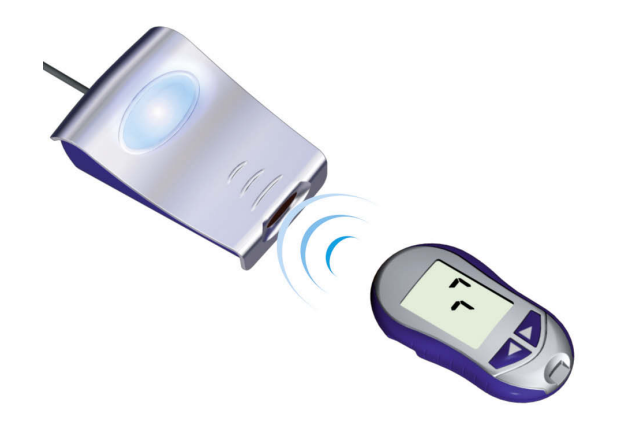

Postup je pritom veľmi jednoduchý:

- Pripravte glukomer na prenos dát
- Glukomer položte pred zariadenie Accu-Chek
   Smart Pix
- Zostavenie reportu prebieha automaticky a môžete si ho pozrieť a vytlačiť na počítači s internetovým prehliadačom.

Na nasledujúcich stránkach nájdete podrobnejšie informácie o jednotlivých komponentoch, ich používaní a o obsahu reportu, ktoré systém Accu-Chek Smart Pix zostavuje.

Prečítajte tieto stránky, prosím, pozorne. Všetko, čo na nich nájdete, by ste mali vedieť, ak chcete svoj nový systém úspešne používať. Ak budete mať okrem toho ďalšie otázky, nájdete v prílohe užitočné informácie a adresy, na ktorých môžete dostať požadované odpovede.

#### 1.1 Vytlačené symboly

Text v tejto príručke je na niektorých miestach zvýraznený pomocou symbolov. Tieto pasáže si, prosím, veľmi dôkladne prečítajte! Ďalšie symboly sa nachádzajú na typovom štítku zariadenia a/alebo na obale.

| Symbol                                                                                                    | Názov                   | Popis                                                                                                    |
|----------------------------------------------------------------------------------------------------|-------------------------|----------------------------------------------------------------------------------------------------|
| $\wedge$                                                                                                    | Výstraha                | Na typovom štítku: Rešpektujte dokumentáciu;<br>Dbajte, prosím, na bezpečnostné pokyny v návode<br>na použitie vášho prístroja. |
| $\triangle$                                                                                                    | Výstraha                | V návode na použitie: poukazuje na dôležité zdravotné<br>a bezpečnostné informácie.                                             |
| (j)                                                                                                    |                         | Ternto symbol poukazuje na dôležité informácie.                                                                                 |
|                                                                                                    |                         | Výrobca                                                                                                    |
| REF                                                                                                    |                         | Katalógové číslo                                                                                                    |
| SN                                                                                                    |                         | Na typovom štítku: Sériové číslo – rok výroby                                                                                   |
| ()                                                                                                    |                         | Tento výrobok spĺňa požiadavky smernice 93/42/EHS<br>Európskej rady o zdravotníckych pomôckach.                                 |
| $\textcircled{\begin{tabular}{ll} \hline \hline \hline \hline \hline \hline \hline \hline \hline \hline \hline \hline \hline \hline \hline \hline \hline \hline $ |                         | Tento výrobok spĺňa zákonné požiadavky Čínskej ľudovej<br>republiky na použitie určitých látok v elektronických<br>výrobkoch.   |
|                                                                                                    |                         | Nahlásený patent US (US 2007/0055799)                                                                                           |
|                                                                                                    |                         | Príručka Accu-Chek Smart Pix sa nachádza na<br>disku CD ROM, ktorý je súčasťou dodávky.                                         |
| dia.smart                                                                                                    | Email:<br>pix@roche.com | Vytlačenú verziu príručky Accu-Chek Smart Pix si môžete vyžiadať na mailovej adrese dia.smartpix@roche.com.                     |

1.2 Prehľad systému Accu-Chek Smart Pix

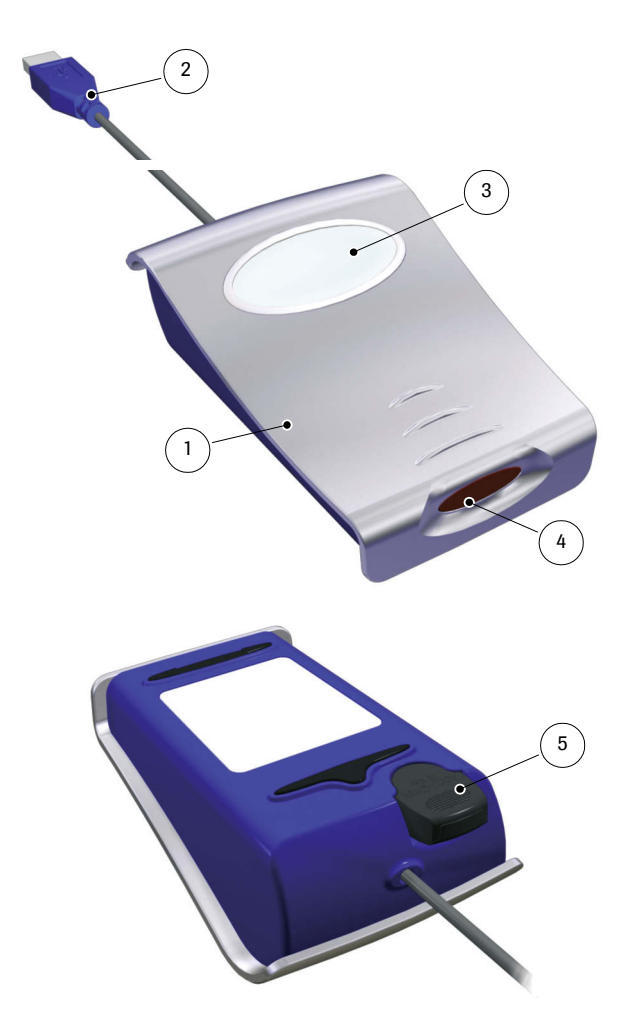

Tento systém pozostáva z nasledujúcich komponentov, ktoré tu v krátkosti opíšeme.

- I Zariadenie Accu-Chek Smart Pix: Ústredný komponent systému. Toto zariadenie je rozhraním k rôznym glukomerom Accu-Chek a inzulínovým pumpám a obsahuje súčasne elektroniku, ako aj programy na spracovanie načítaných dát a nameraných hodnôt. Hotové rozbory sa dočasne ukladajú v zariadení a dajú sa sledovať pomocou internetového prehliadača.
- 2 Konektor USB na pripojenie na počítač.
- **3** Svetelné pole na zobrazovanie prevádzkového stavu (pozri stranu 1-5).
- 4 Infračervené okienko na komunikáciu s glukomermi Accu-Chek a inzulínovými pumpami.
- 5 Na spodnej strane prístroja sa nachádza držiak na infračervený (IR) kľúč Accu-Chek IR Key. Tento diel príslušenstva sa tu dá – keď sa nepoužíva – uchovávať bezpečne a nezaberá veľa miesta. Infračervený kľúč Accu-Chek IR Key umožňuje infračervený prenos dát glukomerov Accu-Chek, ktoré nemajú zabudované infračervené rozhranie (Accu-Chek Sensor a Accu-Chek Comfort). V menovaných zariadeniach sa používa na prenos dát namiesto kódovacieho čipu.

#### Bez obrázku:

6 Príručka (tento dokument)

#### 1.3 Prehľad svetelných signálov Accu-Chek Smart Pix

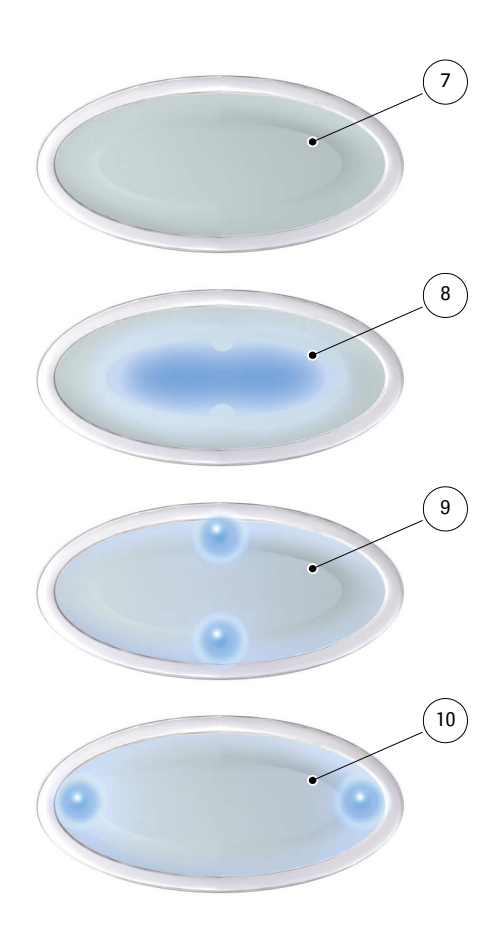

Systém Accu-Chek Smart Pix signalizuje prostredníctvom svetelného poľa na vrchnej strane prístroja rôzne prevádzkové stavy. Na tomto svetelnom poli sa môžu objaviť nasledujúce signály:

- Vypnuté:
   Zariadenie Accu-Chek Smart Pix nie je pripojené na počítač alebo počítač nie je zapnutý.
- 8 Centrálna svetelná plocha
  - Nepretržito svieti: Rozbor je na počítači k dispozícii, pokojový stav.
  - Pomaly bliká: Chyba
- 9 Svetelné body hore/dole
  - Súčasne blikajú približne raz za sekundu: Zariadenie je v prevádzkovej pohotovosti a aktívne vyhľadáva glukomery alebo inzulínové pumpy.
  - Súčasne rýchlo blikajú: Prenos dát
- **10** Svetelné body vľavo/vpravo
  - Súčasne pomaly blikajú: Spracovávanie dát reportu

Aktualizácia softvéru pre systém Accu-Chek Smart Pix sa môže nainštalovať cez počítač. Počas inštalácie takýchto aktualizácií striedavo bliká svetelná plocha **8** a (súčasne) svetelné body **9** a **10**.

#### 1.4 Prehľad pracovnej plochy Accu-Chek Smart Pix

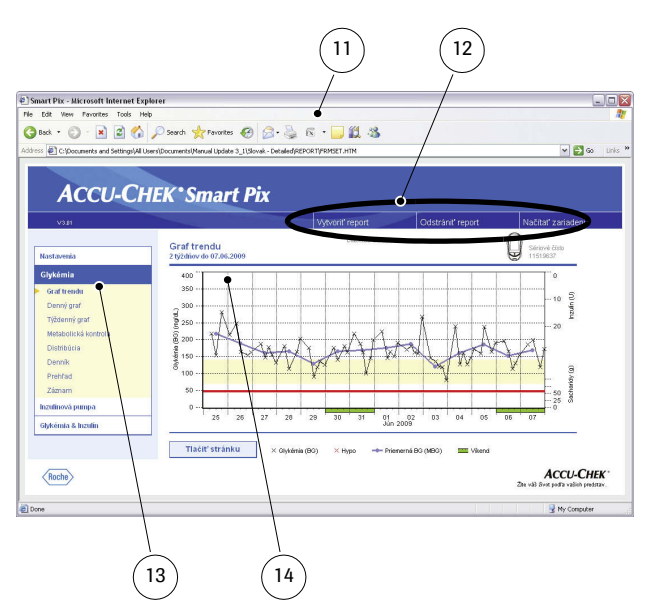

Systém Accu-Chek Smart Pix disponuje pracovnou plochou, ktorá sa zobrazuje prostredníctvom štandardných internetových prehliadačov. Ak chcete systém Accu-Chek Smart Pix používať, nepotrebujete **žiadne** pripojenie na internet, príslušné stránky sú uložené v samotnom zariadení a môžu sa z neho načítať. Pracovná plocha je optimalizovaná pre rozlišovaciu schopnosť obrazovky minimálne 1024 x 768 pixelov.

- 11 Internetový prehliadač (Microsoft Internet Explorer, Firefox)
- **12** Tlačidlá na vyvolanie rôznych funkcií (v závislosti od kontextu):
  - Nastavenia
  - Vytvoriť report (Tlačiť)
  - Odstrániť report
  - Načítať zariadenie
- 13 Navigačný panel na vyvolanie jednotlivých stránok (reportov a nastavení), ktoré sa potom ukážu v podokne obrazovky 14
- 14 Podokno obrazovky pre reporty a nastavenia

 Hoci v samotnom internetovom prehliadači máte k dispozícii rôzne funkcie (napr. Navigate forward/back
 Navigovať dopredu/dozadu, Refresh – Obnov, Print
 Tlač, atď.), odporúčame vám využívať namiesto toho výhradne príslušné funkcie na pracovnej ploche Accu-Chek Smart Pix. Systém Accu-Chek Smart Pix disponuje viacerými možnosťami používateľského prispôsobenia tlače. Tieto možnosti nemáte k dispozícii, ak používate štandardné funkcie prehliadača.

Podrobný popis rozličných prvkov nájdete v kapitole 2.4, "Konfigurácia systému Accu-Chek Smart Pix" a v kapitole 4, "Report Accu-Chek".

### 2 Inštalácia systému Accu-Chek Smart Pix

Systém Accu-Chek Smart Pix môžete pripojiť na každý počítač, ktorý spĺňa potrebné systémové požiadavky (pozri dole). Na prípravu prístroja na prevádzku nie sú potrebné žiadne ďalšie kroky. Takisto netreba inštalovať žiadny dodatočný softvér. No skôr, než prístroj použijete po prvý raz, mali by ste ho konfigurovať s vašimi osobnými údajmi, ktoré sa vzťahujú na váš diabetes, podľa vašich potrieb, aby ste získali používateľsky prispôsobené, presné reporty.

#### 2.1 Čo potrebujete na používanie systému Accu-Chek Smart Pix

V obsahu dodávky nájdete tieto komponenty:

- Zariadenie Accu-Chek Smart Pix s konektorom USB
- Príručku na CD-ROM
- Stručného sprievodcu štarto
- Prenosnú brašnu na ukladanie zariadenia Accu-Chek Smart Pix

Okrem toho potrebujete:

- Počítač s voľným USB portom
- Operačný systém Microsoft Windows 2000 (Service Pack 4), XP, Windows 7 alebo Vista (u starších systémov chýba Integrovaná podpora USB)
- Nainštalovaný internetový prehliadač (napr. Microsoft Internet Explorer 5.x a novší alebo Firefox 1.x a novší)
- Keďže používateľské rozhranie systému Accu-Chek Smart Pix je optimalizované pre rozlišovaciu schopnosť obrazovky 1024 x 768 pixelov, mali by ste používať monitor, ktorý je nanastavený na takéto (alebo vyššie) rozlíšenie
- Ak chcete reporty tlačiť, potrebujete naviac tlačiareň pripojenú na počítač.

#### 2.2 Pripojenie zariadenia Accu-Chek Smart Pix

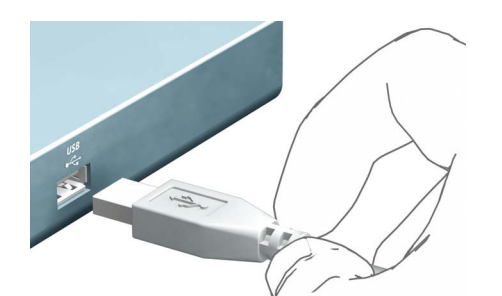

Zapojte do voľného rozhrania USB na vašom počítači USB konektor vášho zariadenia Accu-Chek Smart Pix. Môžete to urobiť tak pri vypnutom, ako aj pri zapnutom počítači. Zariadenie Accu-Chek Smart Pix je cez toto spojenie zásobované el. energiou, a preto si nevyžaduje batérie ani sieťový zdroj.

Po pripojení zariadenia Accu-Chek Smart Pix a príp. zapnutí počítača sa zapne centrálna svetelná plocha a body vpravo a vľavo. Zároveň je systém Accu-Chek Smart Pix počítačom identifikovaný ako externý dátový nosič (podobne ako USB pamäťový kľúč). Potom začnú pomaly blikať svetelné body hore a dole. Systém Accu-Chek Smart Pix je pripravený na načítanie dát z niektorého zariadenia.

## Upozornenie k bezpečnostným nastaveniam internetového prehliadača

Systém Accu-Chek Smart Pix dokáže na zobrazovanie tlač údajov z glukomeru používať rôzne internetové prehliadače. Prácu so systémom Accu-Chek Smart Pix tu môžu ovplyvniť používateľské nastavenia či nastavenia prehliadača zadané v rámci jeho inštalácie.

Systém Accu-Chek Smart Pix používa stránky s takzvanými "aktívnymi obsahmi" (Java Script). Tieto aktívne obsahy môžu byť potlačené vhodnými bezpečnostnýmiu nastaveniami, čo vedie k výstražným hláseniam alebo k obmedzeniu funkcionality. V takomto prípade preverte príslušné nastavenia prehliadača, čím zaistíte hladkú prevádzku. V mnohých prípadoch (napr. prihlásením používateľa na počítači alebo definovaním používateľských profilov v prehliadači) môžete vytvoriť rôzne bezpečnostné nastavenia pre používanie internetu a prácu so systémom Accu-Chek Smart Pix.

Ak bezpečnostné nastavenia prehliadača navolíte príslušným spôsobom ("Povoliť spustenie aktívnych obsahov v súboroch na lokálnom počítači" alebo pod.), môžete so systémom Accu-Chek Smart Pix pracovať bez ďalších obmedzení.

#### Upozornenie k obrázkom v tejto príručke používateľa

Berte, prosím, do úvahy, že všetky znázornenia obsahu obrazovky (snímky obrazovky) používané v tejto príručke slúžia vzhľadom na svoje optické stvárnenie, ako aj obsahovo iba ako príklad. Skutočný vzhľad závisí od používaného operačného systému, používaného internetového prehliadača a príp. osobných systémových nastavení. Zobrazený obsah závisí nielen od vašich nastavení systému Accu-Chek Smart Pix, ale aj od načítaných dát glukomeru resp. inzulínovej pumpy.

#### 2.3 Konečná príprava

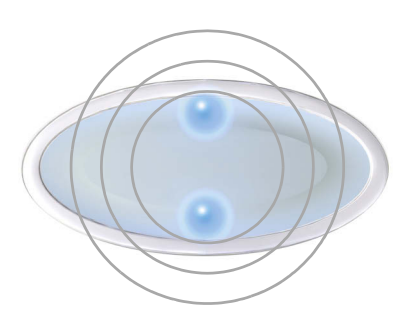

| File Edit View Favo                                                       | rites Tools Help      |            |            |          |  |
|---------------------------------------------------------------------------|-----------------------|------------|------------|----------|--|
| 🕝 Back 👻 🕥 😁                                                              | 🏂 🔎 Search 🌔 Folders  | 63 2       | ×S         | •        |  |
| Address 😼 My Computer                                                     |                       |            |            |          |  |
| Name                                                                      | E.                    | Total Size | Free Space | Comments |  |
| Hard Disk Drives                                                          |                       |            |            |          |  |
| Secol Disk (C:)                                                           | Local Disk            |            | 31,2 GB    | 23,7 GB  |  |
| Devices with Remova                                                       | ble Storage           |            |            |          |  |
| 31/2 Floppy (A:)                                                          | 31/2-Inch Floppy Disk |            |            |          |  |
| CD Drive (D:)                                                             | CD Drive              |            |            |          |  |
| dan in the s                                                              | D Drive (D:) CD Drive |            |            |          |  |
| SmartPix (F:)                                                             | Removable Disk        |            |            |          |  |
| SmartPix (F:)<br>File Edit View Favo<br>Back •                            | removable Usk         | B 3        | 7 × 19     |          |  |
| SmartPix (F:)<br>File Edit View Favc<br>Back  Address Fri                 | renovale Disk         | 6 3        | × 9        | ·····    |  |
| SmartPix (F:)<br>File Edit View Favo<br>Back State<br>Address Fri<br>Name | res Tools Help        |            | Date Mo    | dified   |  |

Svetelná plocha prístroja Accu-Chek Smart Pix začne blikať, akonáhle je zariadenie pripojené na zapnutý počítač. Viacero rôznych svetelných signálov signalizuje rôzne prevádzkové stavy (pozri stranu 1-5). Po zapojení zariadenia Accu-Chek Smart Pix resp. po zapnutí počítača signalizujú nasledovné výskyty bezchybné fungovanie:

Na svetelnom poli pomaly blikajú svetelné body hore/dole (cca raz za sekundu). Tento signál označuje prevádzkovú pohotovosť zariadenia a aktívne vyhľadávanie glukomerov resp. inzulínových púmp.

-

.

.

.

- Windows (XP) automaticky otvorí okno, zobrazujúce obsah vymeniteľnej dátovej jednotky (*SmartPix*) ako priečinku.
  - Pokiaľ k tomu nedôjde (napr. pri Windowse 2000) otvorte si na počítači dvojitým kliknutím okno *My computer* (Tento počítač). Zobrazí sa tu *SmartPix* ako vymeniteľná dátová jednotka.
- Na zobrazenie obsahu kliknite dvakrát na *SmartPix* (vymeniteľnú dátovú jednotku). Teraz uvidíte priečinok *REPORT*, súbor *START.HTM* a príp. aj ďalšie súbory a priečinky.

Keď sa vám podarí všetky menované body takto na svojom počítači realizovať, bude systém Accu-Chek Smart Pix pripravený na načítanie dát z glukomeru alebo inzulínovej pumpy. Ak však chcete používateľsky správne upravené reporty, musíte najprv vykonať konfiguráciu opísanú v nasledujúcich riadkoch.

Ak sa vám túto krátku previerku nepodarilo dokončiť úspešne (napr. nezobrazuje sa vymeniteľná dátová jednotka), nájdete v kapitole 5 informácie o možných zdrojoch chýb.

#### 2.4 Konfigurácia systému Accu-Chek Smart Pix

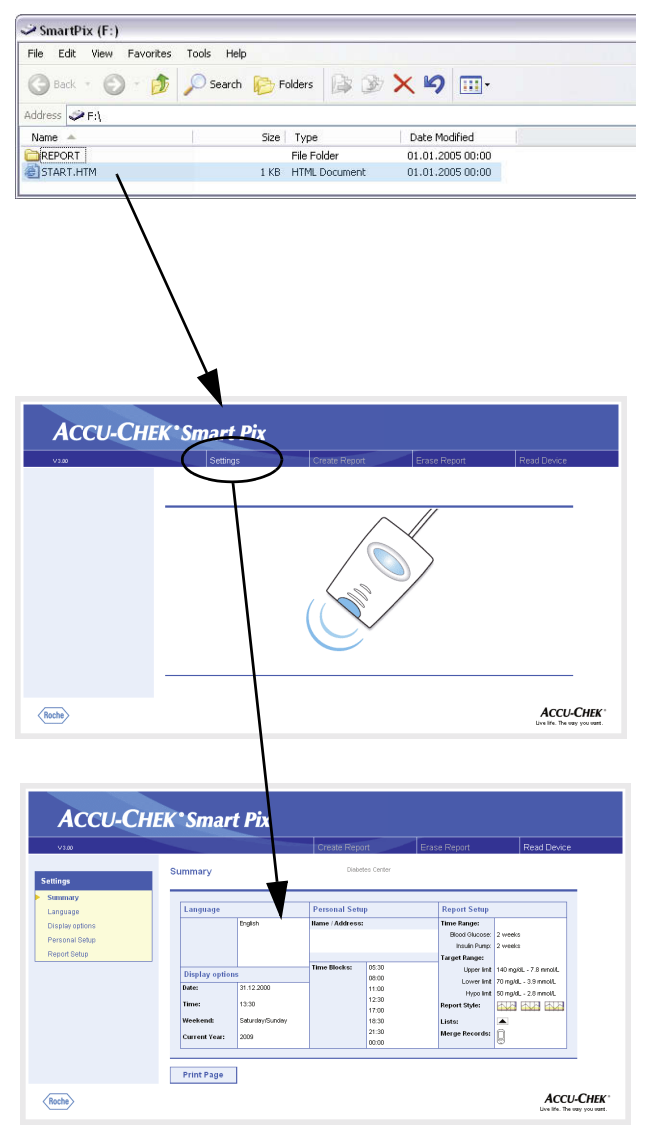

Systém Accu-Chek Smart Pix vám poskytuje možnosť používateľsky upraviť grafický vzhľad a implicitne nastavené parametre (napr. jazyk, implicitné nastavenie angličtina) reportov tak, aby zodpovedali vašim požiadavkám. Na takúto konfiguráciu (pred prvým použitím systému) otvorte teraz "používateľské rozhranie" systému Accu-Chek Smart Pix, uložené v súbore *START.HTM* vymeniteľnej dátovej jednotke.

- Dvojitým kliknutím otvorte súbor START.HTM. V tomto momente sa naštartuje implicitne nainštalovaný internetový prehliadač na vašom počítači a zároveň sa načíta používateľské rozhranie Accu-Chek Smart Pix.
- Kliknite (raz, ako je to u prehliadačov bežné) na tlačidlo Nastavenia (Settings). Zariadenie Accu-Chek Smart Pix ukončí vyhľadávací režim (centrálna svetelná plocha svieti nepretržite).

Teraz uvidíte stránku, na ktorej je *Summary* (Súhrn) aktuálnych nastavení (vpravo) a navigačný panel s odkazmi na jednotlivé oblasti nastavenia (vľavo). Možné sú tieto nastavenia

- Jazyk (Language)
- Možnosti zobrazenia (Display Options) pre nastavenie formítov obrazovky a roka
- Osobné nastavenia (Personal Setup) pre meno a časové bloky
- Nastavenie reportu (Report Setup)

Na ďalších stránkach nájdete podrobný popis jednotlivých oblastí nastavenia. Najlepšie bude, ak si naprv nastavíte jazyk, v ktorom chcete pracovať, aby sa používateľské rozhranie pre všetky ďalšie nastavenia zobrazilo už v tomto jazyku. **Upozornenie k ukladaniu konfigurácií do pamäte**: Podľa používaného operačného systému a prehliadača môže byť reakcia nasledujúca po uložení nastavenia rôzna:

- Je možné, že zmenené nastavenia (napr. *Personal Setup/Osobné nastavenia*) nebudú zobrazené hneď.
   V takomto prípade načítajte stránku znova (cez príslušné tlačidlo prehliadača).
- Takisto je možné, že sa počas nastavovania otvoria ďalšie okná prehliadača. Tieto jednoducho po ukončení nastavovania zatvorte.

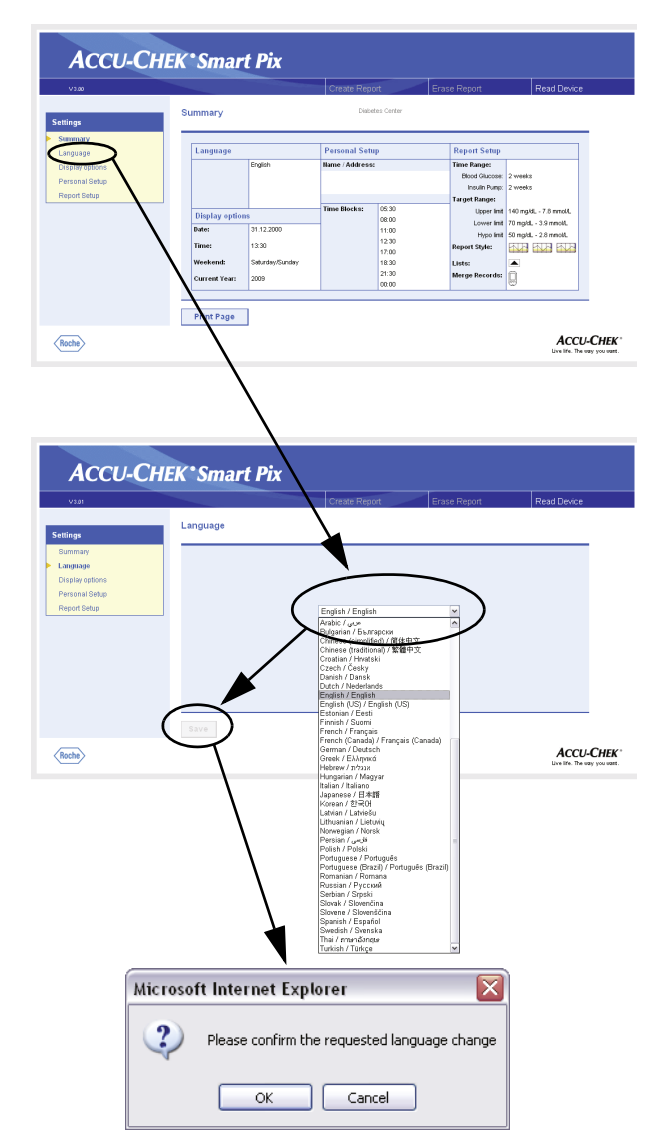

#### Voľba jazyka

Na navigačnom paneli kliknite na odkaz *Jazyk* (Language). V podokne obrazovky sa teraz zobrazí rozbaľovací zoznam so všetkými jazykmi, ktoré sú k dispozícii; v implicitnom nastavení je tu zvolená *English* (angličtina). Zvoľte jazyk, ktorý má byť používaný tak pre zobrazenia na obrazovke prehliadača, ako aj pre tlačový výstup.

- Na otvorenie zoznamu kliknite na šípku ukazujúcu smerom nadol.
- Príslušný jazyk zvolíte tak, že naň kliknete.
- Ak ste voľbu zmenili, kliknite na tlačidlo Uložiť (Save), čím odošlete svoju novú voľbu systému Accu-Chek Smart Pix.
- V nasledujúcom dialógovom okne zmenu na nový jazyk potvrďte.
- Keď túto stránku opustíte (napr. kliknutím na iný odkaz alebo zatvorením prehliadača) bez uloženia voľby do pamäte, žiadna z uskutočnených zmien nebude mať žiaden účinok.

| 01                                                                                         |                                         |                              | Vytvorit' repo                                                                                                    | rt                                                     | Odstrán                | nif report                   | Načitat                | zariadenie                                          |
|--------------------------------------------------------------------------------------------|-----------------------------------------|------------------------------|----------------------------------------------------------------------------------------------------|--------------------------------------------------------|------------------------|------------------------------|------------------------|-----------------------------------------------------|
| nia                                                                                        | Súhrn                                   |                              | Diabet                                                                                                    | tes Center                                             |                        |                              |                        |                                                     |
|                                                                                            | Jazyk                                   |                              | Osobné nasta                                                                                                    | venia                                                  | Na                     | astavenie rer                | eortu                  | _                                                   |
| ti zobrazenia                                                                              |                                         | Slovenčina                   | Meno / adresa:                                                                                                    |                                                        | Čas                    | sový úsek:                   |                        |                                                     |
| r nassaveni                                                                                |                                         |                              | Diabetes Center                                                                                                    |                                                        | Inz                    | Głykénie:<br>zulinová pumpe: | 2týžslňov<br>2týžslňov |                                                     |
| anie reportu                                                                               |                                         |                              |                                                                                                    |                                                        | Cie                    | Horná hranica                | 140 ng/dL - 7.8 mr     | at                                                  |
| · · · ·                                                                                    | Możnosti z                              | robrazenia                   | Casové bloky:                                                                                                    | 05:30                                                  | 5                      | Spodná hranica               | 70 mg/d, - 3.9 mmc     | 42.                                                 |
| · · · ·                                                                                    | Dátum:                                  | 31.12.2000                   |                                                                                                    | 11:00                                                  |                        | Hranica<br>hypoph/kénie      | 50 mg/dL - 2.8 mmc     | 41.                                                 |
|                                                                                            | Cas:                                    | 13:30                        |                                                                                                    | 12:30                                                  | ŚŊ                     | A reportu:                   |                        |                                                     |
|                                                                                            | Vikend:                                 | Solucita/Nediel'a            |                                                                                                    | 18:30                                                  | Záz                    | znaniy:                      | •                      |                                                     |
|                                                                                            | Aktuálny rok                            | 2009                         |                                                                                                    | 21:30                                                  | 21ú                    | ičiť reporty:                | Q.                     |                                                     |
|                                                                                            |                                         |                              |                                                                                                    | 00.00                                                  |                        |                              | ~                      |                                                     |
|                                                                                            |                                         |                              |                                                                                                    |                                                        |                        |                              | Žte vši dvo            | ACCU-CH                                             |
|                                                                                            |                                         |                              |                                                                                                    |                                                        |                        |                              | Žta vši švo            | ACCU-CH                                             |
| сси-Сн                                                                                     | EK*Sma                                  | art Pix                      | Manufran                                                                                                    | -                                                      | Odetria                | i <sup>it</sup> rasot        | žta vši štvo           | CCU-CH                                              |
| сси-Сн                                                                                     | EK*Sma                                  | art Pix                      | Vytvoriť repo<br>Cabo                                                                                                    | <b>rt</b><br>des Center                                | Odstrán                | 1iif report                  | žta váš ávo            | <b>CCCU-CH</b><br>posti valisti pred<br>'zariadenie |
| CCU-CH                                                                                     | <b>EK*Sma</b><br><sup>Možnosti zo</sup> | o <b>rt Pix</b><br>obrazenia | Vytvoriť repo                                                                                                    | <b>vt</b>                                              | Odstrán                | iñ report                    | 2x vii ivv             | CCCU-CH<br>I politi valich prod                     |
| CCU-CH                                                                                     | <b>EK*Sma</b><br><sup>Možnosti zo</sup> | o <b>rt Pix</b><br>obrazenia | Vytvort' repo                                                                                                    | st<br>Sea Center                                       | Odstrán                | 18 <sup>°</sup> report       | že vši žvo<br>Načitat  | 2ccu-CH<br>peda valich ped                          |
| CCU-CH                                                                                     | EK*Sma<br>Možnosti zo                   | obrazenia                    | Vytvort' repo                                                                                                    | s <b>t</b><br>Sea: Center                              | Odstrán                | iñ" report                   | 2x vii žvo<br>Načkat   | ' zariadenie                                        |
| CCU-CH                                                                                     | EK ° Sma<br><sup>Možnosti zo</sup>      | o <b>rt Pix</b><br>obrazenia | Vytvort' repo<br>Cister<br>Dátum 31.1                                                                                                    | st<br>tes Center<br>12.2000                            | Odstrán                | iif'report                   | že vši šve<br>Načtat   | ' zaniadenie                                        |
| CCU-CH                                                                                     | EK*Sma<br>Možnosti zo                   | o <b>rt Pix</b><br>obrazenia | Vytvort impt<br>Dates<br>Datum 31.<br>Cas                                                                                                    | rt<br>Bes Certer<br>12.2000                            | Oddstrán<br>v          | iif'report                   | 2x vii šve<br>Načkat   | <sup>2</sup> zaniadenie                             |
| CCU-CH<br>ia<br>Il cofracenia<br>nastaenia<br>rea reportu                                  | EK*Sma<br><sup>Možnosti</sup> zo        | obrazonia                    | Vytvorf repo                                                                                                    | rt<br>Bes Center<br>12.2000<br>30<br>tota/Neckefa      | Odstrán<br>V V         | if report                    | že vši šve<br>Načkat   | CCCU-CH<br>poth valich pref                         |
| CCU-CH<br>ia<br>I zoferazenia<br>nastavenia<br>recereportu                                 | EK*Sma<br><sup>Možnosti zo</sup>        | urt Pix                      | Useorr' repo<br>Datam<br>31.1<br>Cas<br>132<br>Vieto da<br>Sali                                                                                                    | st<br>Bes Center<br>12.2000<br>30<br>rota/Nedefa       | Odstrån<br>V<br>V<br>V | if'report                    | 2x vii žvv             | CCCU-CH<br>poth valich pref                         |
| CCU-CH<br>No<br>Il zoferacenia<br>nastavenia<br>erei reportu                               | EK*Sma<br>Možnosti ze                   | otr Pix                      | Uypuort' repr<br>Datem<br>31.1<br>Case 12<br>Viked Sea<br>Attulity rok 2011                                                                                                    | et<br>tes Certer<br>12.2000<br>30<br>rota/Nedefa<br>0  | Odstrån<br>V<br>V<br>V | if report                    | 2x vii žvo<br>Načkat   | 2ccl-CH<br>poth valich pref                         |
| ccu-ch<br>in<br>Asterna<br>Asterna<br>Asterna                                              | EK*Sma                                  | urt Pix<br>obrazenia         | Vytoorf report<br>Datem<br>31.<br>View 5.<br>Adulty rek 2011                                                                                                    | st<br>tes Center<br>12.2000<br>30<br>solarNedefa<br>0  | Odstrán<br>V<br>V<br>V | iif report                   | 2x vii žvo             | * zariadenie                                        |
| CCU-CH<br>ia<br>11 patratana<br>natarana<br>natarana<br>natarana<br>natarana               | EK*Sma                                  | ert Pix                      | Vytvori <sup>4</sup> repo<br>Datum<br>31.1<br>Cas 132<br>Vited<br>Satu<br>Atsuley rek 2011                                                                                                    | st<br>See Certer<br>12.2000<br>30<br>0                 | Odstrán<br>V<br>V<br>V | ië repot                     | 2x vii žvo             | Zccu-CH<br>peth valich pet                          |
| CCU-CH<br>ia<br>11 ofaransi<br>11 ofaransi<br>11 ofaransi<br>11 ofaransi                   | EK*Sma<br>Možnosti zc                   | otr Pix                      | Advent inpo<br>Cade<br>Case<br>Take<br>Case<br>Take<br>Case<br>Take<br>Case<br>Take<br>Case<br>Take<br>Case<br>Take<br>Case<br>Take<br>Case<br>Take<br>Case<br>Take<br>Case<br>Take<br>Case<br>Case<br>Case<br>Case<br>Case<br>Case<br>Case<br>Cas | rt<br>I2 2000<br>30<br>I0 Inta/Nedefa<br>0             | Odstran<br>V<br>V<br>V | if report                    | že vši žev             | CCCU-CH<br>peth valich ped                          |
| cccu-cch<br>a<br>la<br>la de conte<br>nazionaria<br>nazionaria<br>nazionaria<br>nazionaria | EK*Sma<br>Možnosti ze                   | ert Pix                      | Datum<br>Case<br>Tata<br>Viend<br>Attulity ok<br>2011                                                                                                    | xt<br>tes: Certer<br>12.2000<br>30<br>rota/Nedefa<br>0 | Odstran<br>V<br>V<br>V | iil' report                  | Da vil ko              | CCCU-CH<br>peth valieb per                          |

#### Možnosti zobrazenia

V navigačnom paneli kliknite na prepojenie *Možnosti zobrazenia*. V podokne obrazovky sa teraz objavia možnosti príslušných formátov. Zvoľte tu nasledovné nastavenia:

- Formát dátumu a času.
- Typické dni pracovného voľna cez víkend. Tieto sú v niektorých rozboroch osobitne zvýraznené.
- Aktuálny rok (iba na rozbor dát z glukomerov, ktoré neumožňujú nastavenia roka).

Postup voľby je u všetkých možností rovnaký:

- Na otvorenie zoznamu kliknite na šípku ukazujúcu smerom nadol.
- Želané nastavenie zvolíte tak, že naň kliknete.
- Keď ste ukončili všetky požadované nastavenia na tejto stránke, kliknite na tlačidlo *Uložiť*, čím vykonanú novú voľbu odošlete systému Accu-Chek Smart Pix.

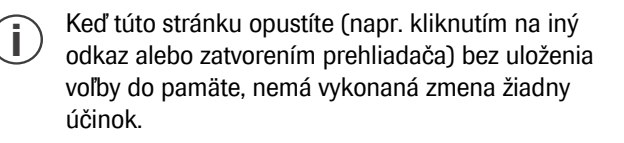

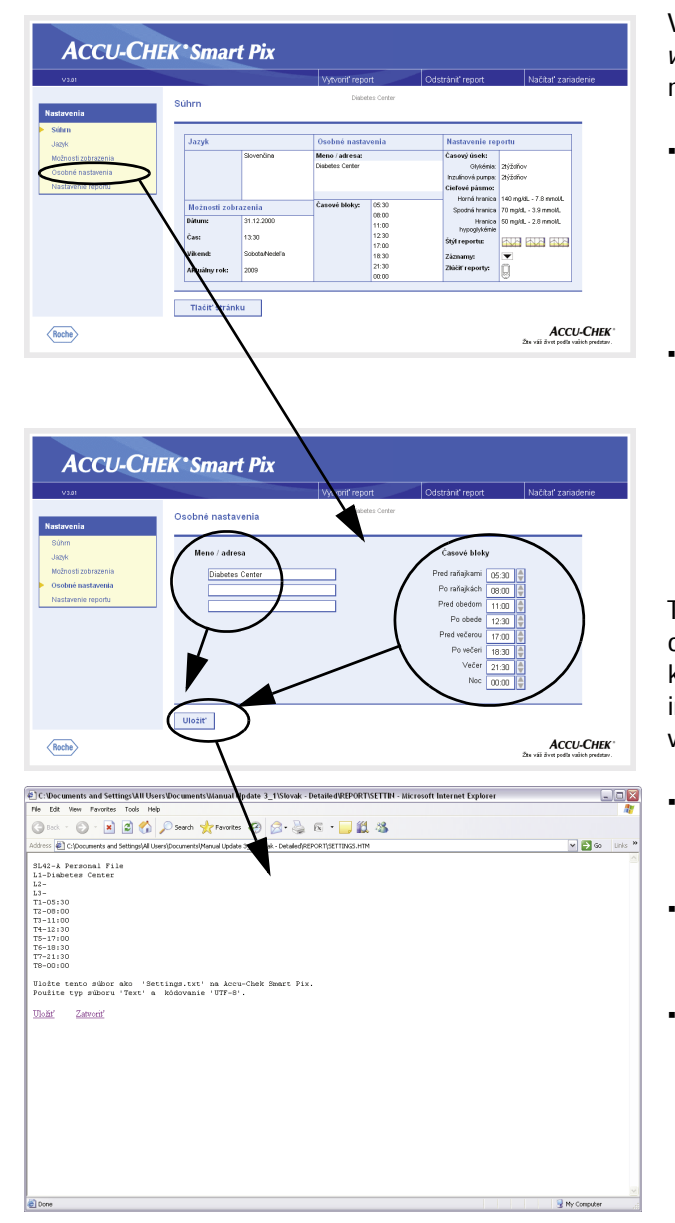

#### Osobné nastavenie

V navigačnom paneli kliknite na prepojenie *Osobné nastavenia.* V podokne obrazovky sa teraz objavia dostupné možnosti.

- Zadávacie políčka pre osobné prispôsobenie tlačových výstupov (tu sa napr. dá zadať názov lekárskej ambulancie alebo lekárne). Na tomto mieste sa dá zadať text podľa želania. Dĺžka jednotlivých textov je obmedzená. Preto používajte podľa potreby skratky alebo prejdite so zadávaním do ďalšieho riadku.
- Nastavenie časových úsekov. Nastavením časových úsekov podrozdelíte 24-hodinový deň na osem časových úsekov, ktoré budú ohraničené dôležitými pravidelnými udalosťami (napr. hlavné jedlá počas dňa). Pre každý časový úsek sa dá stanoviť začiatok, koniec vyplýva automaticky z nasledujúceho začiatku ďalšieho časového úseku.

Tu nastavené časové úseky sa v reportoch používajú na optické resp. chronologické rozčlenenie vždy, keď nie sú k dispozícii žiadne patričné informácie z glukomeru resp. inzulínovej pumpy. Časové úseky môžu byť nastavené v 30-minútových intervaloch.

- Ak ich chcete nastaviť na **neskorší** okamih, kliknite na šípku ukazujúcu smerom **nahor** (vpravo vedľa zobrazenia začiatku časového úseku).
- Ak ich chcete nastaviť na skorší okamih, kliknite na šípku ukazujúcu smerom nadol (vpravo vedľa zobrazenia začiatku časového úseku).
- Ak ste všetky potrebné nastavenia na tejto stránke ukončili, kliknite na tlačidlo Uložiť.

| C:Vocuments and Settings'All Users/Documents'Manual Update 3_1\Slovak - Detailed/REPORT\SETTIN - Microsoft Internet                                                                                                    | t Explorer 📃 🔲 🔯 |
|----------------------------------------------------------------------------------------------------|------------------|
| Ne Edit View Parontes Tools Help                                                                                                    | 11               |
| 🕲 lock 🔹 🕲 🕤 🖍 🔎 Search 👷 Favorites 🛛 🖉 + 🌺 🔞 🔹 🔜 🖏                                                                                                    |                  |
| Address 🗿 C:(Documents and Settings)All Users(Documents)Manual Update 3_1(Slovak - Detailed)/EEPOR1(SETTINGS.HTM                                                                                                    | 💌 🛃 Go 🛛 Links 🎽 |
| LtG-5 Apersonal Fla<br>Li-Slabeter Genere<br>Li-Slabeter Genere<br>Li-Slabeter Genere<br>T-0530<br>T-0530<br>T-0530<br>T-1530<br>T-1530<br>T-1530<br>T-0500<br>T-0500<br>T- | 2 Hy Canadar     |
| Save HTML Document                                                                                                    | ? 🗙              |
| Save in: 🛷 SmattPix (E:) 💌 🗢 🗈 (                                                                                                    | *                |
| REPORT                                                                                                    |                  |
| File name: Settings                                                                                                    | Save             |

Cancel

•

-

Save as type: Text File (\*.txt)

Language: Unicode (UTF-8)

Na rozdiel od všetkých ostatných nastavení musia byť tieto uložené do textového súboru priamo na *vymeniteľnej dátovej jednotke* (Accu-Chek Smart Pix) tak, ako je to opísané nižšie. Keď túto stránku opustíte (napr. kliknutím na iný odkaz alebo zatvorením prehliadača) bez uloženia voľby do pamäte, žiadna zo zmien nebude mať nijaký účinok.

Akonáhle kliknete v oblasti *Osobné nastavenia* na tlačidlo *Uložiť*, otvorí sa v prehliadači ďalšie okno s textom obsahujúcim nastavenia pre túto oblasť. Teraz postupujte nasledovným spôsobom:

- Kliknite na odkaz Uložiť na spodnom konci textu alebo
- zvoľte v ponuke Súbor príkaz Uložiť ako…

V nasledujúcom dialógovom poli si zvoľte miesto uloženia, názov a ďalšie atribúty súboru:

- Zvoľte ako miesto uloženia vymeniteľnú dátovú jednotku (Accu-Chek Smart Pix).
- Nasledujúce nastavenia sú implicitné a nesmú sa (pri zobrazení) meniť:
  - Názov "Settings" ("Nastavenia")
  - Typ súboru "Text file (Textový súbor) (\*.txt)"
  - Kódovanie "Unicode (UTF-8)"
- Keď všetky zadania správne, kliknite na tlačidlo *Save* (Uložiť) a zatvorte textové okno zatváracím políčkom (v okne vpravo hore).

Systém Accu-Chek Smart Pix takto vygenerovaný textový súbor načíta, všetky zadané údaje budú natrvalo (do vykonania ďalších zmien) prevzaté do systémových nastavení Accu-Chek Smart Pix. Potom sa súbor vymaže.

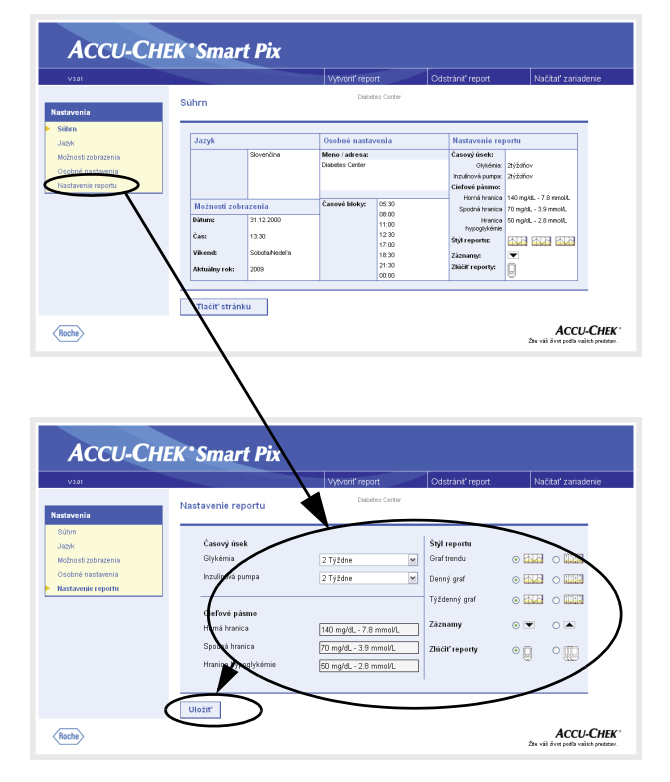

#### Nastavenie reportu

V navigačnom paneli kliknite na odkaz *Nastavenie reportu*. V podokne obrazovky sa teraz objavia možnosti pre reporty zostavované v budúcnosti. Zvoľte nasledovné nastavenia:

- Časový úsek pre zostavované reporty, osobitne pre glukomery (1, 2, 4, 6, 8, 10 alebo 12 týždňov) a inzulínové pumpy (1, 2 alebo 4 týždne).
- Cieľové pásmo pre glukomery, označené hornou a spodnou hraničnou hodnotou a hranicou (hypo)glykémie. Tieto hodnoty sa v jemnejšom odstupňovaní dajú prípadne konfigurovať aj externe. V takomto prípade sa hodnoty zobrazujú šedou farbou. Ak chcete zmeniť tieto hodnoty, môžete si zvoliť len z normálneho (a obmedzeného) výberu preddefinovaných hodnôt.
- Štýl reportu o analýzach. Tento výber ovplyvňuje stupeň detailnosti grafického zobrazenia.
- Usporiadanie poradia zobrazených Záznamov (usporiadaných vzostupne či zostupne).
- Použitie jedného či viacerých glukomerov na združený rozbor dát.

#### Voľba časového úseku

- Na otvorenie záznamu volieb kliknite na šípku ukazujúcu smerom nadol, osobitne pre glukomery a inzulínové pumpy.
- Požadovaný časový úsek zvolíte tak, že naň kliknete.

#### Cieľové pásmo

- Na otvorenie záznamu volieb kliknite na šípku ukazujúcu smerom nadol, osobitne pre spodnú a hornú hranicu.
- Požadované číslo zvolíte tak, že naň kliknete.
- Na otvorenie záznamu volieb a zadanie hypohranice kliknite na šípku ukazujúcu smerom nadol.
- Požadované číslo zvolíte tak, že na ňu kliknete.

#### Preferovaný štýl hlásení

Niektoré graficky rozpracované hlásenia sa dajú znázorniť v dvovch rozličných štýloch. Tieto štýly sa rozlišujú v prvom rade stupňom detailnosti. Reporty v *Podrobne* 2 zobrazujú precízne trendy so všetkými jednotlivými hodnotami. Štýl reportu *Tendencie* 1 umožňuje (pri upustení od zobrazenia jednotlivých hodnôt) ľahkú interpretáciu tendencií a vývoja. Štýly reportu môžete pre hlásenia *Graf trendu*, *Denný graf* a *Týždenný graf* nastaviť osobitne.

Podrobné informácie o rozdieloch medzi týmito štýlmi reportov nájdete v časti "Štýly reportov" na strane 4-5.

#### Usporiadanie záznamov

Pre glykémiu ako aj informácie z inzulínových púmp možno vygenerovať reporty, ktoré sa zobrazia ako záznamy. Týmto nastavením môžete určiť, či zoznam začne najnovšou valebo najstaršou hodnotou .

#### Združená analýza glukomerov

Ak používate viac ako jeden glukomer (napr. jeden cez deň/ druhý v noci), môže byť zmysluplné znázornenie dát všetkých glukomerov v reportoch spoločne. Naraz môžete analyzovať až tri glukomery. Zvoľte si, či chcete vyhodnocovať iba jeden alebo viacero alebo viacero.

- Pre zaistenie správnej analýzy združených dát je nutné, aby všetky používané glukomery mali rovnaké nastavenia dátumu a času. Iba v takomto prípade možno dáta z rozborov využiť pre platné rozhodnutia týkajúce sa vašej liečby.
- Keď ste ukončili všetky požadované nastavenia na tejto stránke, kliknite na tlačidlo Uložiť, čím nové voľby odošlete systému Accu-Chek Smart Pix.
  - Keď túto stránku opustíte (napr. kliknutím na iný odkaz alebo zatvorením prehliadača) bez uloženia voľby do pamäte, nemá žiadna vykonaná zmena nijaký účinok.

| /3.01              |               |                | Vytvoriť repo   | rt         | Odstrániť report  | Načitať zariader   |
|--------------------|---------------|----------------|-----------------|------------|-------------------|--------------------|
|                    | Súbro         |                | Diaber          | les Center |                   | $\sim$             |
| avenia             | oun n         |                |                 |            |                   |                    |
| hrn -              |               |                |                 |            |                   |                    |
| zyk                | Jazyk         |                | Osobné nasta    | zenia      | Nastavenie re     | portu              |
| ižnosti zobrazenia |               | Skovenčina     | Meno / adresa:  |            | Časový úsek:      |                    |
| obné pastavenia    |               |                | Diabetes Center |            | Głykénia:         | 2týžilňov          |
|                    |               |                |                 |            | Inzulinová pumpa: | 2týždňov           |
| istavenie reportu  |               |                |                 |            | Ciefove pasmo:    | 440                |
|                    | Možnosti zo   | brazenia       | Časové bloky:   | 05:30      | Strattá branica   | 70 mold - 3.9 mold |
|                    | Dátum:        | 31.12.2000     |                 | 08:00      | Hranica           | Stimold - 28 mold  |
|                    |               |                |                 | 11:00      | hypoglykémie      |                    |
|                    | Cas:          | 13:30          |                 | 17:00      | Štýl reportu:     |                    |
|                    | Vikend:       | Solucta/Nedefa |                 | 18:30      | Záznanivo         | <b>V</b>           |
|                    | Aktuitmende   | 2009           |                 | 21:30      | Zlúčiť reporty:   | n                  |
|                    | randami y rom |                |                 | 00:00      |                   | 8                  |

#### Ukončenie konfigurácie

Ak ste vykonali všetky nastavenia podľa svojich predstáv a chcete hneď odčítať glukomer alebo inzulínovú pumpu, pripravte si, prosím, najprv príslušným spôsobom svoje zariadenie (pozri kapitolu 3). Potom kliknite na tlačidlo *Načítať zariadenie* (naštartuje sa vyhľadávací režim).

Čo sa týka vyhľadávacieho režimu, dbajte, prosím, na nasledovné body:

- Keď vyhľadávací režim spustíte kliknutím myšou na tlačidlo *Načítať zariadenie*, ukončí sa po nejakom čase automaticky, ak nenájde žiadne zariadenie. V takomto prípade sa objaví príslušné chybové hlásenie.
- Keď zariadenie Accu-Chek Smart Pix odpojíte a znova zapojíte (resp. medzitým vypnete a neskôr znova zapnete počítač), prepne sa zariadenie automaticky do vyhľadávacieho režimu. Tento však nie je časovo ohraničený a trvá tak dlho, kým zariadenie nebude nájdené.

Keď sa teda po nastavovaní chcete najprv oboznámiť s prípravou zariadenia alebo inými otázkami, odpojte zariadenie Accu-Chek Smart Pix od USB rozhrania a znova ho zapojte. Tým sa zariadenie prepne do trvalého vyhľadávacieho režimu a vy nemusíte nasledujúce kroky vykonať v priebehu ohraničenej doby.

Je možné, že sa pri odpojení USB kábla okno prehliadača zatvorí. V takomto prípade jednoducho súbor *START.HTM* dvojitým kliknutím po opätovnom zapojení zariadenia Accu-Chek Smart Pix znova otvorte.

#### 3 Príprava zariadení

Systém Accu-Chek Smart Pix dokáže načítať a vyhodnotiť dáta z nasledujúcich zariadení:

- Accu-Chek Active
- Accu-Chek Aviva/Aviva Nano
- Accu-Chek Aviva Combo/Aviva Expert
- Accu-Chek Compact/Integra
- Accu-Chek Compact Plus
- Accu-Chek Go
- Accu-Chek Mobile
- Accu-Chek Performa/Performa Nano
- Accu-Chek Performa Combo/Performa Expert
- Accu-Chek Voicemate Plus

a takisto zo

 Accu-Chek Pocket Compass softvéru pre vreckový počítač

Ak sa používa infračervený kľúč Accu-Chek IR Key (príslušenstvo), dajú sa na prenos dát využiť aj tieto glukomery:

- Accu-Chek Advantage
- Accu-Chek Comfort
- Accu-Chek Sensor

Nasledujúce inzulínové pumpy sa hodia na prenos dát do systému Accu-Chek Smart Pix:

- Accu-Chek D-TRONplus
- Disetronic D-TRON (plus)
- Accu-Chek Spirit
- Accu-Chek Spirit Combo

Upozornenie: Nie všetky zariadenia sú dostupné vo všetkých krajinách.

Tieto zariadenia treba sčasti rôznym spôsobom na prenos dát do systému Accu-Chek Smart Pix pripraviť. Na nasledujúcich stránkach nájdete ku každému zariadeniu popis postupu, ktorý vedie k úspešnému rozboru uložených dát. Tieto informácie nájdete resp. používateľ ich nájde aj v návodoch na použitie glukomerov a inzulínových púmp resp. softvéru Accu-Chek Pocket Compass.

- Na prenos dát pripravte vždy zároveň iba jedno zariadenie. Inak by pokusy o komunikáciu, prebiehajúce v tú istú dobu, mohli prenos rušiť. Vyhýbajte sa aj možnému rušeniu zo strany infračervených rozhraní iných zariadení, ako napr. laptopy alebo mobilné telefóny.
  - Vyhýbajte sa priamemu osvetleniu z iných zdrojov (napr. slnečnému žiareniu), keďže by toto mohlo prenos rušiť.

i

- Ak chcete spoločne analyzovať dáta z viacerých zariadení (napr. glukomeru a inzulínovej pumpy alebo viacerých glukomerov), medzi jednotlivými prenosmi dát **nekliknite** na tlačidlo *Odstrániť report*. Prenos dát ďalších zariadení jednoducho naštartujete tak, že po ukončení každého prenosu kliknete na tlačidlo *Načítať zariadenie*.
- Ak chcete vyhodnotiť dáta inzulínových púmp a glukomerov spoločne, musia byť tieto zariadenia **zosynchronizované**, t. j. nastavenia dátumu a času všetkých zúčastnených zariadení sa musia zhodovať. Odchýlky až do maximálne ± 5 minút sa tolerujú, u väčších odchýlok k vyhotoveniu kombinovaných reportov nedôjde.

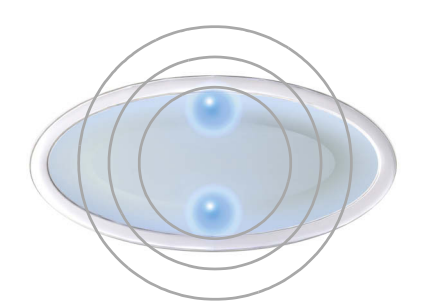

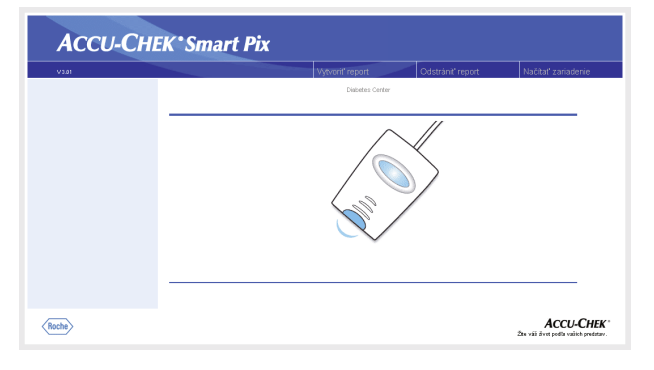

Všetky popisy v ďalších riadkoch vychádzajú z nasledujúcich podmienok:

- Zariadenie Accu-Chek Smart Pix je už zapojené do počítača.
- Počítač je zapnutý, operačný systém beží.
- Zariadenie Accu-Chek Smart Pix signalizuje prostredníctvom pomalého blikania svetelných bodov hore/ dole (cca raz za sekundu) pripravenosť k prenosu dát.
- Ak ste súbor START.HTM v prehliadači už otvorili, uvidíte to, čo je na obrázku vedľa (vyhľadávací režim).

#### 3.1 Accu-Chek Active

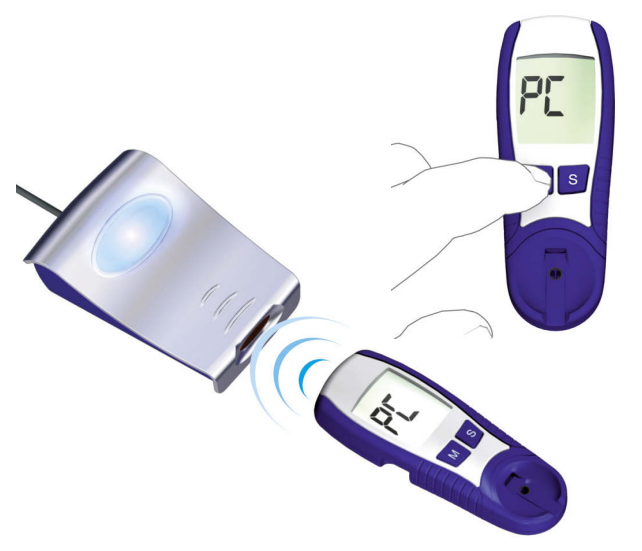

Glukomer Accu-Chek Active disponuje zabudovaným infračerveným rozhraním na prenos dát. Aby sa dáta z týchto zariadení dali načítať, postupujte nasledovne:

- Položte glukomer v maximálnej vzdialenosti 10 cm od infračerveného okienka zariadenia Accu-Chek Smart Pix. Obe infračervené okienka musia byť obrátené k sebe.
- Glukomer zapnite tak, že držíte tlačidlo **M** stlačené viac ako 3 sekundy.

.

Na displeji sa objaví údaj "PC", prenos dát sa automaticky naštartuje.

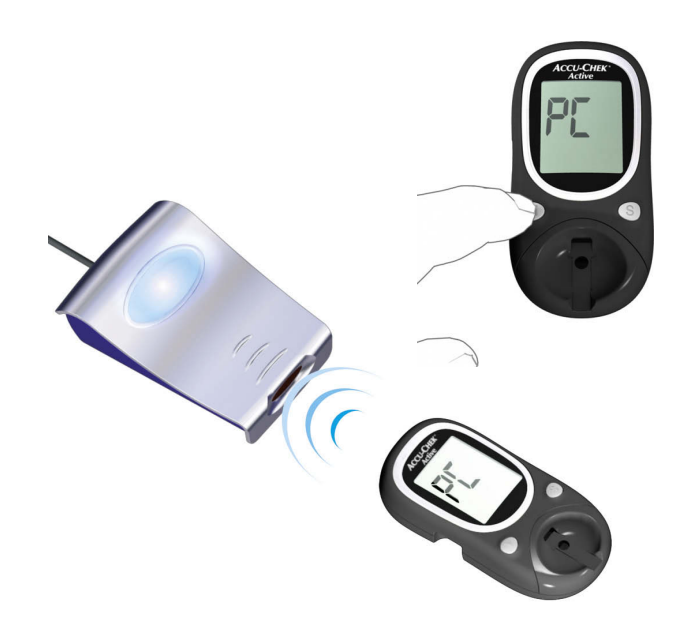

#### 3.2 Accu-Chek Aviva/Aviva Nano

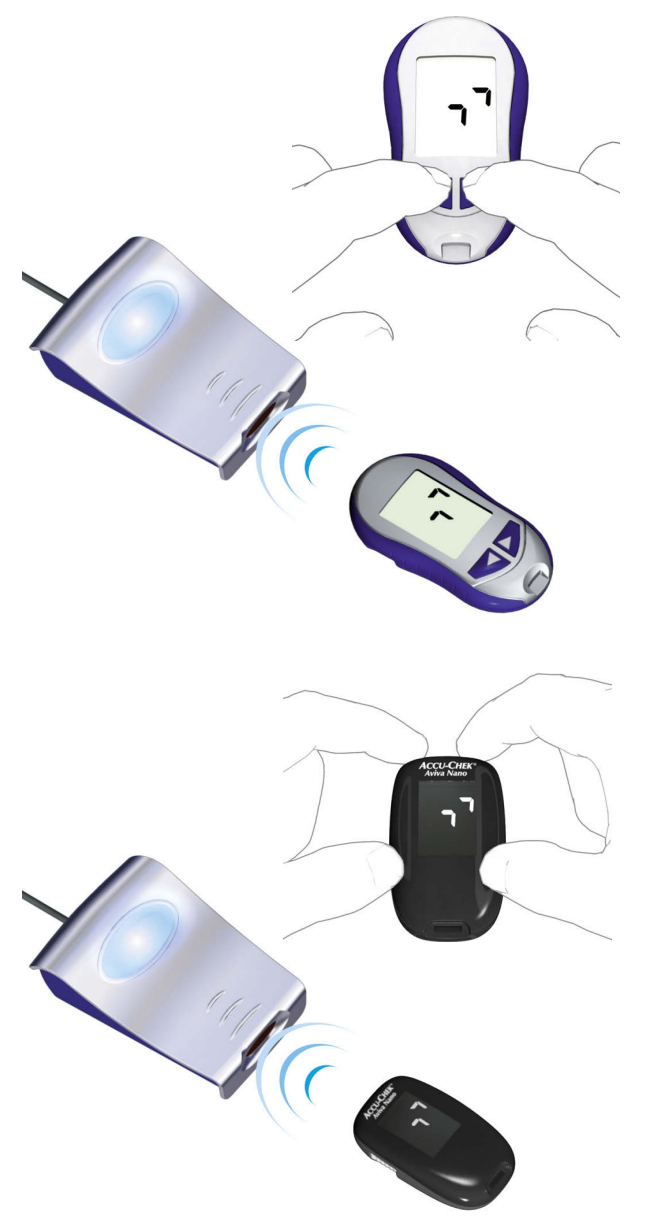

Glukomer Accu-Chek Aviva/Aviva Nano disponuje zabudovaným infračerveným rozhraním na prenos dát. Aby sa dáta z týchto zariadení dali načítať, postupujte nasledovne:

- Položte glukomer v maximálnej vzdialenosti 10 cm od infračerveného okienka zariadenia Accu-Chek Smart Pix. Obe infračervené okienka musia byť obrátené k sebe.
- Glukomer zapnite tak, že budete tlačidlá ◀ a ► držať zároveň stlačené tak dlho, kým sa na displeji neobjavia dve striedavo blikajúce šípky. Prenos dát sa naštartuje automaticky.

3.3 Accu-Chek Aviva Combo/Aviva Expert

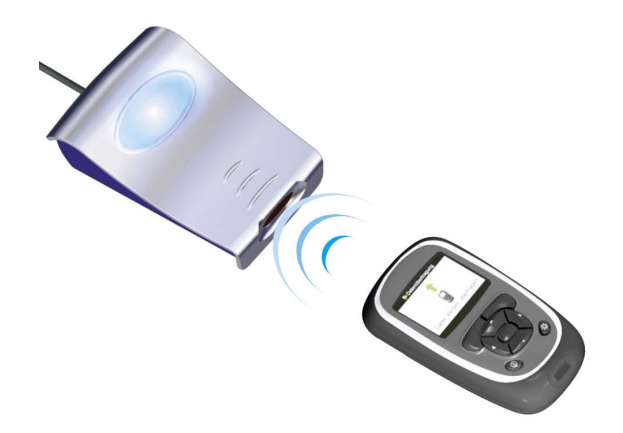

Glukomer Accu-Chek Aviva Combo/Aviva Expert disponuje zabudovaným infračerveným rozhraním na prenos dát. Aby sa dáta z týchto zariadení dali načítať, postupujte nasledovne:

Položte glukomer v maximálnej vzdialenosti 10 cm od infračerveného okienka zariadenia Accu-Chek Smart Pix. Obe infračervené okienka musia byť obrátené k sebe.

| 10:02 2 Feb 09       |            |
|----------------------|------------|
| Mer.glyk             |            |
| 🎼 Odporúčanie bolusu |            |
| 🖪 Pumpa              |            |
| 🔓 Moje dáta 👘 🕺      |            |
| 🗹 Nastavenia         |            |
| 10:00 📫              | 2 Feb 09   |
| 🔛 Náhľad dát         |            |
| 🚂 Pridaj dáta        |            |
| Hlásenie Hlásenie    |            |
| Prenos dát 🔛         |            |
|                      | Prenos dát |
| Menu                 | 1          |
|                      |            |
|                      | Prenos dát |
|                      | Prenos dát |
|                      | ✓          |
|                      |            |
|                      | Ukončené   |
|                      |            |
|                      |            |

- Zvoľte si v hlavnej ponuke možnosť *Moje dáta* a stlačte **—**.

Prenos dát teraz prebieha. Keď je prenos dát ukončený, otvorí sa na tri sekundy displej *Ukončené*. Potom sa glukomer vypne.

(i)

Ak používate glukomer Accu-Chek Aviva Combo spolu s inzulínovou pumpou Accu-Chek Spirit Combo, mali by ste na to, aby ste dostali čo najúplnejšiu informáciu (najmä k množstvám bolusu a bazálnej dávke) vždy načítať oba prístroje spoločne.

#### 3.4 Accu-Chek Compact/Integra

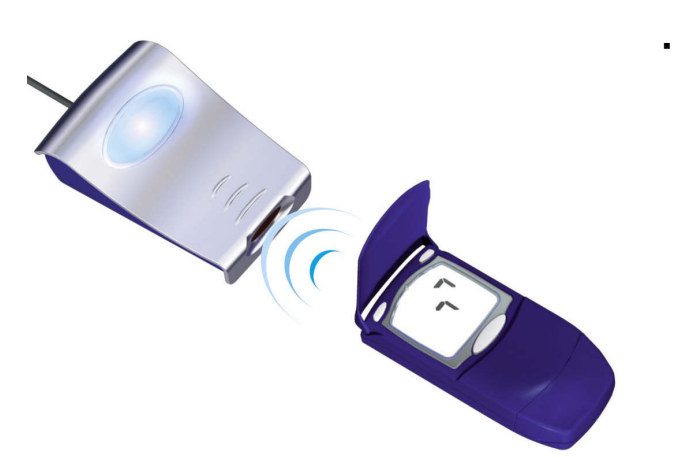

Glukomer Accu-Chek Compact/Integra disponuje zabudovaným infračerveným rozhraním na prenos dát. Aby sa dáta z týchto zariadení dali načítať, postupujte nasledovne:

- Položte glukomer v maximálnej vzdialenosti 10 cm od infračerveného okienka zariadenia Accu-Chek Smart Pix. Obe infračervené okienka musia byť obrátené k sebe.
- Glukomer zapnite tak, že naraz stlačíte tlačidlá SET a MEMO. Glukomer je teraz zapnutý a nachádza sa v režime prenosu dát bez toho, aby bol vydaný nový testovací prúžok.
- Na displeji sa objavia dve šípky, prenos dát sa naštartuje automaticky.

#### 3.5 Accu-Chek Compact Plus

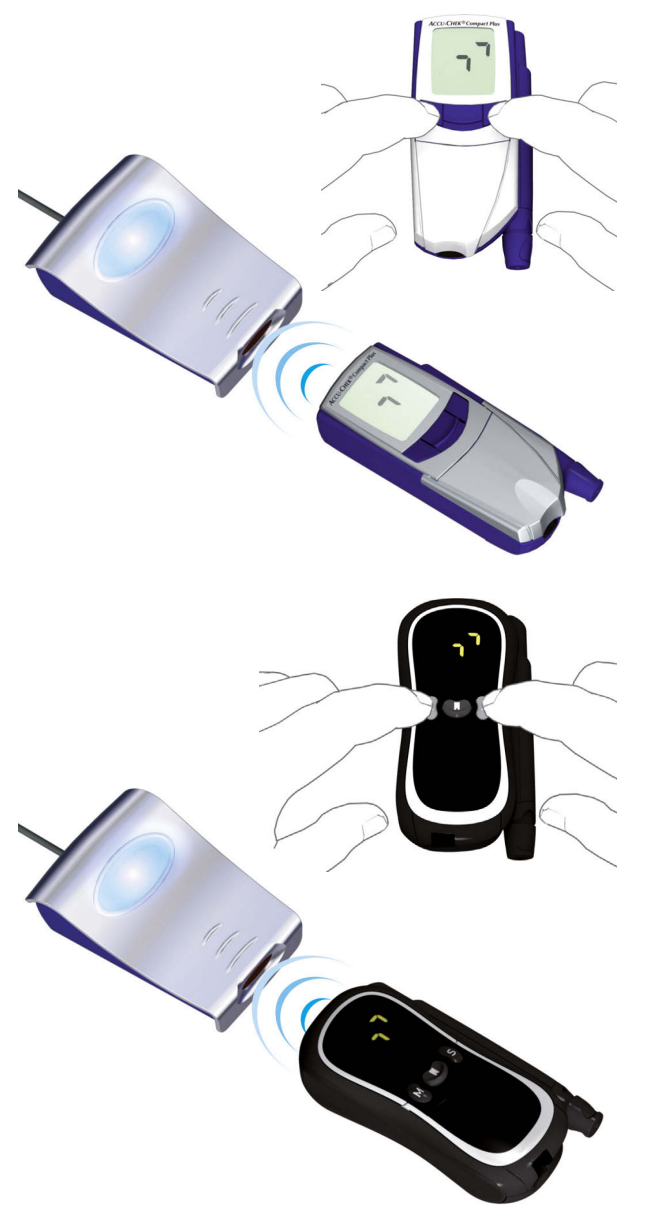

Glukomer Accu-Chek Compact Plus disponuje zabudovaným infračerveným rozhraním na prenos dát. Aby sa dáta z týchto zariadení dali načítať, postupujte nasledovne:

- Položte glukomer v maximálnej vzdialenosti 10 cm od infračerveného okienka zariadenia Accu-Chek Smart Pix. Obe infračervené okienka musia byť obrátené k sebe.
- Glukomer zapnite tak, že naraz stlačíte tlačidlá **S** a **M**. Glukomer je teraz zapnutý a nachádza sa v režime prenosu dát bez toho, aby bol vydaný nový testovací prúžok.
  - Na displeji sa objavia dve šípky, prenos dát sa naštartuje automaticky.

#### 3.6 Accu-Chek Go

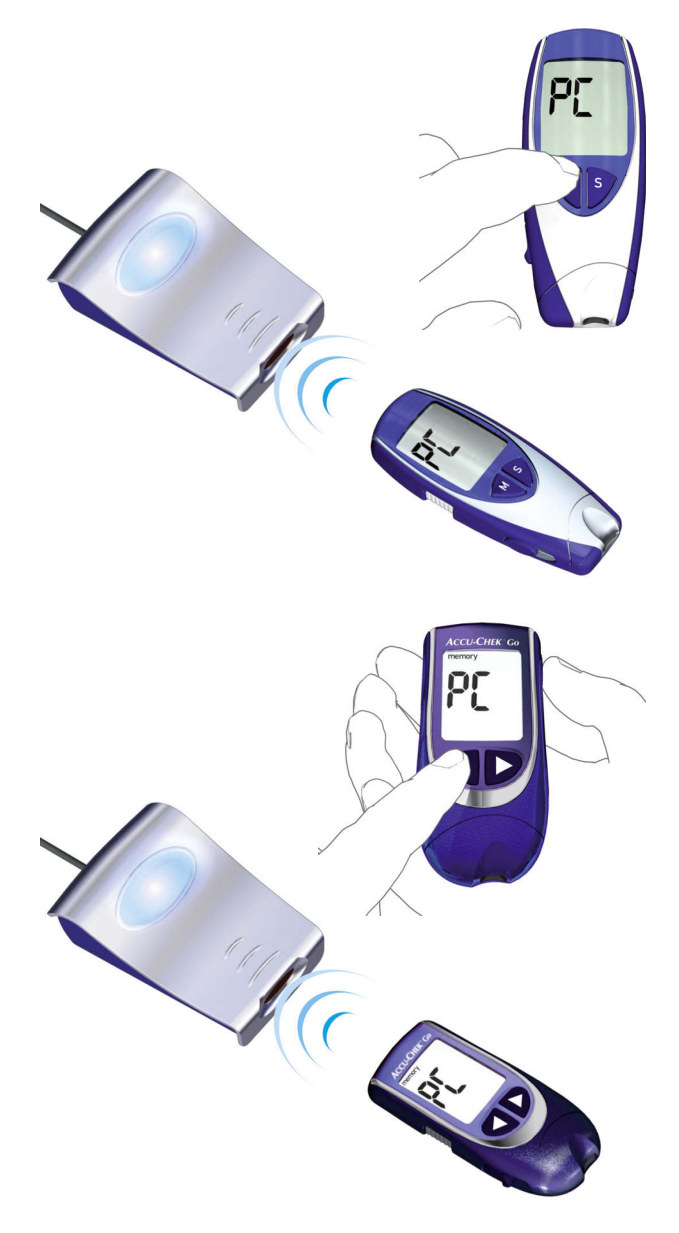

Glukomer Accu-Chek Go disponuje zabudovaným infračerveným rozhraním na prenos dát. Aby sa dáta z týchto zariadení dali načítať, postupujte nasledovne:

- Položte glukomer v maximálnej vzdialenosti 10 cm od infračerveného okienka zariadenia Accu-Chek Smart Pix. Obe infračervené okienka musia byť obrátené k sebe.
- Glukomer zapnite tak, že držíte tlačidlo **M** stlačené viac ako 3 sekundy.
- Na displeji sa objaví údaj "PC", prenos dát sa automaticky naštartuje.

Ak vlastníte glukomer Accu-Chek Go v tejto verzii, postupujte nasledovne:

- Položte glukomer v maximálnej vzdialenosti 10 cm od infračerveného okienka zariadenia Accu-Chek Smart Pix. Obe infračervené okienka musia byť obrátené k sebe.
- Glukomer zapnite tak, že naraz stlačíte tlačidlá ◀ a .
- Na displeji sa objaví údaj "PC", prenos dát sa automaticky naštartuje.

#### 3.7 Accu-Chek Mobile

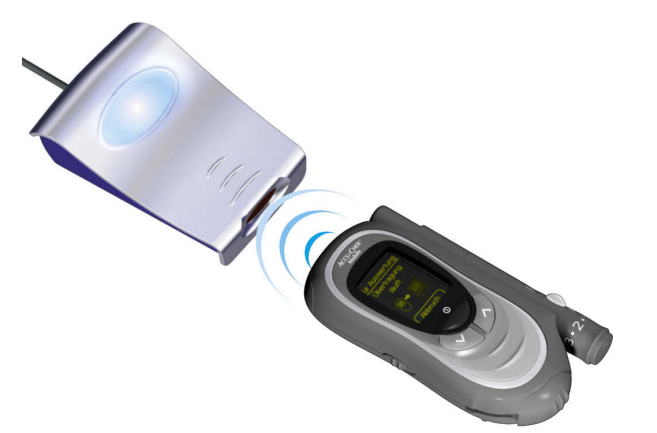

Glukomer Accu-Chek Mobile disponuje zabudovaným infračerveným rozhraním na prenos dát. Aby sa dáta z týchto zariadení dali načítať, postupujte nasledovne:

- Položte glukomer v maximálnej vzdialenosti 10 cm od infračerveného okienka zariadenia Accu-Chek Smart Pix. Obe infračervené okienka musia byť obrátené k sebe.
- Držte tlačidlá 💙 a ٨ stlačené tak dlho, kým sa glukomer nezapne.
- Počkajte, kým sa skončí test displeja a zobrazí menu *Transfer data* (Prenos dát).
- Zvoľte si v menu *Transfer data* (Prenos dát) možnosť *For analysis* (Na vyhodnotenie) a stlačte —.

V tomto momente dôjde k pripojeniu a prenos dát prebieha. Keď je prenos dát ukončený, otvorí sa na dve sekundy displej *Transfer finished* (Prenos ukončený). Potom sa glukomer vypne.

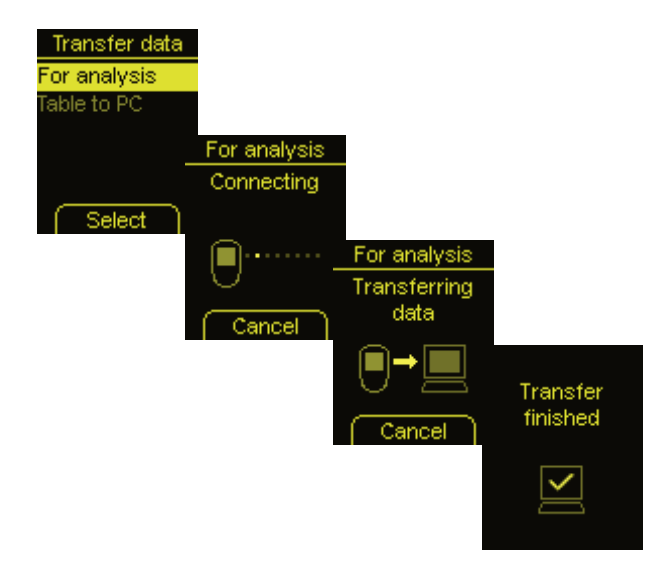
3.8 Accu-Chek Sensor/Advantage

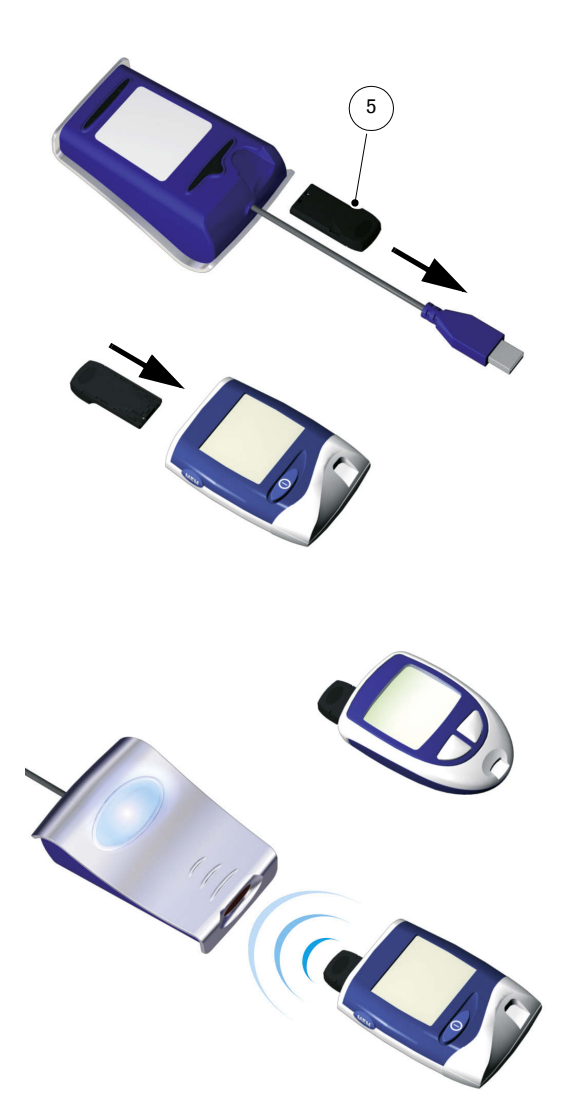

Glukomery Accu-Chek Sensor/Advantage používajú ako rozhranie na prenos dát kontakty ku kódovaciemu čipu. Aby sa dáta z týchto zariadení dali načítať, postupujte nasledovne:

- Prístroj nechajte počas celého postupu vypnutý (off).
- Z glukomeru vyberte kódovací čip.
- Z drážky na zadnej strane zariadenia Accu-Chek Smart Pix vyberte infračervený kľúč Accu-Chek IR Key
   5 (ak ho tam uchovávate).
- Namiesto kódovacieho čipu vložte do glukomeru infračervený kľúč Accu-Chek IR Key.
- Položte glukomer v maximálnej vzdialenosti 10 cm od infračerveného okienka zariadenia Accu-Chek Smart Pix. Obe infračervené okienka musia byť obrátené k sebe.
- Prenos dát začne automaticky.

Keď je prenos dát ukončený a na obrazovke sa zobrazí report:

- Vyberte infračervený kľúč Accu-Chek IR Key z glukomeru a umiestnite ho opäť na mieste, kde ho zvyčajne odkladáte (napr v drážke na zadnej strane zariadenia Accu-Chek Smart Pix).
- Zasuňte kódovací čip opäť do glukomeru.

## 3.9 Accu-Chek Comfort

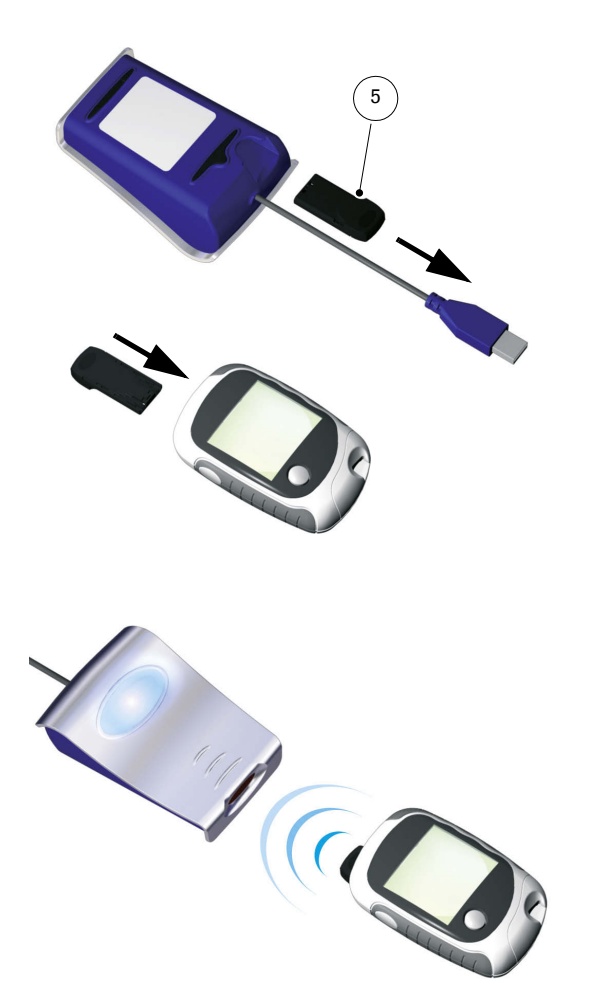

Glukomer Accu-Chek Comfort používa ako rozhranie na prenos dát kontakty ku kódovaciemu čipu. Aby sa dáta z tohto glukomeru dali načítať, postupujte nasledovne:

- Prístroj nechajte počas celého postupu vypnutý (off).
- Z glukomeru vyberte kódovací čip.
- Z drážky na zadnej strane zariadenia Accu-Chek Smart Pix vyberte infračervený kľúč Accu-Chek IR Key 5 (ak ho tam uchovávate).
- Namiesto kódovacieho čipu vložte do glukomeru infračervený kľúč Accu-Chek IR Key.
- Položte glukomer v maximálnej vzdialenosti 10 cm od infračerveného okienka zariadenia Accu-Chek Smart Pix. Obe infračervené okienka musia byť obrátené k sebe.
- Prenos dát začne automaticky.

Keď je prenos dát ukončený a na obrazovke sa objaví report:

- Vyberte infračervený kľúč Accu-Chek IR Key z glukomeru a umiestnite ho opäť na mieste, kde ho zvyčajne odkladáte (napr v drážke na zadnej strane zariadenia Accu-Chek Smart Pix).
- Zasuňte kódovací čip opäť do glukomeru.

# 3.10 Accu-Chek Performa/Performa Nano

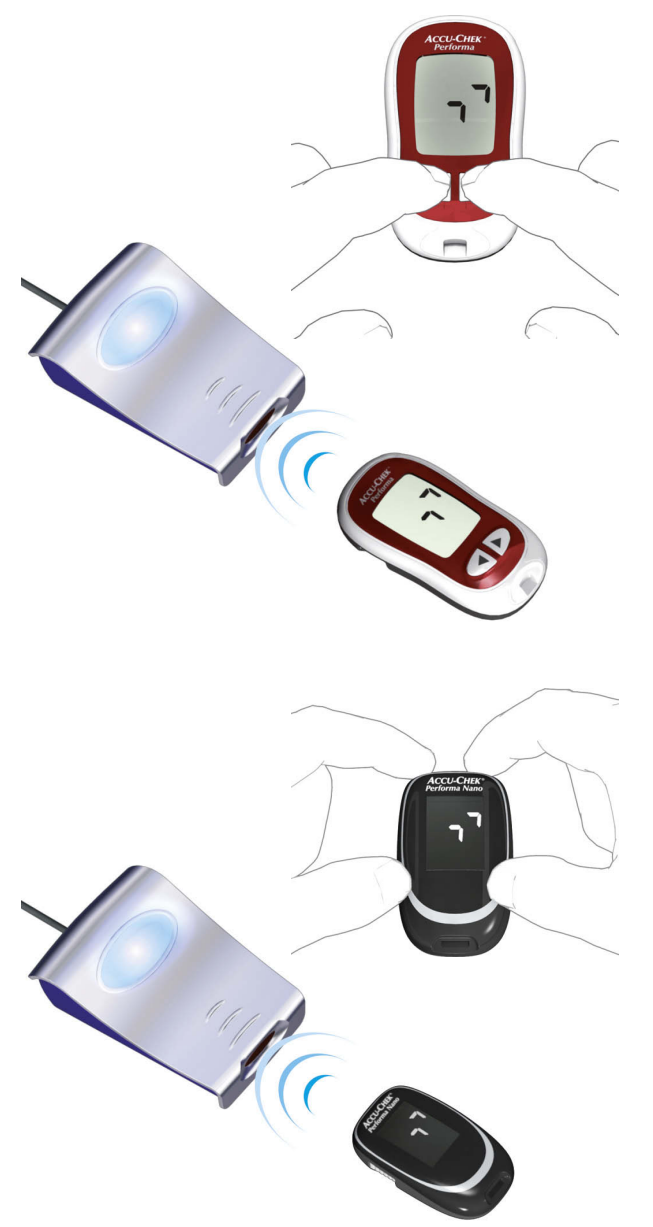

Glukomer Accu-Chek Performa/Performa Nano disponuje zabudovaným infračerveným rozhraním na prenos dát. Aby sa dáta z týchto zariadení dali načítať, postupujte nasledovne:

- Položte glukomer v maximálnej vzdialenosti 10 cm od infračerveného okienka zariadenia Accu-Chek Smart Pix. Obe infračervené okienka musia byť obrátené k sebe.
- Glukomer zapnite tak, že budete tlačidlá ◀ a ► držať zároveň stlačené tak dlho, kým sa na displeji neobjavia dve striedavo blikajúce šípky. Prenos dát sa naštartuje automaticky.

# 3.11 Accu-Chek Performa Combo/Performa Expert

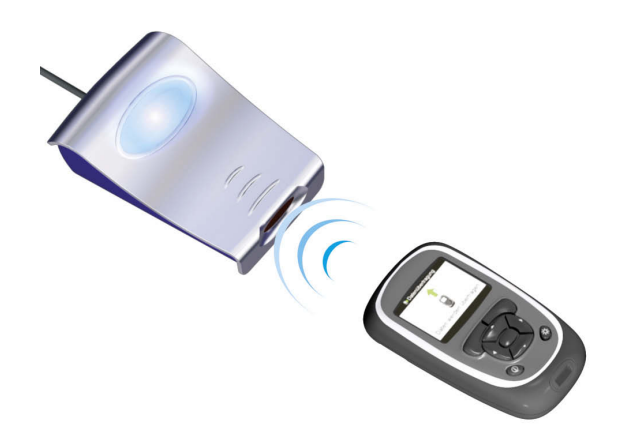

Glukomer Accu-Chek Performa Combo/Performa Expert disponuje zabudovaným infračerveným rozhraním na prenos dát. Aby sa dáta z týchto zariadení dali načítať, postupujte nasledovne:

Položte glukomer v maximálnej vzdialenosti 10 cm od infračerveného okienka zariadenia Accu-Chek Smart Pix. Obe infračervené okienka musia bvť obrátené k sebe.

| 10:02 2 Feb 09       |              |
|----------------------|--------------|
| Mer.glyk             |              |
| I Odporúčanie bolusu |              |
| 🖪 Pumpa              |              |
| 🔒 Moje dáta          |              |
| 🗹 Nastavenia         |              |
| 10:00 📫 2 Feb 0      | 9            |
| 🔛 Náhľad dát         |              |
| 🖳 Pridaj dáta        |              |
| Hlásenie Hlásenie    |              |
| Prenos dát           |              |
| 🖶 Prer               | nos dát      |
|                      |              |
| Menu                 | T            |
|                      | <b>a</b>     |
|                      | 0            |
|                      |              |
| Pren                 | IOS DAL      |
|                      | Frenos dat   |
|                      | $\checkmark$ |
|                      |              |
|                      | Ukončené     |
|                      |              |

- Zvoľte si v hlavnej ponuke možnosť Moje dáta a stlačte 🔘.
- Zvoľte si *Prenos dát* a stlačte O.

Prenos dát teraz prebieha. Keď je prenos dát ukončený, otvorí sa na tri sekundy displej Ukončené. Potom sa glukomer vypne.

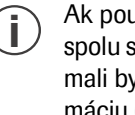

Ak používate glukomer Accu-Chek Performa Combo spolu s inzulínovou pumpou Accu-Chek Spirit Combo, mali by ste na to, aby ste dostali čo najúplnejšiu informáciu (najmä o množstvách bolusu a bazálnej dávke) vždy načítať oba zariadenia spoločne.

## 3.12 Softvér Accu-Chek Pocket Compass

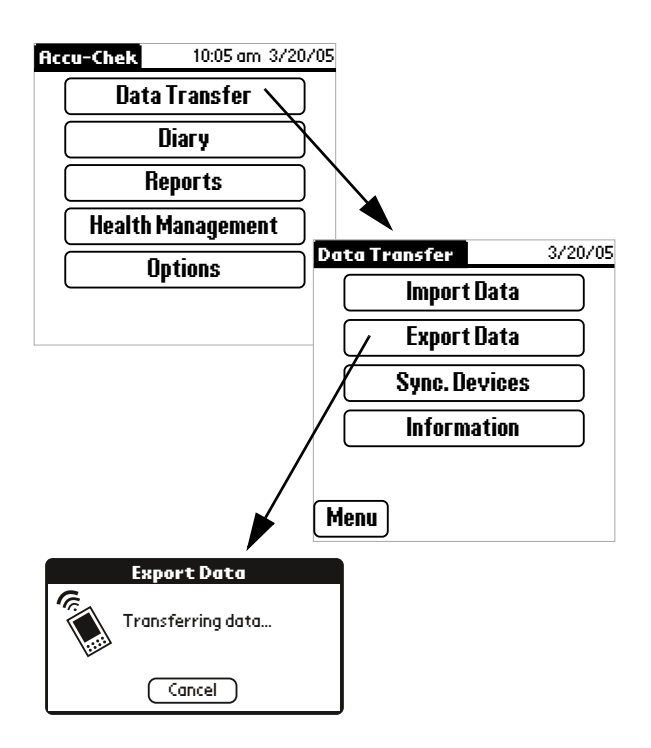

Softvér Accu-Chek Pocket Compass využíva na prenos dát infračervené rozhranie vreckového počítača. Aby sa dáta z tohto vreckového počítača dali načítať, postupujte nasledovne:

- Vreckový počítač položte v maximálnej vzdialenosti 10 cm od infračerveného okienka zariadenia Accu-Chek Smart Pix. Obe infračervené okienka musia byť obrátené k sebe.
- Zapnite vreckový počítač a naštartujte softvér Accu-Chek Pocket Compass.
- V hlavnej ponuke ťuknite na Data Transfer (Prenos dát).
- Potom ťuknite na Export Data (Export dát).
- Prenos dát začne automaticky.

#### 3.13 Accu-Chek Voicemate Plus

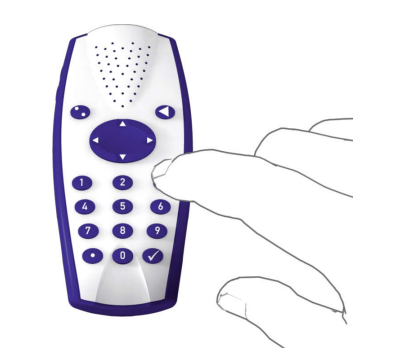

Rečové zariadenie Accu-Chek Voicemate Plus disponuje zabudovaným infračerveným rozhraním na prenos dát. Aby sa dáta z týchto zariadení dali načítať, postupujte nasledovne:

- Položte glukomer v maximálnej vzdialenosti 10 cm od infračerveného okienka zariadenia Accu-Chek Smart Pix. Obe infračervené okienka musia byť obrátené k sebe. Na rečovom zariadení Accu-Chek Voicemate Plus sa infračervené rozhranie nachádza na pravej strane zariadenia vo výške číselného bloku.
- Rečové zariadenie zapnite, stlačte tlačidlo **0** a dvakrát tlačidlo **3** (ponuka Prenos dát, dáta preniesť cez IR do počítača).
- Prenos dát sa naštartuje automaticky.

.

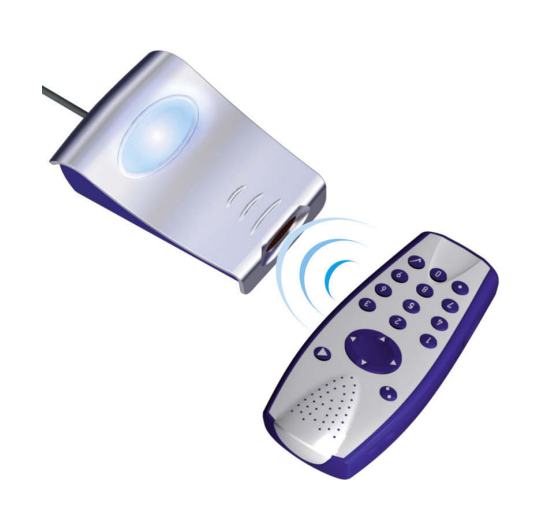

# 3.14 Inzulínová pumpa Accu-Chek D-TRONplus (a Disetronic D-TRONplus)

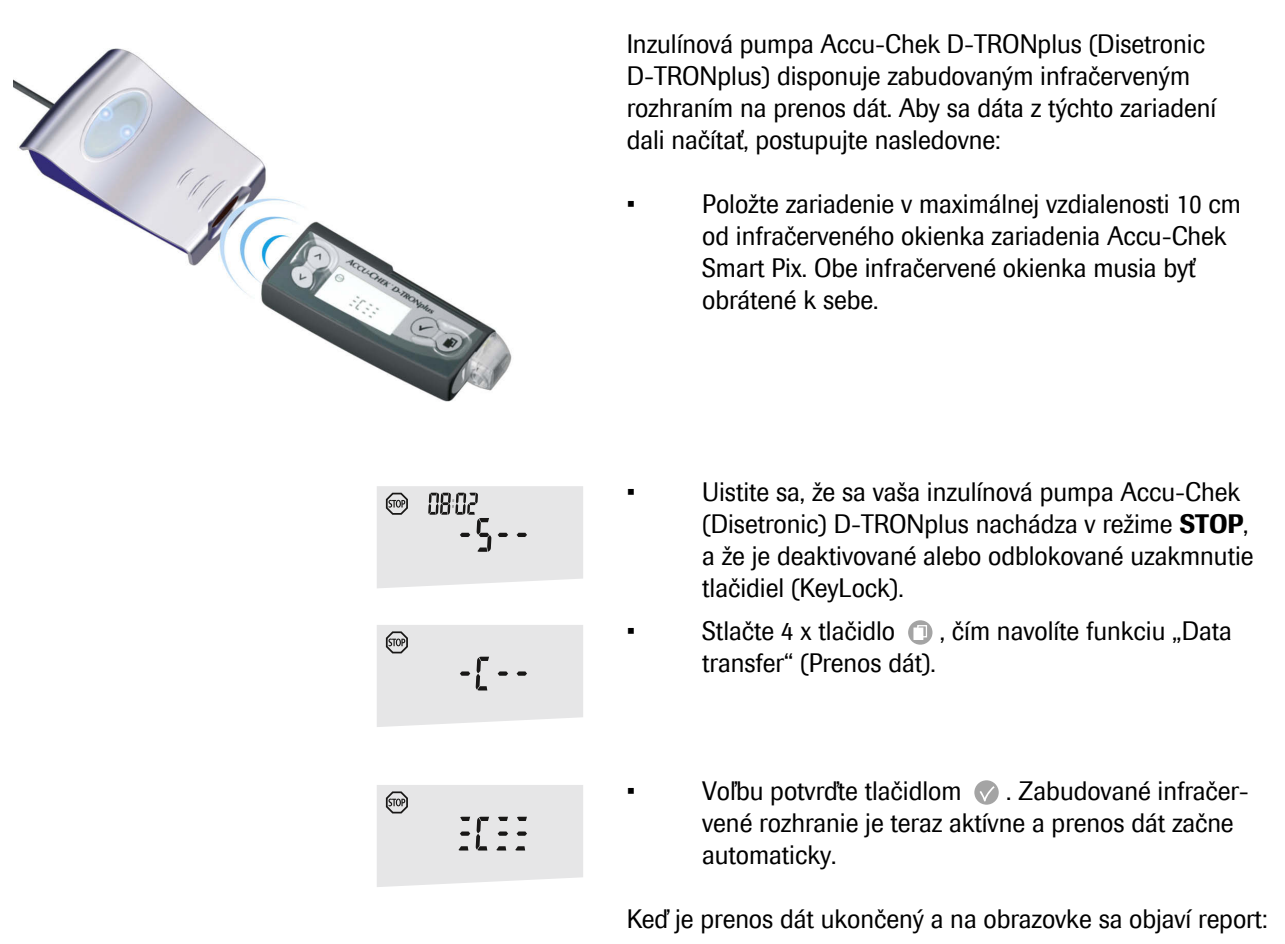

Na ukončenie režimu prenosu dát stlačte tlačidlo 💿.

 Aby ste podávanie inzulínu v bazálnej dávke neprerušili na dlhšiu dobu, ako je to nevyhnutné, uveďte znovu do prevádzky inzulínovú pumpu (režim **RUN**). 3.15 Inzulínová pumpa Accu-Chek Spirit

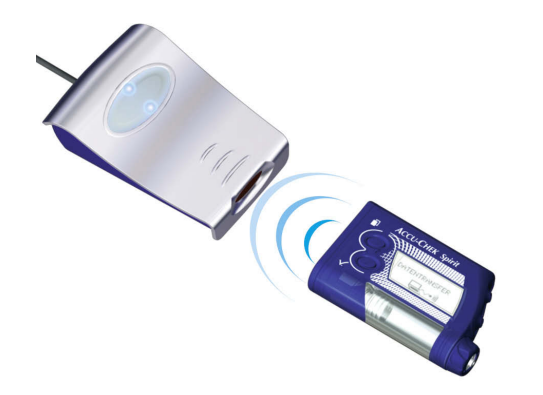

Inzulínová pumpa Accu-Chek Spirit disponuje zabudovaným infračerveným rozhraním na prenos dát. Aby sa dáta z týchto zariadení dali načítať, postupujte nasledovne:

 Položte zariadenie v maximálnej vzdialenosti 10 cm od infračerveného okienka zariadenia Accu-Chek Smart Pix. Obe infračervené okienka musia byť obrátené k sebe.

| <b>0</b> 15: | 29 _   | ₿26. | 05 |
|--------------|--------|------|----|
|              | (STO   | P    |    |
|              | $\sim$ | /    |    |

- Uistite sa, že sa vaša inzulínová pumpa Accu-Chek Spirit nachádza v režime **STOP**.
- COMMUNICATION
- DATA TRANSFER
- Stláčajte tlačidlo (II) dovtedy, kým sa nezobrazí funkcia COMMUNICATION (KOMUNIKÁCIA).
- Voľbu potvrďte tlačidlom 🕢. Zabudované infračervené rozhranie je teraz aktívne a prenos dát začne automaticky.

Keď je prenos dát ukončený a na obrazovke sa objaví report:

- Na ukončenie režimu prenosu dát stlačte tlačidlo ⊘.
- Aby ste podávanie inzulínu v bazálnej dávke neprerušili na dlhšiu dobu, ako je to nevyhnutné, uveďte znovu do prevádzky inzulínovú pumpu (režim **RUN**).

#### 3.16 Inzulínová pumpa Accu-Chek Spirit Combo

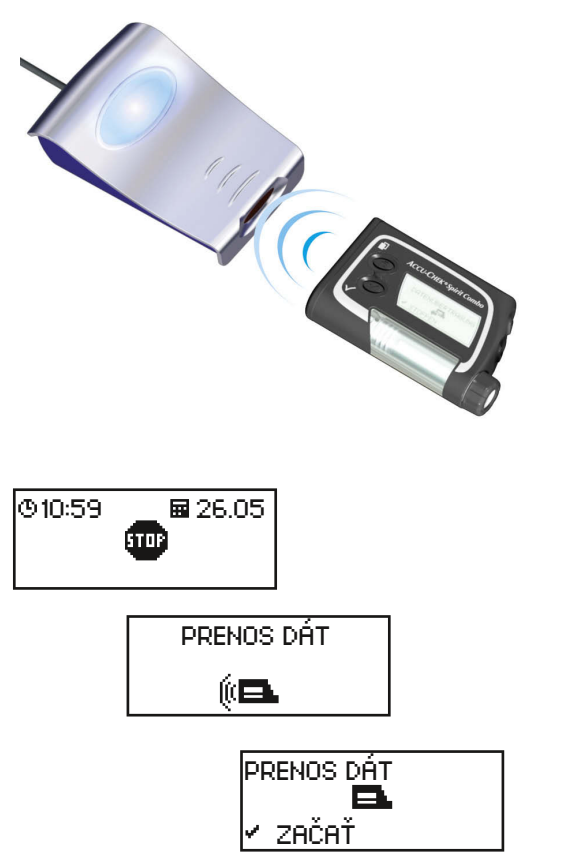

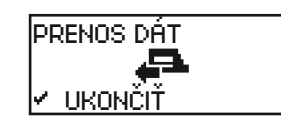

.

Inzulínová pumpa Accu-Chek Spirit Combo disponuje zabudovaným infračerveným rozhraním na prenos dát. Aby sa dáta z týchto zariadení dali načítať, postupujte nasledovne:

 Položte zariadenie v maximálnej vzdialenosti 10 cm od infračerveného okienka zariadenia Accu-Chek Smart Pix. Obe infračervené okienka musia byť obrátené k sebe.

- Uistite sa, že sa vaša inzulínová pumpa Accu-Chek Spirit Combo nachádza v režime STOP.
- Voľbu potvrďte tlačidlom 💬.

Keď je prenos dát ukončený a na obrazovke sa objaví report:

- Na ukončenie režimu prenosu dát stlačte tlačidlo ⊘.
- Aby ste podávanie inzulínu v bazálnej dávke neprerušili na dlhšiu dobu, ako je to nevyhnutné, uveďte znovu do prevádzky inzulínovú pumpu (režim **RUN**).

## 3.17 Upozornenie k nastaveniu času na inzulínových pumpách Accu-Chek

Ak musíte skorigovať čas nastavený na svojej inzulínovej pumpe Accu-Chek, dbajte, prosím, na nasledovné:

Čas na svojej inzulínovej pumpe Accu-Chek **nepre**stavujte, ak máte naprogramované zmeny v podávaní inzulínu vzťahujúce sa na čas (napr. temporálna bazálna dávka, oneskorený bolus alebo rozložený bolus), a táto zmena je stále aktuálna (to znamená, že naprogramovaný časový úsek ešte neuplynul).

Môže sa stať, že systém Accu-Chek Smart Pix v takomto prípade uložené dáta z inzulínovej pumpy nebude analyzovať. Čas nastavený na vašej inzulínovej pumpe teda meňte len vtedy, ak sa táto nachádza v prevádzkovom stave STOP.

Ak chcete čas nastavený na vašej inzulínovej pumpe Accu-Chek posunúť smerom dozadu (napr. na konci letného času alebo kvôli prechodu do inej časovej zóny pri cestách smerom na západ) a chcete analyzovať existujúce dáta pomocou systému Accu-Chek Smart Pix:

Načítajte existujúce dáta zo svojej inzulínovej pumpy Accu-Chek **predtým**, ako zmeníte nastavenie času. Pri najbližšom načítaní bude systém Accu-Chek Smart Pix analyzovať iba tie dáta z inzulínovej pumpy, ktoré boli uložené **po** zmene nastavenia času smerom dozadu.

Ak svoju inzulínovú pumpu používate spolu s glukomerom a obidva prístroje analyzujete pomocou systému Accu-Chek Smart Pix, skorigujte čas príslušným spôsobom **vždy pre všetky prístroje** naraz. Tým zabezpečíte časovo správne zobrazenie informácií v hláseniach. Kombinované reporty sa zásadne zostavujú iba pre zariadenia, na ktorých je nastavenie dátumu a času rovnaké.

# 4 Report Accu-Chek

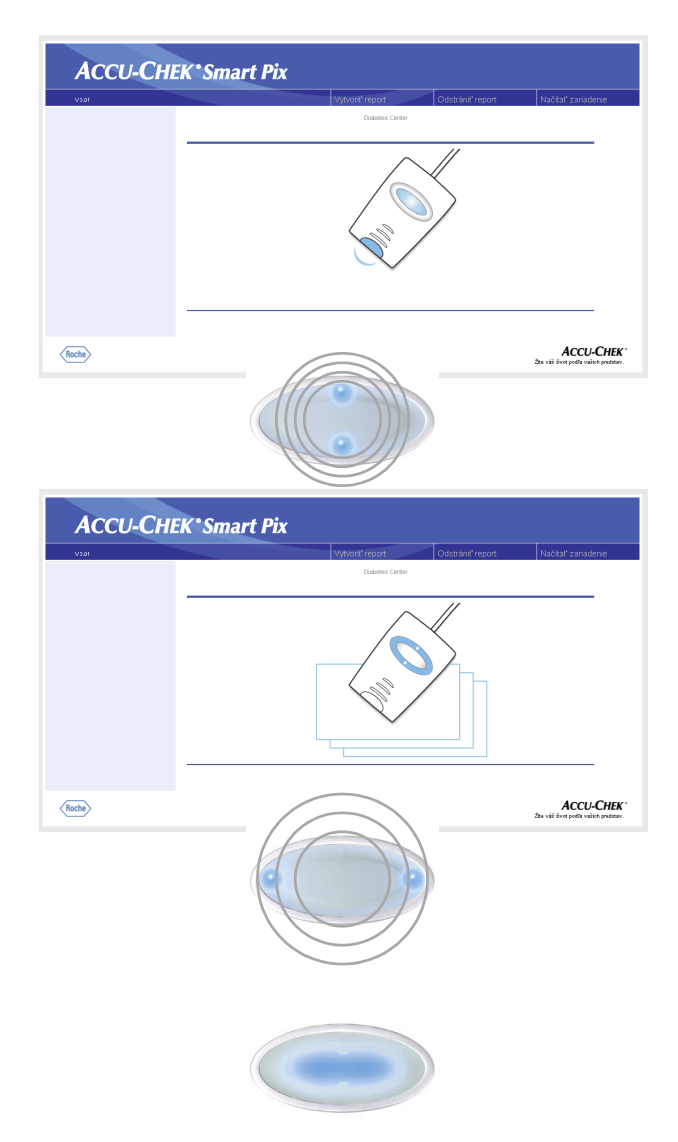

Ak ste, ako to bolo opísané v predchádzajúcej kapitole, naštartovali prenos dát z glukomeru, inzulínovej pumpy alebo softvéru Accu-Chek Pocket Compass, dôjde k nasledovnému:

- Svetelné body hore/dole na svetelnom poli počas prebiehajúceho prenosu dát rýchlo blikajú. Dbajte na to, aby ste prístrojmi po túto dobu nepohybovali, a tak prenos nenarušili.
- Keď sú dáta prenesené, pripraví systém Accu-Chek Smart Pix reporty. Počas tejto doby blikajú oba svetelné body vľavo/vpravo (pomalšie).
- Keď sú hlásenia hotové, rozsvieti sa natrvalo centrálna svetelná plocha. Tento signál má dvojaký význam, a síce signalizuje dostupnosť hlásení na počítači, a tiež vypnutie vyhľadávania zariadenia (pohotovostný režim).

Hodnoty uložené v glukomeri alebo v inzulínovej pumpe sa pri prenose dát nezmazávajú.

Systém Accu-Chek Smart Pix zostavuje reporty (Report Accu-Chek) s rôznymi grafickými a štatistickými rozbormi. Na obrazovke sú k dispozícii zásadne všetky prvky reportu. Ktoré prvky reportu sa dajú vytlačiť, sa dá určiť v každom prípade jednotlivo.

# 4.1 Tlač reportov

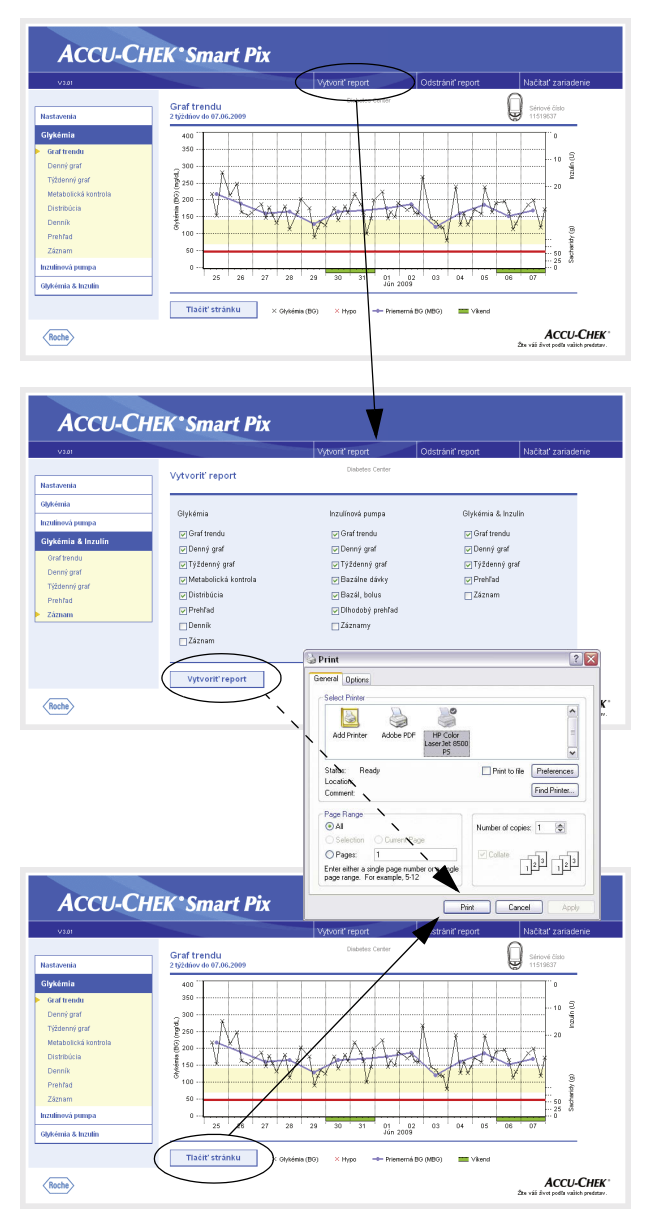

Všetky reporty, ktoré vidíte na obrazovke, sa dajú aj vytlačiť.

Na tlač jedného alebo viacerých reportov po uskutočnení prenosu dát **nevyužívajte** integrovanú funkciu tlače v prehliadači, ale špeciálne funkcie tlače, ktoré sú k dispozícii v systéme Accu-Chek Smart Pix.

V ľubovoľnom náhľade reportu kliknite na tlačidlo *Vytvoriť report* v ponukovom paneli.

-

.

- Zvoľte požadované reporty, ktoré majú byť zostavené pre tlač.
- Teraz kliknite na spodný okraj obrazovky na tlačidle *Vytvoriť report*.
- V náhľade, ktorý sa teraz zobrazí, kliknite na tlačidlo *Tlačiť*.
- V nasledujúcom dialógovom poli si môžete zvoliť potrebnú tlačiareň a príp. vykonať konfiguráciu. Akonáhle chcete začať s tlačou na zvolenej tlačiarni, kliknite na *Tlačiť*.
- Okno s náhľadom tlače zatvorte.

Ak chcete tlačiť iba rozbor, ktorý je práve viditeľný, použite na to tlačidlo *Tlačiť stránku* pod príslušným reportom.

# 4.2 Glykémia: Všeobecné informácie o reportoch

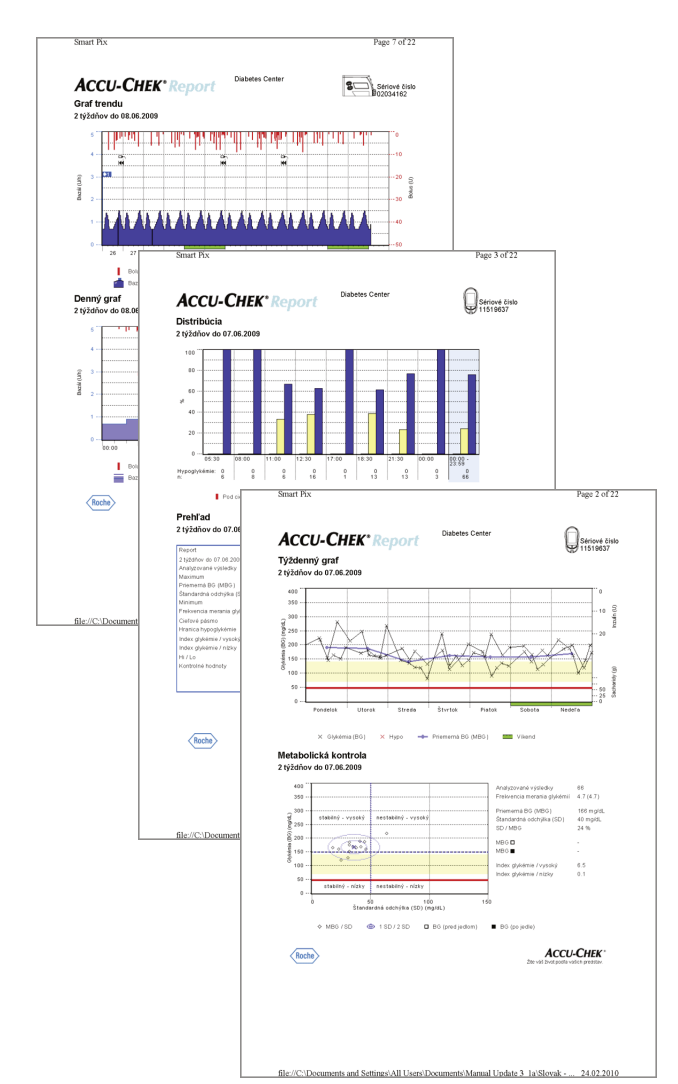

# **Druhy reportu**

Systém Accu-Chek Smart Pix zostavuje jedno- alebo viacstránkové reporty počas definovaného časového obdobia (napr. posledné 2 alebo 4 týždne). Časové obdobie a realizácia sa nastavujú pri konfigurácii. Nasledujúce prvky reportu môžu zásadne tvoriť súčasť hlásenia (o glykémii):

- [1] Graf trendu
- [2] Denný graf
- [3] Týždenný graf
- [4] Metabolická kontrola
- [5] Distribúcia
- [6] Denník
- [7] Prehľad
- [8] Záznam

Obrázok vedľa ukazuje príklady vytlačenej verzie takéhoto reportu.

# Vyhodnotené dáta

Na vyhotovenie všetkých jednotlivých rozborov systém Accu-Chek Smart Pix načítané dáta preveruje. Nasledujúce dáta nie sú zahrnuté do štatistického rozboru:

- Hodnoty namerané mimo zvoleného časového • obdobia
- Namerané hodnoty, ktoré boli uložené bez dátumu • a času
- Merania s kontrolným roztokom .
- Neplatné/vymazané merania .
- Merania mimo rozsahu merania -(označené Hi/Lo)

Čiastočne nájdete tieto informácie zhrnuté v prehľade (napr. počet hodnôt Hi/Lo) alebo v denníku a zázname (napr. hodnoty bez dátumu/času, merania s kontrolným roztokom).

Existujúce definície cieľového pásma sa preberajú iba zo softvéru Accu-Chek Pocket Compass. Inak platia nastavenia, definované pri konfigurácii systému Accu-Chek Smart Pix.

Pri používaní systému Accu-Chek Smart Pix s viacerými glukomermi dbajte, prosím, na nasledovné:

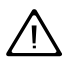

Aby ste zabezpečili, že je zobrazený report, ktoré ku konkrétnemu glukomeru aj patrí, porovnajte sériové číslo na glukomeri so sériovým číslom zobrazeným v reportu.

# Štýly reportov

Pre niektoré rozbory sa pri konfigurácii systému Accu-Chek Smart Pix určuje štýl, buď *Podrobne* alebo *Tendencie* . Oba tieto štýly poskytujú rozličné spôsoby zobrazenia rovnakých informácií. Máte možnosť voľby vždy jednotlivo pre nasledujúce rozbory:

- Graf trendu
- Denný graf
- Týždenný graf

**Podrobný** Tieto rozbory sú zobrazované lineárne. Každá nameraná hodnota je zaznamenaná na časovej osi v súlade s časovým okamihom merania. Namerané hodnoty, ktoré nasledujú jedna po druhej v priebehu 10 hodín, sú spojené čiarou. Tak vzniknú (hranaté) "vlnovky", ktoré spolu s vlastným záznamom nameranej hodnoty umožňujú podrobné sledovanie jednotlivých hodnôt a priebehov.

Zobrazenie množstiev inzulínu a sacharidov (na hornom a spodnom okraji reportu, ak ich zariadenie sprostredkovalo) je možné iba v tomto štýle reportov.

**Tendencie** Tieto rozbory prebiehajú vo vzťahu k časovým blokom, t. j. všetky namerané hodnoty v rámci určitého časového obdobia sú priradené k jednému časovému bloku. Zobrazí sa tak priemerná hodnota, rozptyl, ako aj minimum a maximum týchto nameraných hodnôt. Diferencové sledovanie jednotlivých hodnôt nie je možné, dajú sa však ľahšie zistiť všeobecné tendencie v rámci určitých časových úsekov (časové bloky/dni/dni v týždni).

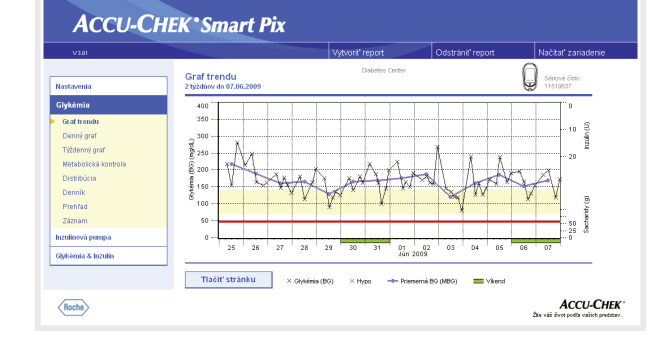

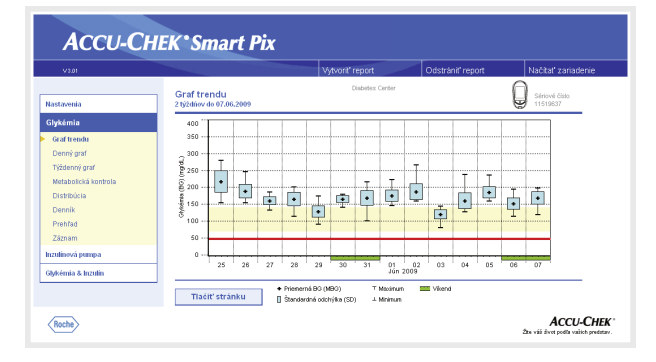

# Grafické prvky reportov

Na všetkých reportoch nájdete vysvetlivky, v ktorých je pomenovaný význam jednotlivých prvkov. V ďalších riadkoch nájdete podrobné vysvetlenie príslušných prvkov.

**Farby** Rovnaké farby majú pri označení **hodnôt glykémie** rovnaký význam, nezávisle od toho-ktorého používaného grafického prvku. V reportoch nájdete tieto farebné označenia:

- Tmavomodrá znamená "nad cieľovým pásmom". Táto farba sa používa:
  - V stĺpcových diagramoch Distribúcia
  - V Denníku a Zázname

.

•

- Žltá znamená "v cieľovom pásme". Táto farba sa používa:
  - Ako podklad v reportoch Graf trendu, Denný graf, Týždenný graf
  - V stĺpcových diagramoch Distribúcia
- Červená znamená "pod cieľovým pásmom" resp. "hypo". Táto farba sa používa:
  - V stĺpcových diagramoch Distribúcia
  - V Denníku a Zázname

Okrem toho sú jednotlivé namerané hodnoty pod spodnou hranicou (hypo), ako aj namerané hodnoty s poznámkou "Hypo príznaky" označené červenou.

Zelenou sa obyčajne označujú dni pracovného voľna.

**Hodnoty inzulínu** sú takisto zobrazované pomocou rozličných farieb, vyššie menované významy však (pri hodnotách glykémie) pre ne neplatia. Farby slúžia výlučne na rozlišovanie rozličných typov inzulínu.

**Symboly (***Podrobne***)** Namerané hodnoty sa do rozborov zaznamenávajú pomocou rôznych symbolov, a tak získavajú dodatočný význam:

Priemerná hodnota príslušného časového intervalu.

 $(\Box)$ 

 $(\Box)$ 

- K Hodnota glykémie bez dodatočnej informácie. Hodnoty pod hypoprahom sa znázorňujú červenou.
- Hodnota glykémie pred 🗌 alebo po 📕 jedle. Hodnoty pod hypoprahom sa znázorňujú červenou.
- A V Hodnota mimo rozsahu merania (na glykomeri zobrazená ako HI alebo LO)
  - Hodnota glykémie nad 25 mmol/L, resp. 400 mg/dL.
  - Hodnoty glykémie (ľubovoľný symbol v rámci červeného kruhu) so súčasnými príznakmi hypo(glykémie).
  - Hodnota glykémie (ľubovoľný symbol v rámci čierneho kruhu) s udalosťou, definovanou používateľom (na glukomeri označenie symbolom hviezdičky \*).
  - Množstvo inzulínu, patrične pre inzulín 1 , 2 alebo 3 . Množstvo inzulínu sa nanáša zhora nadol.
  - Množstvo sacharidov, v niektorých rozboroch zobrazované
    na spodnom okraji. Množstvo sacharidov sa dá odčítať podľa výšky jednotlivých blokov (alebo stĺpca, pozostávajúceho z viacerých blokov). Na obrázku, ktorý je tu znázornený, zodpovedajú stĺpce (zľava doprava) týmto množstvám:
    - 1. Blok: 2,5 g
    - 2. Blok: 5,0 g
    - 3. Blok: 7,5 g
    - 4. Stĺpec (3 bloky, po 10 g): 30 g

**Symboly (***Tendencie***)** Tu sú tematizované nie jednotlivé namerané hodnoty, ale stredné hodnoty vzťahujúce sa na určité časové intervaly. Nájdete tu nasledovné symboly:

Priemerná hodnota príslušného časového intervalu.

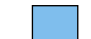

Štandardná odchýlka v rámci časového intervalu.

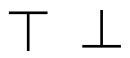

- Maximálna resp. minimálna hodnota v rámci časového intervalu.
- A V Maximálna/minimálna hodnota mimo rozsahu merania (Hi/Lo).

**Symboly (Záznamy a Denník)** V záznamoch rozborov sa používajú nasledovné dodatočné symboly:

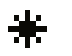

-e

Udalosť definovaná používateľom, napr. meranie AST (meranie na alternatívnych miestach na tele)

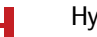

Нуро

Množstvo sacharidov

Hodnoty merania, ktoré boli importované zo softvéru Accu-Chek Pocket Compass alebo glukomerov Accu-Chek Aviva Combo/Aviva Expert alebo Accu-Chek Performa Combo/Performa Expert, môžu obsahovať viac dodatočných informácií (udalosti), ktoré nie sú vyjadrené symbolmi. Takéto udalosti sa v zobrazení ako zoznam označujú číslicou alebo písmenom v stĺpci s komentármi. Význam takéhoto označenia môžete nájsť v nasledujúcej tabuľke:

| Označenie | lidalosť                        |
|-----------|---------------------------------|
| Oznaccine | Oudiost                         |
| 3         | Občerstvenie                    |
| 4         | Spánok                          |
| 20        | Pôst                            |
| 23        | Pred športom                    |
| 24        | Po športe                       |
| 29        | Stres                           |
| 31        | Choroba                         |
| 35        | Orálna liečba                   |
| 36        | Definované používateľom         |
| 71        | Výstražný limit hypo            |
| 72        | Výstražný limit hyper           |
| 73        | Predmenštr.                     |
| 74        | Iné                             |
| 75        | Cvičenie 1                      |
| 76        | Cvičenie 2                      |
| М         | Manuálne zadaná hodnota merania |

Pre všetky ostatné udalosti platia symboly opísané vyššie.

## 4.3 Glykémia: Obsah reportu

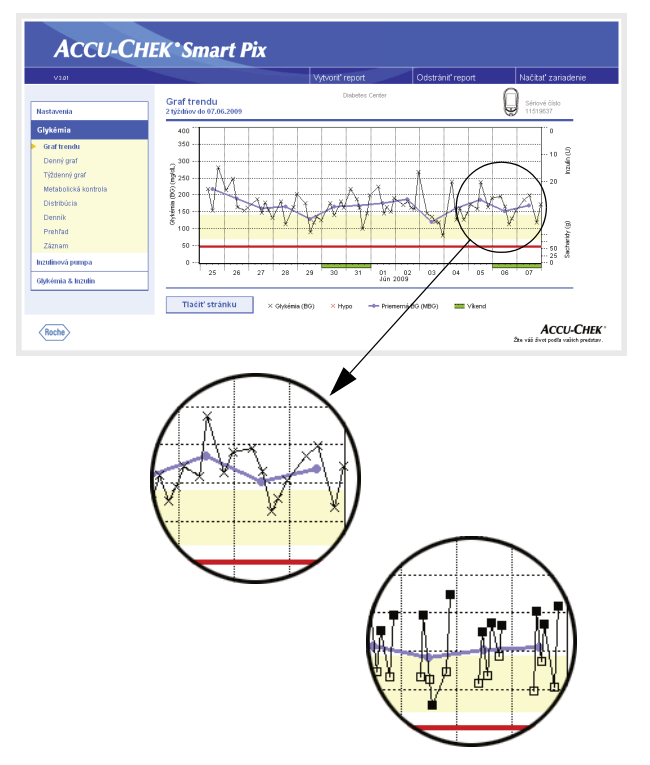

# Graf trendu

**Podrobne:** Tento rozbor vám ukazuje priebeh viacerých hodnôt merania počas zvoleného časového obdobia. Hodnoty, ktoré sa v tomto rozbore dajú zobraziť, sú:

- Hodnoty glykémie
- Množstvá inzulínu
- Množstvá sacharidov

Na vodorovnej osi (x) nájdete dni resp. mesiace, na zvislej osi (y) vľavo hodnoty glykémie. Na ľahšiu orientáciu sú hodnoty glykémie (znázornené pomocou rôznych symbolov) spojené jednou čiarou, ak jednotlivé merania nie sú od seba viac ako 10 hodín. Význam rozličných symbolov nájdete (v krátkosti) vo vysvetlivkách, ako aj podrobne na strane 4-7.

Ako ďalšia orientačná pomôcka vám slúži na pozadí diagramu nastavené cieľové pásmo (ako žltý stĺpec) a hypo prah (červená čiara). Dni pracovného voľna (víkendy) sa na vodorovnej osi obyčajne dodatočne označujú zeleným stĺpčekom.

Popri tenkej spojovacej čiare medzi jednotlivými hodnotami glykémie zbadáte aj (hrubšiu) modrú krivku, priebeh priemernej hodnoty glykémie zo dňa na deň.

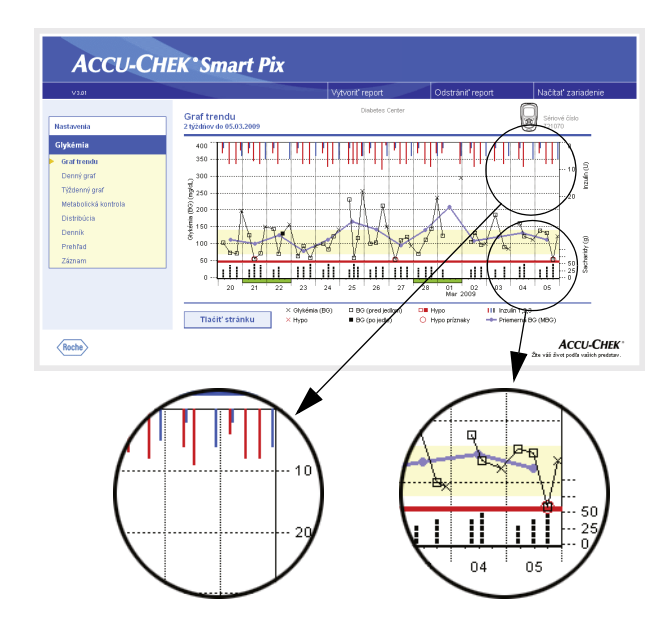

Naviac tu nájdete aj znázornenie inzulínových dávok (ak sú v glukomeri uložené). Každá dávka inzulínu sa nanáša v diagrame zhora nadol, patričné hodnoty môžete odčítať v hornej oblasti pravej osi y.

Na spodnom okraji rozboru sú znázornené množstvá sacharidov (ak sú v glukomeri uložené). Na lepšie odhadnutie množstiev sú stĺpčeky znázornené pomocou malých, od seba navzájom oddelených blokov. Každý úplný blok predstavuje 10 g sacharidov, menšie bloky predstavujú príslušný zlomok z toho (2,5 g, 5 g alebo 7,5 g). Na spodnej časti pravej osi y-nájdete škálu pre množstvá sacharidov.

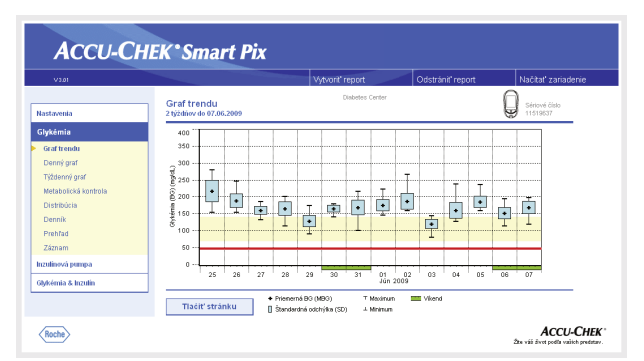

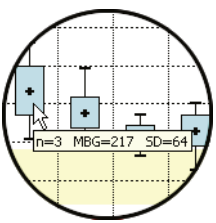

**Tendencie:** Tu nájdete priemernú hodnotu každého jednotlivého dňa zvoleného časového obdobia ako samostatný bod (čierny malý blok s priečnou čiarkou) k patričnému dátumu. Štandardná odchýlka, minimálne a maximálne hodnoty atď. sa zapisujú v súlade so symbolikou opísanou na strane 4-8.

Ak umiestnite ukazovateľ myši nad niektorým stĺpcom hodnôt, objaví sa na tomto mieste s krátkym oneskorením tooltip (pomocný text), ktorý zobrazuje príslušné číselné hodnoty. Tieto číselné hodnoty sú:

- n: počet analyzovaných hodnôt merania
- MBG: Priemerná hodnota zo všetkých analyzovaných výsledkov.
- SD: Štandarná odchýlka resp. rozptyl analyzovaných výsledkov.

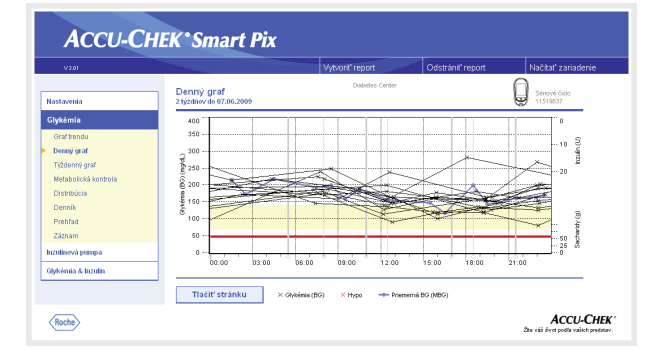

# Denný graf

Tento rozbor slúži na ľahšiu identifikáciu každodenne sa opakujúcich vzorov. Pritom sa všetky dáta ukladajú do 24-hodinovej súradnicovej siete, čím sa všetky merania, uskutočnené (približne) v tú istú dennú dobu zobrazia na tom istom mieste časovej osi. Pokiaľ sú tieto časové bloky definované v glukomeri, bude táto informácia vyhodnotená pri delení časovej osi. V inom prípade sa použijú nastavenia časových blokov konfigurácie Accu-Chek Smart Pix. Rozbor sa dá znázorniť pomocou dvoch rôznych zobrazení. Ktoré z nich sa objaví na vašom reportu, sa definuje pri konfigurácii.

**Podrobne:** Všetky hodnoty glykémie sa zapisujú na základe okamihu merania do príslušnej dennej doby. Hodnoty, ktoré boli namerané v priebehu časového obdobia 10 hodín, sú v súlade s chronologickým poriadkom spojené čiernou čiarou. Modrá (hrubšia) krivka predstavuje priebeh strednej hodnoty (v hodinovom odstupe, pokiaľ je v každom intervale k dispozícii nameraná hodnota). Hranice časových blokov sa zobrazujú zvislými sivými čiarami.

Naviac tu nájdete aj znázornenie inzulínových dávok (ak sú v glukomeri uložené). Každá dávka inzulínu sa nanáša v diagrame zhora nadol, patričné hodnoty môžete odčítať v hornej oblasti pravej osi y.

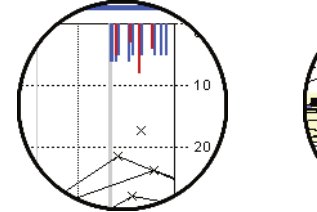

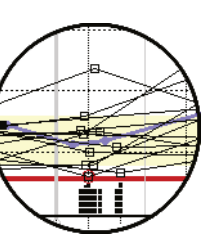

Na spodnom okraji rozboru sú znázornené množstvá sacharidov (ak sú v glukomeri uložené). Na spodnej časti pravej osi y nájdete škálu pre množstvá sacharidov.

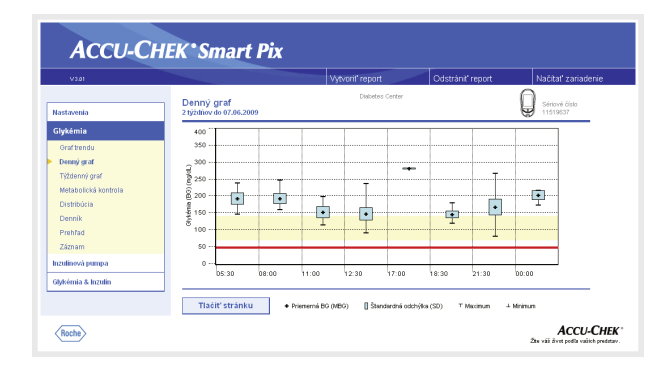

| =16 | MBG=148 | SD=35    |
|-----|---------|----------|
|     |         |          |
|     |         | <b>/</b> |

**Tendencie:** Všetky hodnoty glykémie sa na základe okamihu merania priraďujú k jednému z celkovo 8 časových blokov. Takýmto spôsobom vznikne osem oblastí, v rámci ktorých sa vám zobrazí priemerná hodnota (čierny malý blok s priečnou čiarkou), štandardná odchýlka (modrý stĺpec) a minimálna resp. maximálna hodnota. Začiatok a koniec časových blokov je zapísaný na osi-x.

Ak umiestnite ukazovateľ myši nad niektorým stĺpcom hodnôt, objaví sa na tomto mieste s krátkym oneskorením tooltip (pomocný text), ktorý zobrazuje príslušné číselné hodnoty. Tieto číselné hodnoty sú:

- n: počet analyzovaných hodnôt merania
- MBG: Priemerná hodnota zo všetkých analyzovaných výsledkov.
- SD: Štandarná odchýlka resp. rozptyl analyzovaných výsledkov.

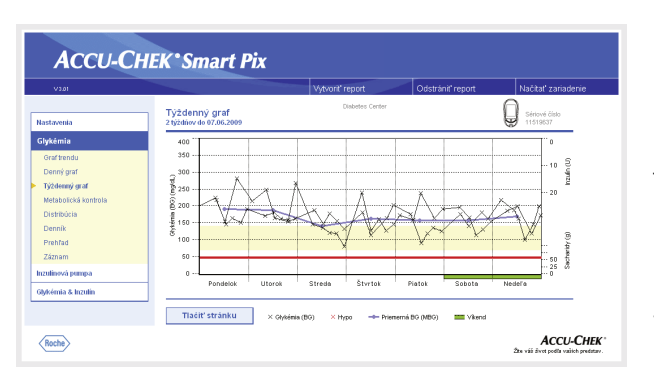

# Týždenný graf

Aj tento rozbor slúži na ľahšiu identifikáciu opakujúcich sa vzorov, tentokrát ale v závislosti odo dňa v týždni. Takto budete môcť napríklad identifikovať pracovne podmienené zmeny stavu metabolizmu. Tak ako pri dennom priebehu máte pre tento rozbor k dispozícii dve rôzne formy.

**Podrobne:** Všetky hodnoty glykémie sa do grafu zaznamenávajú na základe okamihu merania a príslušného dňa v týždni. Hodnoty, ktoré nie sú od seba viac ako 10 hodín, sú kvôli lepšej prehľadnosti podľa ich chronologického poriadku spojené čiarou. Spojovacie čiary sa (ak sa dajú použiť) zakresľujú aj cez hranice týždňov. Modrá (hrubšia) krivka reprezentuje priebeh strednej hodnoty rôznych dní v týždni.

Naviac tu nájdete aj znázornenie inzulínových dávok (ak sú v glukomeri uložené). Každá dávka inzulínu sa nanáša v diagrame zhora nadol, patričné hodnoty môžete odčítať v hornej oblasti pravej osi y.

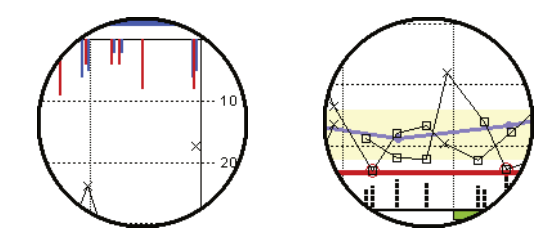

Na spodnom okraji rozboru sú znázornené množstvá sacharidov (ak sú v glukomeri uložené). Na spodnej časti pravej osi y nájdete škálu pre množstvá sacharidov.

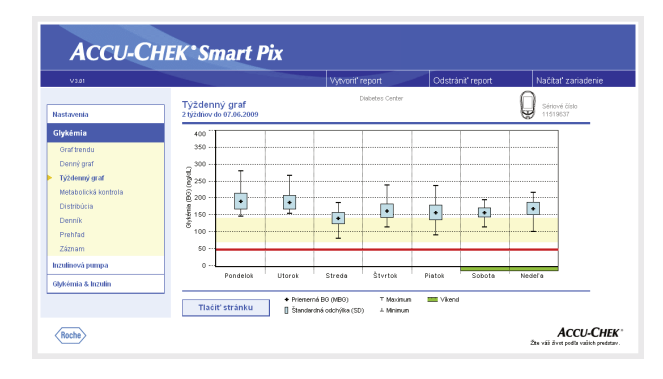

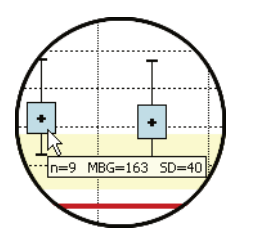

**Tendencie:** Všetky hodnoty glykémie sú na základe dátumu priradené k jednému zo siedmych dní v týždni. V súlade s tým vidíte sedem blokov, v rámci ktorých je zobrazená priemerná hodnota (čierny malý blok s priečnou čiarkou), štandardná odchýlka (modrý stĺpec) a minimálna resp. maximálna hodnota príslušného dňa v týždni.

Ak umiestnite ukazovateľ myši nad niektorým stĺpcom hodnôt, objaví sa na tomto mieste s krátkym oneskorením tooltip (pomocný text), ktorý zobrazuje príslušné číselné hodnoty. Tieto číselné hodnoty sú:

- n: počet analyzovaných hodnôt merania
- MBG: Priemerná hodnota zo všetkých analyzovaných výsledkov.
- SD: Štandarná odchýlka resp. rozptyl analyzovaných výsledkov.

| V3.01                                                                                                    |                                                                        | Vytvorit' report                                             | Odstrániť report                                                                                                    | Načitať zariadenie                                                       |
|----------------------------------------------------------------------------------------------------|------------------------------------------------------------------------|--------------------------------------------------------------|----------------------------------------------------------------------------------------------------|--------------------------------------------------------------------------|
| astavenia                                                                                                    | Metabolická kontrola<br>2 týždňov do 07.06.2009                        | Diabetes Center                                              | Ģ                                                                                                    | Sériové číslo<br>11519537                                                |
| lykémie<br>Graf trendu<br>Denný graf<br>Týblenný graf<br>Metabolická kostrola<br>Distribúcia<br>Dennik<br>Prehlad | 400<br>300<br>stabiliný - vysolý<br>60 200<br>100<br>100<br>100<br>100 | nestabilitý - vysoký                                         | Analyzované výsledivy<br>Prelovencia menaria glykémi<br>Prisemný Bio (MBO)<br>Štandardná okchrýše (SD)<br>SD / MBO<br>MBO D<br>MBO D<br>Index glykémia / vysolaý<br>Index glykémia / vysolaý | 88<br>4.7 (4.7)<br>165 mptd.<br>40 mptd.<br>24 %<br>-<br>-<br>8.5<br>0.1 |
| Zaznam<br>zulinová pumpa<br>lykémia & Inzulin                                                                     | 0 stabilný - nízky<br>0 5<br>Štande                                    | nestabilný - nizky<br>0 100 1<br>ardná odchýlka (SD) (ng/dL) | 50                                                                                                    |                                                                          |

#### Metabolická kontrola

Pre každý deň analyzovaného časového úseku sa vyratúva priemerná hodnota glykémie (MBG) a štandardná odchýlka (SD/rozptyl hodnôt). Obidva tieto výsledky vytvárajú spolu súradnice, na ktorých sa v grafe vzťahuje jeden záznam (za deň). Pritom je na osi y znázornená priemerná hodnota glykémie, na osi x štandardná odchýlka.

Touto formou znázornenia vzniká "obláčik bodov". Aby sa z tohto celkového obrazu dal rýchlo posúdiť stav metabolizmu, je graf rozdelený na štyri "kvadranty". Každý z týchto kvadrantov reprezentuje určitý stav metabolizmu, ktorý sa označuje atribútmi "stabilný/nestabilný" (v závislosti od štandardnej odchýlky) a "nízky/vysoký" (v závislosti od stredných hodnôt glykémie). Každý kvadrant teda má dva atribúty.

#### Príklad:

Priemerné hodnoty glykémie pod 8,3 mmol/L (resp. 150 mg/dL) pri štandardnej odchýlke pod 2,8 mmol/L (resp. 50 mg/dL) sa zapisujú v ľavom spodnom kvadrante. Tento má atribúty "stabilný-nízky". Ak sa obidve hodnoty nachádzajú mimo týchto hraníc, záznam spadá do pravého horného kvadrantu ("nestabilný-vysoký").

V strede na strednej hodnote všetkých zobrazených hodnôt (znázornené modrým krížikom) sú zakreslené dve elipsy. Tieto znázorňujú rozptyl stredných denných hodnôt resp. denných kolísaní glykémie počas zvoleného obdobia ako jednoduchá (1 SD) a dvojitá (2 SD) štandardná odchýlka zobrazených hodnôt.

Dobré nastavenie metabolizmu sa dá rozpoznať podľa čo najväčšieho počtu bodov v kvadrante "stabilný-nízky" (vľavo dole), v patričnom období by sa však nemali vyskytnúť žiadne hypoglykémie alebo by ich malo byť čo najmenej.

Vedľa grafického zobrazenia nájdete štatistické údaje k hodnotám, ktoré boli zahrnuté do rozboru. Sem patria:

- Analyzované výsledky: Počet analyzovaných hodnôt merania glykémie za zvolené obdobie.
- Frekvencia merania glykémií: Priemerný počet meraní glykémie za deň pre všetky dni analyzovaného obdobia. Dodatočne (v zátvorkách) zobrazená hodnota iba pre tie dni, počas ktorých bolo meranie uskutočnené aspoň raz.
- Priemerná BG (MBG): Priemerná hodnota zo všetkých analyzovaných výsledkov.
- Štandardná odchýlka (SD): Štandarná odchýlka resp. rozptyl analyzovaných výsledkov.
- SD/MBG: Táto hodnota odzrkadľuje kolísanie hodnôt glykémie vzhľadom na strednú hodnotu. Pokiaľ sa priemerná hodnota nachádza v požadovanej oblasti, ukazuje pomer pod 50 % (lepšie: 30 %) želané nízke kolísanie, a teda dobré nastavenie.
- MBG (pred jedlom/po jedle): Priemerná hodnota zo všetkých výsledkov, ktoré boli namerané pred jedlom resp. po jedle a boli príslušne označené v glukomeri. Tu sa zobrazujú hodnoty iba vtedy, keď boli príslušné informácie uložené v glukomeri.
- Index glykémie vysoký/nízky: Tieto hodnoty predstavujú početnosť a z toho vyplývajúce riziko príliš nízkych resp. príliš vysokých hodnôt glykémie (pozri poznámky k literatúre na strane 4-43). Usilovať sa tu treba o čo najnižšie hodnoty.

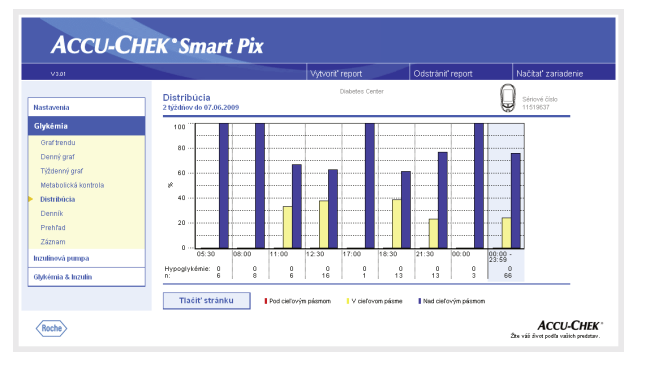

# Distribúcia

Tu nájdete pre každý časový blok jeden stĺpcový diagram, predstavujúci percentuálne podiely hodnôt vždy nad, v rámci a pod cieľovým pásmom. Osem časových blokov nasledujúcich po sebe je usporiadaných vedľa seba. V pravej časti stĺpcového diagramu (vyfarbenej modrou) je súhrn príslušných informácií za celý deň.

Pod stĺpcovým diagramom nájdete pre každý časový blok počet hypoglykémií, ktoré sa tu vyskytli (*hypo*), ako aj počet (*n*) analyzovaných nameraných hodnôt, spadajúcich do tohto časového bloku.

Táto informácia sa využíva, ak sú v glukomeri časové bloky definované. V inom prípade sa použijú nastavenia konfigurácie Accu-Chek Smart Pix.

| V3.01              |                   |                  |             |      | Vytvoriť | repo      | t      |     |        | Odstrániť r | eport   |      | N           | ačítať z  | ariad |
|--------------------|-------------------|------------------|-------------|------|----------|-----------|--------|-----|--------|-------------|---------|------|-------------|-----------|-------|
|                    | Dennik            |                  |             |      |          | Diabet    | ss Cen | ter |        |             |         |      | $\cap$      | Sárinuá Z | ísta  |
| tavenia            | 2 týždňov do 07.0 | 6.2009           |             |      |          |           |        |     |        |             |         |      | ۲           | 11519637  |       |
| cémia              | Dennik            |                  |             |      |          |           |        |     |        |             |         |      |             |           |       |
| af trendu          | Dennik            |                  |             |      |          |           |        |     |        |             |         |      |             |           |       |
| oný oraf           |                   | Détun            | 05:30 -     |      | 08.00 -  | 11:       | 0.     | 10  | 2:30 - | 17:00 -     | 18:30 - |      | 21:30 -     | 00.00     |       |
| Advant and         |                   |                  | 07:59       |      | 10.59    | 123       | 19     | 16  | B:59   | 18:29       | 21:29   |      | 23.69       | 06.29     |       |
| termly gran        | I Nedela          | 07.05.2009       | 186         | цź   |          | 19        |        | d.  |        | ÷.,         | 119     |      | 172         |           |       |
| abolická kontrola  | Solicita          | 06.06.2009       |             |      | 195      |           |        | 1   | 14     |             | 130     |      | 154         |           |       |
| ribúcia            | 0                 | 06.06.2009       | 1.1         |      |          |           |        | 1   | 66     |             |         |      |             |           |       |
| nik                | Piatok            | 05.06.2009       |             |      | 159      |           |        | - 2 | 138    | 1 A 1       | 164     | 1    | 190         | 173       | - 1   |
|                    | Stvrtok           | 04.06.2009       | 240         | 12   |          | 12        | 8      | 11  | 61     |             | 128     |      | 146         | 9 ×       |       |
| hfad               | 20,608            | 03.05.2009       | 140         | - 11 |          |           |        |     | 121    |             | 119     |      | 00          |           |       |
| znam               | Litorok           | 02.05.2009       |             |      | 170      | 18        |        | 14  | 63     |             | 159     | ЪŔ   | 267         | 1.1       |       |
| and some a         | Pondelok          | 01.05.2009       | 224         | H)   |          |           |        | 1   | 64     |             | 150     | ī.   | 190         | 1.1       |       |
| nova pumpa         |                   | 01.05.2009       |             |      |          |           |        | 1   | 46     | 1 A         |         |      |             | 1.0       |       |
| mta & Inzulin      | Nedela            | 31.05.2009       | 1.1         |      | 188      | ٠.        |        | 1   | 01     |             | 145     |      | 199         | 217       | - 1   |
| initia di Incontri |                   | 31.05.2009       |             |      |          |           |        | 11  | 63     | 1.1         |         |      |             | 1.1       | _     |
|                    | E Solicita        | 30.05.2009       | 175         | 1    | 1/5      | 14        |        | ۰.  | 19     |             | 101     | -    | 163         |           |       |
|                    | FIGURA            | 29.05.2009       | 110         | 1    |          |           |        |     | 81     |             | 136     |      | 120         |           |       |
|                    |                   |                  |             |      |          |           |        |     |        |             |         |      |             |           |       |
|                    | Streda            | 27.05.2009       | 1.1         |      | 188      | 1 ( I - 1 |        | 1   | 77     | 6 - F       | 158     | 1    | 132         | 1.1       |       |
|                    |                   | 27.05.2009       |             |      |          |           |        | 11  | 48     | 1.1         |         |      |             | 1.1       | _     |
|                    | Decidente         | 26.05.2009       |             |      | 247      |           |        |     | 64     | 104         | 154     |      | 163         | 215       | - 11  |
|                    | 1010000           | 101001000        |             |      |          |           |        | ъ.  |        |             |         |      |             |           |       |
|                    |                   | 0                | 6           |      | 8        | -         | 6      |     | 16     | 1           | 13      | -    | 13          |           | 3     |
|                    |                   | MBG              | 192         |      | 192      |           | 153    |     | 148    | 281         | 145     |      | 168         | 20        | 2     |
|                    |                   | SD               | 34          |      | 28       | _         | 32     | _   | 35     |             | 19      | _    | 45          | 2         | 5     |
|                    |                   | Analyzované ví   | sledky      |      |          | 66        |        |     |        |             |         |      |             |           |       |
|                    |                   | Priemenná BO (M  | B0)         |      |          | 166 mg    | OL.    |     |        |             |         |      |             |           |       |
|                    |                   | Štandardhá odci  | výka (SD)   |      |          | 40 mg     | KIL.   |     |        |             |         |      |             |           |       |
|                    |                   | Maximum          |             |      |          | 281 ing   | GL .   |     |        |             |         |      |             |           |       |
|                    |                   | Monum            |             |      |          | sung      | ar.    |     |        |             |         |      |             |           |       |
|                    |                   | Index glykémie / | vysoký      |      |          | 6.5       |        |     |        |             |         |      |             |           |       |
|                    |                   | THE A STREET ST  | 14.6.3      |      |          | 0.1       |        |     |        |             |         |      |             |           |       |
|                    |                   | H                |             |      |          | U         |        |     |        |             |         |      |             |           |       |
|                    |                   |                  |             |      |          | 0         |        |     |        |             |         |      |             |           |       |
|                    |                   |                  |             |      |          |           |        |     |        | <b>.</b>    | _       |      | 4           |           |       |
|                    |                   |                  | Ned ciellov | ýn I | pésinom  | н         | htto   |     |        | Vikend      | . 9     | ) Hy | po príznaky |           |       |

## Denník

Denník tvorí tabuľkový prehľad hodnôt glykémie. Tabuľka s hodnotami (zoradenými podľa dátumu a časových blokov) sa zakladá podľa informácií o dátume a čase hodnôt glykémie. V nastaveniach (pozri stranu 2-12) môžete určiť, či chcete tabuľku zoradiť vzostupne alebo zostupne. Zobrazované dátumové údaje sú umiestnené v nadpise tabuľky.

Na spodnom okraji nájdete štatistické rozbory všetkých zapísaných hodnôt merania. Pre každý časový blok sa stanovuje počet meraní, priemerná hodnota glykémie a štandardná odchýlka. Okrem toho sa ešte pre celé časové obdobie udávajú minimálne a maximálne hodnoty, index glykémie vysoký/nízky a počet nameraných hodnôt nad (Hi) a pod (Lo) rozsahom merania.

Ak glukomer k nameraným hodnotám sprostredkúva informáciu *pred jedlom* ☐ alebo *po jedle* , zobrazí sa rozšírený štatistický rozbor. Osem definovaných časových blokov sa dodatočne zoskupí do štyroch skupín, obsahujúcich buď jedno jedlo resp. obdobie predtým a potom. Pre každú z týchto skupín sa oddelene vyratúvajú priemerné hodnoty a štandardné odchýlky (pred/po jedle). Takisto sa vyratúva priemerná zmena hodnôt glykémie pre párové hodnoty, patriace k sebe. Takáto párová hodnota vzniká z merania pred ☐ jedlom a druhého merania po jedle, ktoré bolo uskutočnené v odstupe jednej až dvoch hodín po prvom meraní.

Keď sú v analyzovanom období k dispozícii hodnoty glykémie označené udalosťou *Definované používateľom*, vypočíta a zobrazí sa pre ne osobitná štatistika. Ak sú k dispozícii hodnoty bez uvedenia dátumu a času, takisto sa zobrazia v osobitnom zozname (zoradené podľa poradia v pamäti zariadenia). Hodnota nameraná ako posledná pritom stojí na prvom mieste vľavo. Štatistické rozbory sa dajú v takom prípade zobraziť iba pre všetky hodnoty, lebo priradenie k jednotlivým časovým blokom nie je možné.

| V3.01                                                                                                    |                                                                                                    |                                                                                                    | Vytvorit' report |                                                                                         | Odstrániť report                                                               | Načitať zari              | idenie |
|----------------------------------------------------------------------------------------------------|----------------------------------------------------------------------------------------------------|----------------------------------------------------------------------------------------------------|------------------|-----------------------------------------------------------------------------------------|--------------------------------------------------------------------------------|---------------------------|--------|
| astavenia                                                                                                    | Prehľad<br>2 týždňov do 07.06.2009                                                                                                    |                                                                                                    | Diabetes         | Center                                                                                  |                                                                                | Sériové číslo<br>11519637 | _      |
| lykémia                                                                                                    | Report                                                                                                    |                                                                                                    |                  | Zariadenie                                                                              | 8                                                                              |                           |        |
| Graftendu<br>Denný graf<br>Yždenný graf<br>Netabolická kontrola<br>Distribůcia<br>Denník<br>Prehľad<br>Záznam<br>zutinová pompa | 2) týchňov do CP 02.0009<br>Anelyzované výstekty<br>Movierum<br>Prestenina BO (MBO)<br>Stanskenina Gotr/Mo (SD)<br>Martenum<br>Pretvencia nerania gyklanii<br>Catifová planino<br>Hancia hysopyklenie<br>Hatig syklania<br>Hatig syklania / ystaký<br>hote: gyklania / ystaký<br>hote: gyklania / ystaký<br>hote: | 06<br>201 mg/dL<br>166 mg/dL<br>40 mg/dL<br>80 mg/dL<br>42 (4.7)<br>70 - 140 mg/dL<br>50 mg/dL<br>50 mg/dL<br>0.1<br>0 / 0<br>0 |                  | Sériové čísl<br>Dítum / čas<br>Uložené výs<br>od<br>do<br>Ďatriše inflo<br>Žische hilis | o 1151903<br>0802.20<br>steaky 142<br>08.05.20<br>07.06.20<br>emakcie:<br>enia | 97<br>1012.59             |        |
| ykémia & Inzulin                                                                                                    |                                                                                                    |                                                                                                    |                  |                                                                                         |                                                                                |                           | _      |

## Prehľad

Prvok reportu "Prehľad" obsahuje všeobecné a štatistické informácie o spracúvaných hodnotách zvoleného časového úseku. Nájdete tu nasledujúce informácie (v zobrazenom poradí):

# Nadpis rozboru

- Obdobie rozboru: Obdobie (v súlade s konfiguráciou) s najnovším dátumom.
- Glukomer(y) (symbol): Označuje používaný glukomer a jeho sériové číslo. Ak je používaných viacero glukomerov (pozri stranu 2-13), ukáže sa symbol so všetkými načítanými sériovými číslami.

# Report

- Obdobie rozboru: Obdobie (v súlade s konfiguráciou) s najnovším dátumom.
- Analyzované výsledky: Počet analyzovaných hodnôt merania glykémie za zvolené obdobie.
- Maximum/Priemerná BG/Minimum: Najväčšia a najmenšia hodnota glykémie, ktorá bola vo zvolenom období nameraná, ako aj priemer zo všetkých nameraných hodnôt.
- SD: Štandarná odchýlka resp. rozptyl analyzovaných výsledkov.
- Frekvencia merania glykémií: Priemerný počet meraní glykémie za deň pre všetky dni analyzovaného obdobia. Dodatočne (v zátvorkách) zobrazená hodnota iba pre tie dni, počas ktorých bolo meranie uskutočnené aspoň raz.
- Cieľové pásmo: Cieľové pásmo používané pre rozbor.

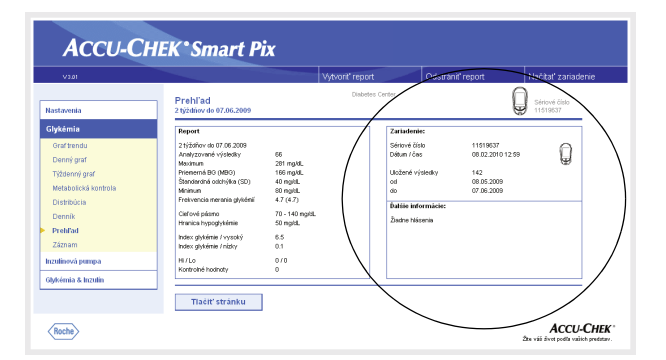

- Hranica hypoglykémie: Hodnoty glykémie pod týmto prahom sa označujú ako hypoglykémia.
- Index glykémie vysoký/nízky: Tieto hodnoty predstavujú početnosť a z toho vyplývajúce riziko príliš nízkych resp. príliš vysokých hodnôt glykémie (pozri poznámky k literatúre na strane 4-43). Usilovať sa tu treba o čo najnižšie hodnoty.
- Hi/Lo: Počet hodnôt merania nad (Hi) a pod (Lo) rozsahom merania.
- Kontrolné hodnoty: Počet meraní s kontrolným roztokom.

#### Zariadenie

- Sériové číslo: Sériové číslo zariadenia.
- Dátum/čas: Nastavenie času glukomeru pri zostavovaní reportu.

Ak používate viacero glukomerov, opakujú sa tieto údaje pre každý glukomer.

 Uložené výsledky: Celkový počet nameraných hodnôt v zariadeni (alebo zariadeniach), s uvedením časového rozmedzia (od ... do).

# Ďalšie informácie

Tieto informácie sú zobrazované iba v prípade potreby:

- Hodnoty bez dátumu/času: Počet hodnôt merania, ktoré boli uložené bez informácií o dátume a čase.
- Výstražné hodnoty: Počet hodnôt merania, ktoré boli uložené s teplotnou výstrahou, dátumom exspirácie atď.

| V3.01                |                      |                                                         | , in the second second s | vytvorit' report                       |                | 00                    | lstrániť rep        | ort                      | Načitať zariadenie |
|----------------------|----------------------|---------------------------------------------------------|----------------------------------------------------------------------------------------------------|----------------------------------------|----------------|-----------------------|---------------------|--------------------------|--------------------|
|                      | Záznam               |                                                         |                                                                                                    | Diabetes (                             | Cente          | r.                    |                     | $\cap$                   | Polainoi Jinta     |
| stavenia             | 2 týždňov do 11.02.2 | 009                                                     |                                                                                                    |                                        |                |                       |                     | U                        | 00051642           |
| ykémia               |                      |                                                         |                                                                                                    |                                        |                |                       |                     |                          |                    |
| Graf trendu          | Analyzovane          | á výsledky                                              |                                                                                                    |                                        |                |                       |                     |                          |                    |
| Denný graf           |                      |                                                         |                                                                                                    |                                        | -              | -                     | lozulio 00          | -                        |                    |
| Fýždenný graf        |                      | Dátum                                                   | Čas                                                                                                    | Glykémia<br>[mg/dL]                    |                | ित्तु 1<br>[9]        | 2                   | 3 Kome                   | ntáre              |
| vetabolická kontrola | Otensia              | 11.00.0000                                              | 10.59                                                                                                    | 200 -                                  |                |                       |                     |                          | _                  |
| Distribúcia          | Streda               | 11.02.2009                                              | 18.36                                                                                                    | 103 0                                  | 1              |                       | 1                   |                          |                    |
| Dennik               | Streda               | 11.02.2009                                              | 14:12                                                                                                    | 186                                    | 11             |                       |                     |                          |                    |
| head                 | Streda               | 11.02.2009                                              | 12.57                                                                                                    | 137 🛙                                  |                |                       |                     |                          |                    |
| remau                | Streda               | 11.02.2009                                              | 10:52                                                                                                    | 202                                    | ч.             |                       |                     |                          |                    |
| fáznam               | Streda               | 11.02.2009                                              | 09.38                                                                                                    | 99 0                                   | ÷.             |                       |                     |                          | _                  |
|                      | Utorok               | 10.02.2009                                              | 18:51                                                                                                    | 144 []                                 |                |                       |                     |                          |                    |
|                      | Utorok               | 10.02,2009                                              | 14:55                                                                                                    | 107 =                                  | i t            |                       |                     |                          |                    |
|                      | Utorok               | 10.02.2009                                              | 13:24                                                                                                    | 119 🗆                                  | 1              |                       |                     |                          |                    |
|                      | Utorok               | 10.02.2009                                              | 11:21                                                                                                    | 175 🔳                                  | 1              |                       |                     |                          |                    |
|                      | Utorok               | 10.02.2009                                              | 09:27                                                                                                    | 108 🗆                                  |                |                       |                     |                          |                    |
|                      | Pondelok             | 09.02.2009                                              | 21:02                                                                                                    | 225                                    | ۰.             |                       | 1.1                 |                          |                    |
|                      | Pietok               | 30.01.2009                                              | 08:25                                                                                                    | 123 🗆                                  |                |                       |                     |                          | 1.1                |
|                      | Štvrtok              | 29.01.2009                                              | 20:47                                                                                                    | 231 🔳                                  | 11             |                       |                     |                          |                    |
|                      | Štvrtok              | 29.01.2009                                              | 18:41                                                                                                    | 144 🛙                                  | 1              |                       |                     |                          |                    |
|                      | Stivitok             | 29.01.2009                                              | 13:52                                                                                                    | 168                                    | ч.             |                       | 1 1                 |                          |                    |
|                      | Seven                | 29.01 2009                                              | 11:59                                                                                                    | 206                                    | ъŝ.            |                       |                     |                          |                    |
|                      | Stwtok               | 29.01.2009                                              | 09.08                                                                                                    | 101 🗆                                  | 1              |                       |                     |                          |                    |
|                      |                      |                                                         |                                                                                                    |                                        |                |                       |                     |                          |                    |
|                      |                      | Analyzavané vš                                          | ziecky                                                                                                    | 84                                     |                | 42                    | 42                  | ±80 (∎-0)<br>38          |                    |
|                      |                      | Priemerná BG (A<br>Štandardhá odd<br>Maximum<br>Minimum | 18G)<br>hýfka (SD)                                                                                                    | 151 mg/<br>51 mg/<br>274 mg/<br>65 mg/ | d.<br>d.<br>d. | 114 mg/dL<br>20 mg/dL | 100 mg/d<br>45 mg/d | L 73 mg/dL<br>L 49 mg/dL |                    |
|                      |                      | holes above in 1                                        | un de la compañía                                                                                                    |                                        | ~              |                       |                     |                          |                    |
|                      |                      | Index glykenie /                                        | nizicy                                                                                                    | 0.3                                    |                |                       |                     |                          |                    |
|                      |                      | Hi .                                                    |                                                                                                    | 0.5                                    |                |                       |                     |                          |                    |
|                      |                      | Lo                                                      |                                                                                                    | 0                                      |                |                       |                     |                          |                    |
|                      |                      |                                                         | alatan dan a                                                                                                    |                                        | _              |                       | Vilvand             |                          |                    |

### Záznam

Záznam so súbormi dát, v ktorom sú hodnoty merania rozpísané podľa dátumu a času merania. V nastaveniach (pozri stranu 2-12) môžete určiť, či chcete tento záznam zoradiť vzostupne alebo zostupne. Všetky namerané hodnoty glykémie sú zobrazené chronologicky a spolu s dodatočnými informáciami (udalosti, inzulín atď.) (príklad vedľa je skrátený).

Na spodnom okraji nájdete štatistické rozbory všetkých zapísaných hodnôt merania. Vykazuje sa počet meraní, priemerná hodnota glykémie a štandardná odchýlka. Okrem toho sa ešte pre celé časové obdobie udávajú minimálne a maximálne hodnoty, index glykémie vysoký/nízky a počet nameraných hodnôt nad (Hi) a pod (Lo) rozsahom merania.

Ak glukomer k nameraným hodnotám sprostredkúva informáciu *pred jedlom* alebo *po jedle*, zobrazí sa rozšírený štatistický rozbor. Pre hodnoty namerané pred jedlom a po jedle sa priemerné hodnoty a štandardné odchýlky vyratúvajú osobitne. Takisto sa vyratúva priemerná zmena hodnôt glykémie pre párové hodnoty, patriace k sebe. Takáto párová hodnota vzniká z merania pred jedlom a druhého merania po jedle, ktoré bolo uskutočnené v odstupe jednej až dvoch hodín po prvom meraní.

Keď sú v analyzovanom období k dispozícii hodnoty glykémie označené udalosťou *Definované používateľom*, vypočíta a zobrazí sa pre ne osobitná štatistika.

Okrem toho sú v osobitných štatistikách uvedené aj hodnoty bez dátumu a času, ako aj hodnoty namerané s kontrolným roztokom.

# 4.4 Inzulínová pumpa: Všeobecné informácie k reportom

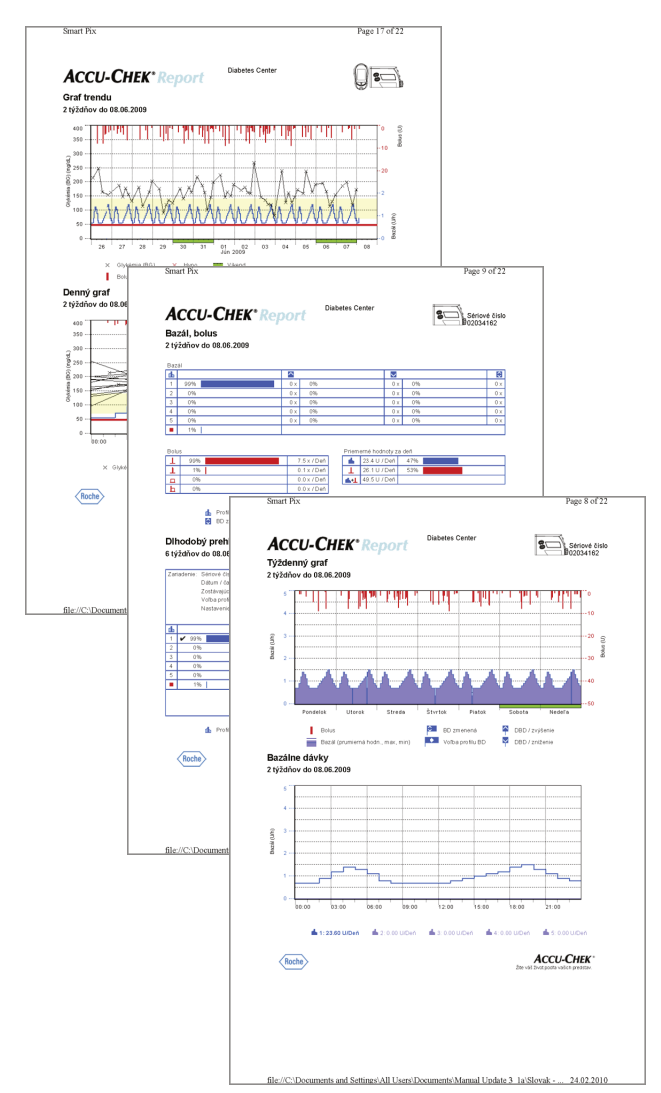

# **Druhy reportu**

Systém Accu-Chek Smart Pix zostavuje jedno- alebo viac stránkové reporty počas definovaného časového obdobia (napr. posledné 2 alebo 4 týždne). Toto obdobie sa stanovuje v rámci konfigurácie. Nasledujúce prvky reportu môžu zásadne tvoriť súčasť hlásenia (o inzulínovej pumpe):

- [1] Graf trendu
- [2] Denný graf
- [3] Týždenný graf
- [4] Bazálne dávky
- [5] Bazál-bolus
- [6] Dlhodobý prehľad
- [7] Záznamy (bolus, bazál, udalosti)

Obrázok vedľa ukazuje príklady vytlačenej verzie takéhoto reportu.

### Grafické prvky reportov

Na všetkých reportoch nájdete vysvetlivky, v ktorých je pomenovaný význam jednotlivých prvkov. V ďalších riadkoch nájdete podrobné vysvetlenie príslušných prvkov.

**Symboly** V reportoch inzulínovej pumpy nájdete tieto symboly:

- Bazálne dávky (zobrazenie v celkovom priebehu)
- Priemerné celkové množstvo bazálu za deň (bazál-bolus)
- H Bazálny profil

•

- Zmeny bazálnej dávky (bazál-bolus)
- Zmeny bazálnej dávky (s označením, celkový priebeh)
  - Dočasné zvýšenie bazálnej dávky
  - Dočasné zníženie bazálnej dávky
  - Aktívna bazálna dávka (dlhodobý prehľad)
    - Prechod k niektorému z definovaných bazálnych profilov (napr. "A")
    - Prechod od jedného definovaného bazálneho profilu (napr. "A") k inému definovanému bazálnemu profilu (napr. "B")

- **L**+L Súhrn bazálny inzulín + bolusový inzulín za deň
  - Štandardný bolus, v grafoch zobrazovaný zhora nadol
  - "Scroll" bolus, v grafoch zobrazovaný zhora nadol
  - Rozložený bolus, v grafoch zobrazovaný zhora nadol; šírka stĺpca označuje dobu podávania.
  - Kombinovaný bolus, v grafoch F zobrazovaný zhora nadol; šírka stĺpca označuje dobu oneskoreného podielu
  - Odporúčanie bolusu, objavuje sa vždy v kombinácii s jedným alebo štyrmi predtým opísanými symbolmi pre tento druh bolusu. Tieto bolusy sú vypočítané za pomoci bolusovej kalkulačky (z príslušného glukomeru). Odporúčania bolusov sú zobrazené iba vtedy, keď sa bolus aj podáva a je teda uložený v pumpe.
  - □- Naplnenie infúzneho setu
  - Spätný chod závitnice (výmena zásobníka)
  - Naštartovanie inzulínovej pumpy
    - Zastavenie inzulínovej pumpy
#### 4.5 Inzulínová pumpa: Obsah reportu

| V3.01                                                                                                    |                                        | Vytvorit' report                                              | Odstrániť report | Načitať zariadenie                                 |
|----------------------------------------------------------------------------------------------------|----------------------------------------|---------------------------------------------------------------|------------------|----------------------------------------------------|
| Nastavenia                                                                                                    | Graf trendu<br>2 týždiov do 08.06.2009 | Disbetes Center                                               | 8                | Sériové číslo<br>02034162                          |
| Gyhkémia<br>Inzulínová pumpa<br>Graf trends<br>Denný graf<br>Týždenný graf<br>Bazálne dávay<br>Bazále, bolus<br>Díhodobý prehľad |                                        |                                                               |                  | 10<br>10<br>20<br>20<br>20<br>20<br>20<br>20<br>40 |
| Záznamy<br>Glykómia & Inzulin                                                                                                    | 0 - 26 - 27 - 28 -                     | 29 30 31 01 02 03<br>Jún 2009<br>Bolus 🚰 BO znenená ⊶ Nepínen | 3 04 05 08 0     | 7 08                                               |

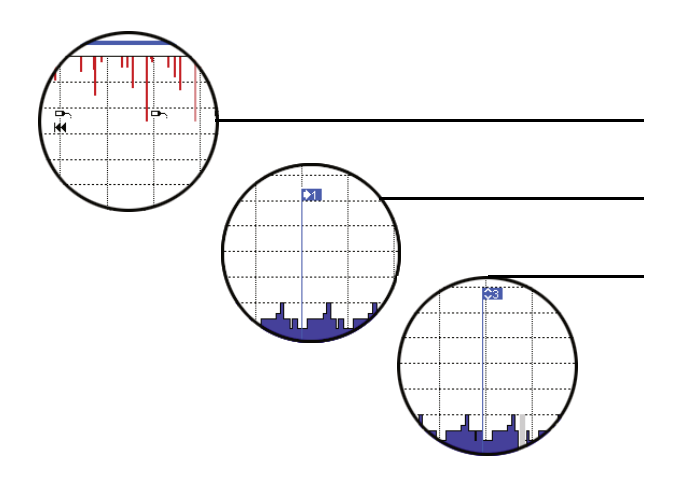

## Graf trendu

Tento rozbor vám ukazuje priebeh dávkovania inzulínu počas zvoleného časového obdobia. Na vodorovnej osi (x) nájdete dni resp. mesiace, na zvislej osi (y) patričné podané množ-stvo inzulínu.

Na spodnom okraji sa nachádza grafické znázornenie bazálnej dávky, na hornom okraji sú zapísané jednotlivé bolusy. Podľa toho nájdete na ľavej osi y (zhora nadol) škálu pre bazálnu dávku, na pravej osi y (zhora nadol) škálu pre bolusy.

Rozličné udalosti sa dodatočne k čistej dávke inzulínu takisto označujú. Sem patria:

- Udalosti vzťahujúce sa na pumpu (tu: čierne symboly v grafe)
- Zmena bazálneho profilu (tu: modrá "zástavka" symbolizuje prechod k bazálnemu profilu 1)
- Zmeny bazálnej dávky (tu: bazálny profil 3)

Význam rozličných symbolov nájdete (v krátkosti) vo vysvetlivkách, ako aj podrobne na strane 4-25.

Ako v rozbore glykémie sú aj tu dni pracovného voľna (víkendy) obyčajne označované na vodorovnej osi dodatočne zeleným stĺpikom.

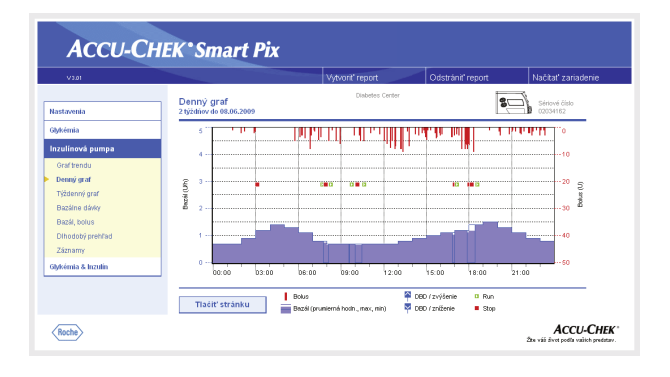

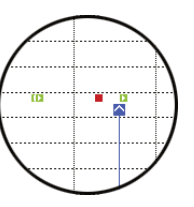

# Denný graf

Tento rozbor slúži (ako to je aj u glykémie) na ľahšiu identifikáciu resp. zobrazenie každodenne sa opakujúcich vzorov. Pritom sú všetky dáta ukladané do 24-hodinovej súradnicovej siete. Tak sa ľahko dajú rozlíšiť napr. časté manuálne zmeny bazálnej dávky v určitých okamihoch, čím je zásadné prispôsobenie bazálnej dávky uľahčené.

Stredná bazálna dávka je zobrazená v podobe vyplnenej modrej plochy, maximálna a minimálna bazálna dávka v príslušnú dobu dňa ako tenká modrá čiara.

V tomto grafe nájdete popri bazálnych dávkach a bolusoch aj informácie o naštartovaní a zastavení inzulínovej pumpy, ako aj informácie o dočasnom znížení alebo zvýšení bazálnej dávky.

# Týždenný graf

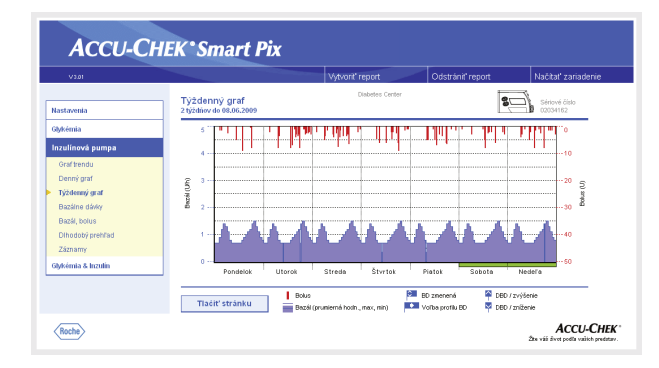

Aj tento rozbor slúži (práve tak ako denný priebeh) na ľahšiu identifikáciu opakujúcich sa vzorov (napr. opakované zmeny bazálnej dávky), tentokrát však v závislosti odo dňa v týždni.

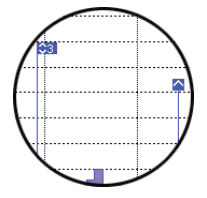

V tomto grafe nájdete popri bazálnych dávkach a bolusoch aj informácie o zmenách bazálnej dávky a voľbe bazálnych profilov.

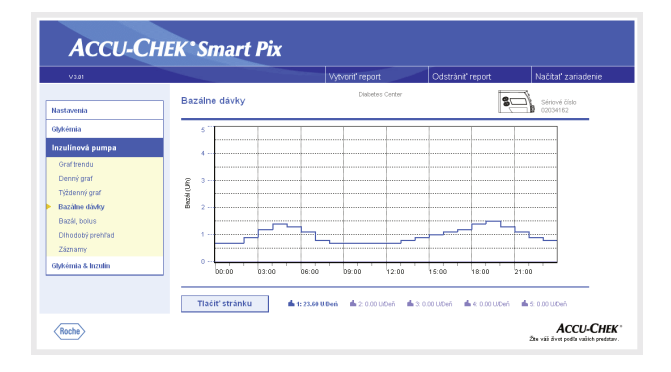

| V3.01                                                                                                    |             |               |      |          |      |         | Vytv | orit" i | repo   | rt     |       |              | Oc     | strár | it' rep      | ort  |          |        | Vačit         | at' za         | niadenie |
|----------------------------------------------------------------------------------------------------|-------------|---------------|------|----------|------|---------|------|---------|--------|--------|-------|--------------|--------|-------|--------------|------|----------|--------|---------------|----------------|----------|
| astavenia                                                                                                    | Baz         | álne dávky    |      |          |      |         |      |         | Diabet | tes Ce | rter  |              |        |       |              |      | 8        | 5      | Sério<br>0203 | vé čís<br>4162 | lo       |
| Mémia                                                                                                    |             |               | 63.0 |          |      |         |      |         |        |        | 40.04 |              |        |       |              | _    |          |        |               |                |          |
| zulínová numna                                                                                                 | <b>A</b> 12 | 00:00         | 1.20 | 1.40 1.3 | 1.10 | 0.80    | 0.70 | 0.70    | 0.70   | 0.70   | 0.70  | 0.30         | 0.50   | 1.00  | 1.10 1       | 20   | 1.40 1.5 | 0 1.30 | 1.10          | 0.90           | 0.20     |
| and a second second second second second second second second second second second second second second second | <b>a</b> 2  |               |      |          |      |         |      |         |        |        |       |              |        |       |              |      |          |        |               |                | 0.00     |
| Graftrendu                                                                                                    | <b>A</b> 3  |               |      |          |      |         | 0.00 |         | 0.00   |        |       |              | 0.00   |       |              | .00  |          |        |               |                | 0.00     |
| Denný graf                                                                                                    |             |               |      |          |      |         |      |         |        |        |       |              |        |       |              | -00  |          |        |               |                | 0.00     |
| Týždenný graf                                                                                                  |             |               |      |          |      |         |      |         |        |        |       |              |        |       |              |      |          |        |               |                |          |
| Partition distant                                                                                              |             |               |      |          |      |         |      |         |        |        |       |              |        |       |              |      |          |        |               |                |          |
| outaine davey                                                                                                  |             |               |      |          |      |         |      |         |        |        |       |              |        |       |              |      |          |        |               |                |          |
| Bazar, borus                                                                                                   |             |               |      |          |      |         |      |         |        |        |       |              |        |       |              |      |          |        |               |                |          |
| Dihodobý prehľad                                                                                               |             |               |      |          |      |         |      |         |        |        |       |              |        |       |              |      |          |        |               |                |          |
| Záznamy                                                                                                    |             |               |      |          |      |         |      |         |        |        |       |              |        |       |              |      |          |        |               |                |          |
| defender ift fermilder                                                                                         |             |               |      |          |      |         |      |         |        |        |       |              |        |       |              |      |          |        |               |                |          |
| ysenna o namn                                                                                                  |             |               |      |          |      |         |      |         |        |        |       |              |        |       |              |      |          |        |               |                |          |
|                                                                                                    |             | $\sim$        | -    | ~        |      |         |      |         |        |        |       |              |        |       |              |      |          |        |               |                |          |
|                                                                                                    |             |               |      |          |      |         |      |         |        |        |       |              |        |       |              |      |          |        |               |                |          |
|                                                                                                    | ( )         | Tlačiť stránk | u    | )        | 1:23 | UGO U D | Mň   | - 64    | 2.0.0  | 0 U/De | ň í   | <b>h</b> 3.0 | 100 LV | )eñ – | <b>1</b> - 4 | 0.00 | UDeň     | 6.0    | 0.00 U        | Deň            |          |

#### Bazálne dávky

Táto analýza zobrazuje bazálne dávky nastavené v inzulínovej pumpe v čase prenosu údajov, aby sa uľahčilo porovnanie. Momentálne aktívny bazálny profil sa dá rozpoznať podľa tmavomodrej hrubšej čiary. Celkové denné množstvá príslušných profilov sú uvedené pod grafom, aktívny bazálny profil je zasa farebne zvýraznený.

Toto znázornenie môžete prepnúť na tabuľkové zobrazenie bazálnych dávok.

- Ak chcete prepnúť na tabuľku, kliknite priamo na grafické znázornenie bazálnych dávok.
- Ak chcete prepnúť na grafické znázornenie, kliknite priamo na tabuľku s bazálnymi dávkami.

Tabuľkové zobrazenie obsahuje v 24-hodinovej súradnicovej siete číselnú hodnotu patričného definovaného množstva inzulínu za hodinu. Ak sa v inzulínovej pumpe dá definovať viacero bazálnych profilov, sú tieto uvedené v rade pod sebou. Aktívny bazálny profil je farebne zvýraznený.

Ak si chcete tabuľku vytlačiť, kliknite na tlačidlo *Tlačiť* stránku. Tabuľkové znázornenie sa nedá – inak ako v grafe – navoliť a vytlačiť cez funkciu *Vytvoriť report* (pozri stranu 4-2).

| V3.01                            |                                         |              | Vytvorit' report     |            | Odstrániť repo   | irt Na             | čitať zariadenie        |
|----------------------------------|-----------------------------------------|--------------|----------------------|------------|------------------|--------------------|-------------------------|
| Nastavenia                       | Bazál, bolus<br>2 týždňov do 08.06.2009 |              | Diabetes Cent        | ST.        |                  | 80)                | ériové číslo<br>2034162 |
| Glykémia                         | Dazil                                   |              |                      |            |                  |                    |                         |
| terrolle and an oral a           | ds                                      |              |                      |            |                  |                    | Ð                       |
| inzuinova pumpa                  | 1 99%                                   | 0 ×          | 0%                   |            | 0× 0%            |                    | 0 ×                     |
| Graf trendu                      | 2 0%                                    | 0×           | 0%                   |            | 0× 0%            |                    | 0 ×                     |
| Denný graf                       | 3 0%                                    | 0 ×          | 0%                   |            | 0 × 0%           |                    | 0 ×                     |
| Tiddonnú graf                    | 4 0%                                    | 0 x          | 0%                   |            | 0 × 0%           |                    | 0 ×                     |
| The second gran                  | 5 0%                                    | 0 x          | 0%                   |            | 0 × 0%           |                    | 0 ×                     |
| Beseine gewy                     | 1%                                      |              |                      |            |                  |                    |                         |
| <ul> <li>Bazál, bolus</li> </ul> | Bolus                                   |              |                      | Priemenn   | é hodnoty za deň |                    |                         |
| Dihodotý prehľad                 | 1 99%                                   |              | 7.5 × / Deň          | - <b>6</b> | 23.4 U / Deň     | 47%                |                         |
| Záznamy                          | 1 1%                                    |              | 0.1 × / Deň          | 1          | 26.1 U / Deň     | 53%                |                         |
|                                  | D 0%                                    |              | 0.0 × / Deň          | <b>44</b>  | 49.5 U / Deň     |                    |                         |
| Glykémia & Inzulin               | h 0%                                    |              | 0.0 × / Deň          |            |                  |                    |                         |
|                                  |                                         |              |                      |            |                  |                    |                         |
|                                  |                                         | d Profil BD  | DBD / zvýšenie       | 11.        | 🗆 🖿 Druh Isolusu | Bolus celkon       |                         |
|                                  | Tlačiť stránku                          | 😝 BD zmeneni | i 🛛 💆 DBD / zniženie |            | Bazál celkon     | 📥 +1. Bazil + Bolu | 8                       |

## Bazál-bolus

Tabuľkový rozbor *Bazál-bolus* vám ukazuje (absolútne a relatívne) početnosti, s ktorými bol napr. používaný určitý bazálny profil alebo určitý typ bolusu.

#### Bazál

Tu môžete napr. rozlíšiť, ako často bola bazálna dávka určitého bazálneho profilu dočasne zvýšená alebo znížená, a ako dlho (v percentách) bol tento zmenený stav platný. Časté zmeny a/alebo dlhé doby s manuálne zmenenými bazálnymi dávkami môžu poukazovať na potrebu zásadného prispôsobenia.

Počet preprogramovaní každej bazálnej dávky je zobrazený v poslednom stĺpci. Kvôli úplnosti sú do tabuľky *Bazál* zahrnuté aj doby, počas ktorých bola inzulínová pumpa prepnutá na STOP.

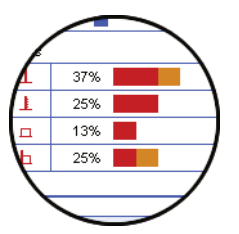

# Bolus

Táto tabuľka ukazuje tak (relatívnu) početnosť používania určitých typov bolusu, ako aj ich priemerný denný počet. Podiel bolusov podaných za pomoci odporúčania bolusu sa označuje farebne odlišne (oranžovou).

## Priemerné hodnoty za deň

Tu nájdete priemerné hodnoty bazálu a bolusu, ako aj ich percentuálny podiel na celkovom množstve.

| V3.01              |                                             | Vytvorit' report      | Odstrániť report          | Načítať zariadenie        |
|--------------------|---------------------------------------------|-----------------------|---------------------------|---------------------------|
| Nastavenia         | Dihodobý prehľad<br>6 týždňov do 08.06.2009 | Diabetes Center       | 80                        | Sériové číslo<br>02034162 |
| Glykémia           | Zariadenie: Sériové číslo:                  | 02034162 Date         | sie informàcie:           |                           |
| Inzulínová pumpa   | Zostávajúca doba životnosti                 | 2200 Dni A8           | Znajený bokas             | 2 x                       |
| Graffrendu         | Vofba profilu BD:                           | 0.4 × / Týžsleň E0    | Prerušené napájanie       | 2 x                       |
| Denný graf         | Nastavenie času a dátumu:                   | 1 E4                  | Upchatie systému          | 1 x                       |
| Tiždentý graf      |                                             |                       |                           |                           |
| Danitina dista     | 6                                           |                       |                           |                           |
| Deceme news        | 2 08                                        | 2.2 x / Tyzden        |                           |                           |
| Bazal, bolus       | 3 0%                                        | 0.0 x / Týždeň        |                           |                           |
| Dihodobý prehľad   | 4 0%                                        | 0.0 × / Týždeň        |                           |                           |
| Záznamy            | 5 0%                                        | 0.0 × / Týždeň        |                           |                           |
| Glykémia & Inzulin | <ul> <li>1%</li> </ul>                      |                       |                           |                           |
|                    |                                             |                       |                           |                           |
|                    |                                             |                       |                           |                           |
|                    | Tlačiť stránku 🌰 Profit                     | 80 🛛 😫 80 znenená 🖌 A | Adviny profil BD 🛛 📕 Stop |                           |

# Dlhodobý prehľad

Prvok reportu *Dlhodobý prehľad* obsahuje všeobecné a štatistické informácie o importovaných hodnotách. Obdobie tohto rozboru sa od iných rozborov môže odchyľovať, keďže sú analyzované dlhšie časové úseky (až do 12 týždňov). Nájdete tu nasledujúce informácie (v zobrazenom poradí):

#### Nadpis rozboru

- Obdobie rozboru: Obdobie (v súlade s konfiguráciou) s najnovším dátumom.
- Inzulínová pumpa(Symbol): Označuje používanú inzulínovú pumpu a jej sériové číslo.

#### Zariadenie

- Sériové číslo: Sériové číslo inzulínovej pumpy.
- Dátum/čas: Dátum a hodina inzulínovej pumpy v okamihu prenosu dát.
- Zostávajúca doba životnosti: Zostávajúci čas prevádzky tejto inzulínovej pumpy (Accu-Chek Spirit Combo: Toto nastavenie je špecifické pre tú-ktorú krajinu a je možné, že ho na vašej pumpe nenájdete).
- Volba profilu BD: Početnosť (za týždeň), s ktorou bola inzulínová pumpa prepínaná na iný bazálny profil.
- Nastavenie času a dátumu: Tak často boli nanovo zadávané informácie o čase a dátume (napr. kvôli prechodu na letný čas, z dôvodu medzikontinentálnych letov atď.)

Tabuľka obsahuje percentuálny podiel určitých bazálnych profilov (ako období, počas ktorých bola inzulínová pumpa prepnutá na STOP). Momentálne aktívny bazálny profil je označený háčikom .

# Ďalšie informácie

Tieto informácie obsahujú chybové resp. výstražné reporty (a ich počet) uložené v pamäti inzulínovej pumpy.

| 1/3.01                                                                                                    |                                                                                                    |                                                                                                    | 24.4                                                                                                    | arit' reason                                                                                                    |                                                                                                    |                                                                                                    | - Include the second                                                                              | *                                               | Contraction of the local division of the local division of the loc | aria de sia                          |
|----------------------------------------------------------------------------------------------------|----------------------------------------------------------------------------------------------------|----------------------------------------------------------------------------------------------------|----------------------------------------------------------------------------------------------------|----------------------------------------------------------------------------------------------------|----------------------------------------------------------------------------------------------------|----------------------------------------------------------------------------------------------------|---------------------------------------------------------------------------------------------------|-------------------------------------------------|----------------------------------------------------------------------------------------------------|--------------------------------------|
| V301                                                                                                    |                                                                                                    |                                                                                                    | Vytv                                                                                                    | ont report                                                                                                    | Carter                                                                                                    | Ods                                                                                                    | stranit' repo                                                                                     | n —                                             | nacital 2                                                                                                    | ahadenie                             |
| rventa                                                                                                    | Záznamy<br>2 týždňov do 08.06.2009                                                                                                    |                                                                                                    |                                                                                                    | Lispete                                                                                                    | u uler der                                                                                                    |                                                                                                    |                                                                                                   | 8                                               | Sériové č<br>10 02034163                                                                                                    | slo                                  |
| mia                                                                                                    | -                                                                                                    |                                                                                                    |                                                                                                    |                                                                                                    |                                                                                                    |                                                                                                    |                                                                                                   |                                                 |                                                                                                    |                                      |
| nová pumpa                                                                                                    | Bolus                                                                                                    |                                                                                                    |                                                                                                    |                                                                                                    |                                                                                                    |                                                                                                    |                                                                                                   |                                                 |                                                                                                    |                                      |
| trendu                                                                                                    | 1                                                                                                    |                                                                                                    |                                                                                                    |                                                                                                    |                                                                                                    |                                                                                                    |                                                                                                   |                                                 |                                                                                                    |                                      |
| ný graf                                                                                                    |                                                                                                    | Dátum                                                                                                    | Cas                                                                                                    | U                                                                                                    |                                                                                                    |                                                                                                    | Komentire                                                                                         |                                                 |                                                                                                    |                                      |
| enný graf                                                                                                    | Pondelok<br>Pondelok                                                                                                    | 03.06.2009<br>08.05.2009                                                                                                    | 02:56                                                                                                    | 1.5<br>1.5                                                                                                    | 1                                                                                                    | + <b>1</b> = 3.7 U                                                                                                    |                                                                                                   |                                                 |                                                                                                    |                                      |
| ane davky<br>A holice                                                                                                    | Nedela                                                                                                    | 07.06.2009<br>07.05.2009                                                                                                    | 21:00                                                                                                    | 13.0                                                                                                    | 1                                                                                                    | * <b>1</b> = 36.6 U                                                                                                    |                                                                                                   |                                                 |                                                                                                    |                                      |
| dobý prehľad                                                                                                    | Nedefo<br>Nedefo                                                                                                    | 07.05.2009<br>07.05.2009                                                                                                    | 18:00<br>15:16                                                                                                    | 6.0<br>1.0                                                                                                    | 1                                                                                                    |                                                                                                    |                                                                                                   |                                                 |                                                                                                    |                                      |
| any                                                                                                    | Nedela<br>Nedela                                                                                                    | 07.06.2009                                                                                                    | 13:47 06:53                                                                                                    | 1.5                                                                                                    | +                                                                                                    |                                                                                                    |                                                                                                   |                                                 |                                                                                                    |                                      |
| nia & Inzulin                                                                                                    | Sobota<br>Sobota                                                                                                    | 65.06.2009<br>06.06.2009                                                                                                    | 17.58                                                                                                    | 15.5                                                                                                    | 1.1                                                                                                    | + <b>1</b> = 39.1 U                                                                                                    |                                                                                                   |                                                 |                                                                                                    |                                      |
|                                                                                                    | Sobota<br>Sobota                                                                                                    | 06.06.2009                                                                                                    | 14.49<br>12.35                                                                                                    | 1.0                                                                                                    | +                                                                                                    |                                                                                                    |                                                                                                   |                                                 |                                                                                                    |                                      |
|                                                                                                    | Sobota<br>Sobota                                                                                                    | 06.06.2009                                                                                                    | 06:16                                                                                                    | 3.0<br>1.0                                                                                                    | Ĩ.                                                                                                    |                                                                                                    |                                                                                                   |                                                 |                                                                                                    |                                      |
| ~                                                                                                    |                                                                                                    |                                                                                                    |                                                                                                    |                                                                                                    |                                                                                                    |                                                                                                    | 1                                                                                                 |                                                 |                                                                                                    |                                      |
| *                                                                                                    |                                                                                                    |                                                                                                    |                                                                                                    |                                                                                                    |                                                                                                    |                                                                                                    |                                                                                                   | U                                               |                                                                                                    | <b>`</b>                             |
|                                                                                                    |                                                                                                    |                                                                                                    |                                                                                                    |                                                                                                    |                                                                                                    |                                                                                                    |                                                                                                   |                                                 |                                                                                                    |                                      |
|                                                                                                    |                                                                                                    |                                                                                                    |                                                                                                    |                                                                                                    |                                                                                                    | /                                                                                                    |                                                                                                   | 1                                               | 1.7                                                                                                    |                                      |
|                                                                                                    |                                                                                                    |                                                                                                    |                                                                                                    |                                                                                                    |                                                                                                    | 16                                                                                                    | :12                                                                                               |                                                 | 1.2                                                                                                    | E.                                   |
|                                                                                                    |                                                                                                    |                                                                                                    |                                                                                                    |                                                                                                    |                                                                                                    | 4.2                                                                                                    | 40                                                                                                |                                                 | 4.0                                                                                                    | 1244                                 |
|                                                                                                    |                                                                                                    |                                                                                                    |                                                                                                    |                                                                                                    |                                                                                                    | 13                                                                                                    | .40                                                                                               |                                                 | 4.0                                                                                                    | EX.                                  |
|                                                                                                    |                                                                                                    |                                                                                                    |                                                                                                    |                                                                                                    |                                                                                                    | 09                                                                                                    | :32                                                                                               |                                                 | 2.5                                                                                                    | Τ.                                   |
|                                                                                                    |                                                                                                    |                                                                                                    |                                                                                                    |                                                                                                    |                                                                                                    | <b>\</b> 08                                                                                                    | :36                                                                                               |                                                 | 4.0                                                                                                    | Hill                                 |
|                                                                                                    |                                                                                                    |                                                                                                    |                                                                                                    |                                                                                                    |                                                                                                    | 100                                                                                                    |                                                                                                   |                                                 | 4.0                                                                                                    | 112                                  |
|                                                                                                    |                                                                                                    |                                                                                                    |                                                                                                    |                                                                                                    |                                                                                                    |                                                                                                    |                                                                                                   |                                                 | 0.0                                                                                                    |                                      |
|                                                                                                    |                                                                                                    |                                                                                                    |                                                                                                    |                                                                                                    |                                                                                                    |                                                                                                    |                                                                                                   |                                                 | 0.0                                                                                                    |                                      |
|                                                                                                    |                                                                                                    |                                                                                                    |                                                                                                    |                                                                                                    |                                                                                                    |                                                                                                    |                                                                                                   |                                                 | ~ ~ /                                                                                                    | -                                    |
|                                                                                                    |                                                                                                    |                                                                                                    |                                                                                                    |                                                                                                    |                                                                                                    |                                                                                                    |                                                                                                   |                                                 |                                                                                                    |                                      |
|                                                                                                    |                                                                                                    |                                                                                                    |                                                                                                    |                                                                                                    |                                                                                                    | _                                                                                                    |                                                                                                   | _                                               |                                                                                                    | _                                    |
|                                                                                                    |                                                                                                    |                                                                                                    |                                                                                                    |                                                                                                    |                                                                                                    |                                                                                                    |                                                                                                   | ~                                               |                                                                                                    |                                      |
| Асси-Сн                                                                                                    | EK*Smart P                                                                                                    | Pix                                                                                                    |                                                                                                    |                                                                                                    |                                                                                                    |                                                                                                    |                                                                                                   | _                                               |                                                                                                    |                                      |
| Асси-Сн                                                                                                    | EK*Smart P                                                                                                    | Pix                                                                                                    |                                                                                                    |                                                                                                    |                                                                                                    | 01                                                                                                    | 4.4.5                                                                                             | _                                               | Netherite                                                                                                    | a ia dania                           |
| ACCU-CH                                                                                                    | EK*Smart P                                                                                                    | Pix                                                                                                    | Vytv                                                                                                    | orit' report                                                                                                    |                                                                                                    | Odt                                                                                                    | strániť repo                                                                                      | rt                                              | Načitať a                                                                                                    | ariadenie                            |
| ACCU-CH                                                                                                    | EK*Smart P                                                                                                    | Pix                                                                                                    | Výtv                                                                                                    | orit' report                                                                                                    |                                                                                                    | Odt                                                                                                    | strániť repo                                                                                      | rt                                              | Načitať z                                                                                                    | ariadenie                            |
| ACCU-CH                                                                                                    | EK*Smart P                                                                                                    | Pix                                                                                                    | Výtv                                                                                                    | ont' report                                                                                                    |                                                                                                    | Odt                                                                                                    | strániť repo                                                                                      | rt                                              | Načitať z                                                                                                    | ariadenie                            |
| ACCU-CH                                                                                                    | EK*Smart P                                                                                                    | Pix                                                                                                    | Vytv                                                                                                    | orit' report                                                                                                    | 4                                                                                                    | Ode                                                                                                    | strániť repo                                                                                      | rt                                              | Načitať z                                                                                                    | ariadenie                            |
| ACCU-CH.<br>201<br>etia<br>às<br>tovà pumpa                                                                                                    | EK*Smart P                                                                                                    | <b>Pix</b><br>Ditum                                                                                                    | Vytra<br>Čas                                                                                                    | orit' report<br>Bazálna<br>divita                                                                                                    | 4 2                                                                                                    | 0#                                                                                                    | strániť repo                                                                                      | rt                                              | Načitať z                                                                                                    | ariadenie                            |
| ACCU-CH.<br>201<br>enta<br>ia<br>tová pumpa<br>tendu<br>tendu                                                                                                    | EK*Smart P<br>Bazai                                                                                                    | Ditum<br>66.46.2000                                                                                                    | Vytv<br>Čas                                                                                                    | ont' report<br>Bazàlna<br>Givisa<br>(Uh)                                                                                                    | ± 2                                                                                                    | Ode                                                                                                    | strániť repo                                                                                      | rt<br>mentåre                                   | Načkať z                                                                                                    | ariadenie                            |
| ACCU-CH                                                                                                    | EK*Smart P<br>Bazal<br>Pondetek<br>Productek                                                                                                    | Ditum<br>66.96.2009<br>10 005 2009                                                                                                    | Cas<br>0257                                                                                                    | oni' report<br>Bazilna<br>divka<br>[Uh]                                                                                                    | 4 2                                                                                                    | Odi                                                                                                    | strániť repc<br>Kor                                                                               | rt<br>mentåre<br>2 previdzky                    | Načitať z                                                                                                    | ariadenie                            |
| ACCU-CH                                                                                                    | Bazal<br>Bazal                                                                                                    | Ditum<br>68.06.2009<br>69.06.2009<br>69.06.2009<br>69.06.2009                                                                                                    | Cas<br>0257<br>0258<br>0258                                                                                                    | ont' report<br>davka<br>(Uh)<br>0.00<br>0.00                                                                                                    | 4 2                                                                                                    | Od:                                                                                                    | strániť repo<br>Kol<br>Uvedenie d<br>Odstavenie<br>Stop                                           | rt<br>mentåre<br>2 previdzky<br>2 previdzky     | Načitať z                                                                                                    | ariadenie                            |
| ACCU-CH<br>20<br>eeds<br>ds<br>ds<br>ds<br>ds<br>ds<br>ds<br>ds<br>ds<br>ds<br>ds<br>ds<br>ds<br>d                                                                                                    | Bazal<br>Bazal<br>Possiski<br>Povskik<br>Povskik<br>Povskik                                                                                                    | Ditum<br>68.06.2009<br>68.06.2009<br>68.06.2009<br>68.06.2009<br>68.06.2009<br>68.06.2009<br>68.06.2009                                                                                                    | Cas<br>02:57<br>02:58<br>02:58<br>02:58<br>02:00                                                                                                    | ont' report<br>dávka<br>(Uh)<br>0.00<br>0.00<br>0.00<br>0.00                                                                                                    | 4 2                                                                                                    | 04                                                                                                    | strániť repo<br>Kol<br>Uvedenie d<br>Odstavenie<br>Stop                                           | rt<br>mentlåre<br>a previdzky<br>z previdzky    | Načitať :                                                                                                    | ariadenie                            |
| Accurch<br>as<br>eesa<br>ta<br>ta<br>ta<br>ta<br>ta<br>ta<br>ta<br>ta<br>ta<br>t                                                                                                    | EK*Smart P<br>Bazal<br>Porsiste<br>Porsist<br>Porsist<br>Porsist<br>Porsist<br>Porsist<br>Porsist                                                                                                    | Ditum<br>68.06.2009<br>69.06.2009<br>69.000000000000000000000000000000000                                                                                                    | Cas<br>0257<br>0258<br>0258<br>0200<br>0000                                                                                                    | Bazilina<br>dávka<br>gtuba<br>0.00<br>0.00<br>0.00<br>0.70<br>0.70                                                                                                    | 4                                                                                                    | Od:                                                                                                    | strániť repo<br>Kor<br>Uvedenie d<br>Oddavenie<br>Stop                                            | rt<br>mentfare<br>a prevédzky<br>z prevédzky    | Načitať :                                                                                                    | ariadenie                            |
| ACCU-CH<br>as<br>reads<br>text<br>text | EK*Smart P<br>Bazal<br>Parasa<br>Parasa                                                                                                    | <b>Ditum</b><br><b>64.36.2949</b><br>69.56.009<br>69.55.009<br>69.55.009                                                                                                    | Cas<br>0257<br>0258<br>0258<br>0200<br>0000<br>2200                                                                                                    | 0rit" report<br>dávka<br>gstaj<br>0.00<br>0.00<br>0.00<br>0.00<br>0.00<br>0.00<br>0.00                                                                                                    | 4                                                                                                    |                                                                                                    | strániť repo<br>Ko<br>Uvedenie d<br>Oddavenie<br>Stop                                             | rt<br>nentäre<br>2 previdzky<br>2 previdzky     | Načital' 1                                                                                                    | ariadenie                            |
| Acceu-CH<br>areas<br>teress<br>teres                                                                                                    | EK*Smart P<br>Bazil<br>Postak<br>Postak<br>Postak<br>Postak<br>Postak<br>Postak<br>Postak<br>Postak<br>Postak<br>Postak<br>Postak<br>Postak<br>Postak<br>Postak<br>Postak                                                                                                    | <b>Ditum</b><br><b>63,64,2019</b><br>68,06,2009<br>68,06,2009<br>69,06,2009<br>69,06,2009<br>69,06,2009<br>67,06,2009<br>67,06,2009<br>67,06,2009<br>67,06,2009                                                                                                    | Cas<br>62.57<br>02.58<br>02.58<br>02.00<br>00.00<br>22.00<br>22.00<br>22.00<br>22.00                                                                                                    | Bazálna<br>divisa<br>(Uh)<br>0.00<br>0.00<br>0.90<br>0.90<br>0.90<br>0.90<br>0.90<br>0.9                                                                                                    | 4                                                                                                    |                                                                                                    | strániť rego<br>Kor<br>Uvedenie d<br>Odstavenia<br>Stop                                           | rt<br>nentäre<br>2 previdzky<br>2 previdzky     | Načitať z                                                                                                    | ariadenie                            |
| ACCU-CH<br>as<br>ta<br>ta<br>ta<br>ta<br>ta<br>ta<br>ta<br>ta<br>ta<br>ta<br>ta<br>ta<br>ta                                                                                                    | EK*Smart P<br>Bazal<br>Produkt<br>Postas<br>Postas<br>Posta                                                                                                    | Ditum<br>68.3-6.2009<br>60.65.2009<br>60.65.2009<br>60.65.2009<br>60.65.2009<br>60.65.2009<br>60.76.2009<br>67.76.2009<br>67.76.2009<br>67.76.2009<br>67.76.2009<br>67.76.2009                                                                                                    | Cas<br>02.57<br>02.58<br>02.58<br>02.58<br>02.58<br>02.00<br>00.00<br>22.00<br>22.00<br>22.00<br>22.00<br>22.00<br>21.00<br>22.00<br>19.00                                                                                                    | Bazálna<br>dieka<br>(Uh)<br>0.00<br>0.00<br>0.00<br>0.00<br>0.00<br>0.00<br>0.00<br>0.                                                                                                    | <b>d</b>                                                                                                    | 0.4                                                                                                    | strániť repo<br>Kor<br>Uvedenie d<br>Odditevenie<br>Stop                                          | rt<br>neentlire<br>a previdziły<br>z previdziły | Načitar :                                                                                                    | ariadenie                            |
| Acceu-CH<br>as<br>as<br>as<br>as<br>as<br>as<br>as<br>as<br>as<br>as<br>as<br>as<br>as                                                                                                    | EK*Smart P<br>Bazil<br>Postski<br>Postski<br>Posts                                                                                                    | Ditum           68,36,3949           68,36,3049           68,36,3049           68,36,3049           70,5020           77,65,2036           77,65,2036           77,65,2036           77,65,2036           77,65,2036           77,65,2036           77,65,2036           77,65,2036           77,65,2036           77,65,2036           77,65,2036           77,65,2036           77,65,2036           77,65,2036           77,65,2036           77,65,2036           77,65,2036           77,65,2036           77,65,2036                                                                                                    | Cas<br>62.57<br>02.58<br>02.56<br>02.96<br>02.900<br>22.000<br>22.000<br>22.000<br>21.00<br>22.000<br>21.00<br>22.000<br>21.00<br>21.00<br>21    | 0rit" report<br>divita<br>(U h)<br>0.00<br>0.00<br>0.00<br>0.00<br>0.00<br>0.00<br>0.00<br>0.                                                                                                    |                                                                                                    | 0 đới                                                                                                    | Strániť repo<br>Kol<br>Ostativeria<br>Stop                                                        | rt<br>mentiare<br>a previdzky<br>z previdzky    | Načkať z                                                                                                    | ariadenie<br>—                       |
| Acceurch<br>as<br>as<br>as<br>bas<br>bas<br>bas<br>bas<br>bas<br>b                                                                                                    | Basal<br>Basal<br>Protection<br>Protection                                                                                                    | Ditum           68.34.2019           68.35.2019           68.05.2019           68.05.2019           68.05.2019           69.05.2019           70.05.2019           77.05.2029           77.05.2029           77.05.2029           77.05.2029           77.05.2029           77.05.2029           77.05.2029                                                                                                    | Vytv<br>čas<br>2257<br>2256<br>2258<br>2258<br>2258<br>2250<br>2200<br>2100<br>2200<br>2100<br>2200<br>2100<br>1800<br>180                                                                                                    | Bazileo<br>divina<br>(Uh)<br>0.00<br>0.00<br>0.00<br>0.00<br>0.00<br>0.00<br>0.00<br>0.                                                                                                    | de 🖬                                                                                                    |                                                                                                    | Strániť repo<br>Kol<br>Odditiverie<br>Stop                                                        | rt<br>mentiire<br>a previdzisy<br>z previdzisy  | Načitať 2                                                                                                    | ariadenie                            |
| Acceu-CH<br>as<br>entin<br>as<br>owerpumps<br>entry<br>as as<br>obey precision<br>of output<br>obey precision<br>of output<br>obey precision<br>of output<br>obey precision<br>of output<br>of output<br>of outp                                                                                                    | Basal<br>Produkte<br>Produkte<br>Produk<br>Produkte<br>Produkte<br>Produkte<br>Produkte<br>Produkte<br>Produkte<br>Produkte                                                                                                    | <b>Ditum</b><br><b>0.4.6.2019</b><br><b>0.6.6.2009</b><br><b>0.6.6.2009</b><br><b>0.6.2009</b><br><b>0.6.6.2009</b><br><b>0.6.6.20</b> | Vytv<br>Cas<br>0257<br>0256<br>0256<br>0200<br>2200<br>2200<br>2200<br>2200<br>2200                                                                                                    | Bazahaa<br>darka<br>(ptha)<br>0.00<br>0.00<br>0.00<br>0.00<br>0.00<br>0.00<br>0.00<br>0.                                                                                                    |                                                                                                    | 0.64                                                                                                    | Koi<br>Vestriini<br>Stop                                                                          | rt<br>nentšire<br>2 prevádzky                   | Nəćkət' :                                                                                                    | ariadenie                            |
| Acceu-CH<br>as<br>as<br>as<br>as<br>as<br>as<br>as<br>as<br>as<br>as                                                                                                    | EK*Smart P<br>Bazil<br>Postak<br>Posta<br>Posta     | Ditum<br>0.65,2009<br>0.65,2009<br>0.65,2009<br>0.65,2009<br>0.75,2009<br>0.75                                                                                                    | Vytv<br>Cas<br>0257<br>0256<br>0256<br>0200<br>0000<br>2200<br>2200<br>2200<br>2200                                                                                                    | Bazahoo<br>dirka<br>(tota)<br>0.00<br>0.00<br>0.00<br>0.00<br>0.00<br>0.00<br>0.00<br>0.                                                                                                    |                                                                                                    | 0¢                                                                                                    | Koo<br>Consornia<br>Soo                                                                           | rt<br>novemäine<br>1 previditivy                | Načkať s<br>Načkať s                                                                                                    | ariaderie                            |
| Acceu-CH                                                                                                    | Basal<br>Basal<br>Protest<br>Protest<br>Pr                                                                                                    | Ditum<br>8.64.549<br>6.65.009<br>6.65.009<br>6.05.009<br>6.05.009                                                                                                    | Vytv<br>Cas<br>02:57<br>02:56<br>02:00<br>00:00<br>00:00<br>02:00<br>02:00<br>00<br>00<br>00<br>00<br>00<br>00<br>00<br>00<br>00<br>00<br>00<br>00                                                                                                    | Bazima<br>divita<br>(tota)<br>000<br>000<br>000<br>000<br>000<br>000<br>000<br>000<br>000<br>0                                                                                                    |                                                                                                    | 0.00                                                                                                    | Kor<br>Collaveria<br>Sop                                                                          | rt.<br>1 prevádiky<br>2 prevádiky               | Načkoť z<br>Načkoť z<br>A<br>Da vši dvap                                                                                                    | ariadenie                            |
| Acceu-CH<br>and<br>and<br>have a party a<br>person<br>a party a<br>books<br>books<br>boo                                                                                                    | EK*Smart P<br>Baal<br>Postski<br>Postski<br>Postsk                                                                                                    | <b>Ditem</b><br><b>65.94.2019</b><br><b>65.94.2019</b><br><b>65.94.2019</b><br><b>65.95.2019</b><br><b>67.95.2029</b><br><b>67.95.2029</b><br><b>67.95.</b> | Vytv<br>Cas<br>0257<br>0256<br>0000<br>0000<br>2000<br>2000<br>2000<br>2000<br>2000                                                                                                    | Bacaldon<br>divinta<br>(UN)<br>0.00<br>0.00<br>0.00<br>0.00<br>0.00<br>0.00<br>0.00<br>0.                                                                                                    |                                                                                                    | 0.00                                                                                                    | Kor<br>Voedarie d<br>Cotateoria<br>Sago                                                           | rt<br>neeestire<br>z prevádžky                  | Nočtar :<br>Nočtar :<br>Zaviš šete                                                                                                    | artadenie                            |
| Acceu-CH<br>and<br>and<br>and<br>and<br>and<br>and<br>and<br>and                                                                                                    | EK*Smart P<br>Bazil<br>Postak<br>Postak                                                                                                    | Dissen           06.54.2019           01.6.2019           01.6.2019           01.6.2019           01.6.2019           01.6.2019           01.6.2019           01.6.2019           01.6.2019           01.6.2019           01.6.2019           01.6.2019           01.6.2019           01.6.2019           01.6.2019           01.6.2019           01.6.2019           01.6.2019           01.6.2019           01.6.2019           01.6.2019           01.6.2019           01.6.2019           01.6.2019           01.6.2019           01.6.2019           01.6.2019           01.6.2019           01.6.2019           01.6.2019           01.6.2019           01.6.2019           01.6.2019           01.6.2019           01.6.2019           01.6.2019           01.6.2019           01.6.2019           01.6.2019           01.6.2019           01.6.2019           01.6.2019           01.6.2019           0                                                                                                    | Cas<br>Cas<br>0257<br>0346<br>0000<br>2200<br>2100<br>0000<br>1000<br>1000<br>1000<br>100                                                                                                    | Backino<br>dideta<br>(UN)<br>0.00<br>0.00<br>0.00<br>0.00<br>0.00<br>0.00<br>0.00<br>0.                                                                                                    |                                                                                                    |                                                                                                    | Kei<br>Uvettree d                                                                                 | rt<br>noentåre<br>2 previdzky                   | Nactar                                                                                                    | arademe<br>                          |
| Acceu-CH<br>as<br>ends<br>as<br>as<br>as<br>bends<br>as a k horder<br>as a k horder<br>as a horder<br>as a horder<br>as                                                                                                    | EK*Smart P<br>Basal<br>Produkt<br>Notak<br>Notak    | Cix<br>Ditum<br>40.45.5099<br>60.65.0009<br>60.65.0009<br>60.65.0009<br>60.65.0009<br>60.75.0009<br>60.75.                                                                                                    | Vytx<br>Cas<br>2257<br>2236<br>2200<br>2100<br>2000<br>1000<br>1000<br>1000<br>1000                                                                                                    | Exc2000<br>disks<br>(UB)<br>0000<br>0000<br>0000<br>0000<br>0000<br>0000<br>0000<br>0                                                                                                    |                                                                                                    |                                                                                                    | Kootne koo                                                                                        | rt<br>nosetire<br>2 previdity                   | Nactor S                                                                                                    | ariadenie<br>CCU-CH                  |
| Acceu-CH<br>and<br>and<br>have a party a<br>teredual<br>and a served<br>a bar bacedual<br>a bar bacedual<br>a                                                                                                    | EK*Smart P<br>Bazi<br>Posta<br>Posta<br>Po | Cham<br>Band Cham<br>Band Cham<br>B                                                                                                    | Vyto<br>Cas<br>0257<br>0258<br>0000<br>2200<br>2000<br>2000<br>2                                                                                                    | Bacalina<br>doita<br>penal<br>0.00<br>0.00<br>0.00<br>0.00<br>0.00<br>0.00<br>0.00<br>0.                                                                                                    |                                                                                                    | 0 0 d d<br>25                                                                                                    | Stráníř repo<br>Kostrie<br>Ottovní<br>Sop                                                         | rt<br>prevádby<br>z prevádby                    | Nactar's                                                                                                    | aradenie<br>CCU-CH<br>ets valst per  |
| Acceu-CH                                                                                                    | EK*Smart P<br>Bazil<br>President<br>President                                                                                                    | Contract Contract Contexec Contract Contract Contract Contract Contract Contract Contrac                                                                                                    | Vytv<br>Cas<br>02:57<br>02:56<br>02:00<br>22:00<br>20:00<br>20:00<br>20  | Bac3ho<br>divita<br>(UN)<br>0.00<br>0.00<br>0.00<br>0.00<br>0.00<br>0.00<br>0.00<br>0.                                                                                                    |                                                                                                    | 0::<br>5<br>0::                                                                                                    | Strant" repo                                                                                      | rt<br>ossetäre<br>z prevázky                    | Nactor :                                                                                                    | ariaderice                           |
| ACCU-CH<br>and<br>and<br>and<br>and<br>and<br>and<br>and<br>and                                                                                                    | EK*Smart P<br>Basal<br>Postate<br>Postate<br>Posta                                                                                                    | Column     Column                                                                                                    | Vytv<br>Cas<br>02:57<br>02:56<br>02:00<br>02:36<br>02:00<br>12:00<br>10:00<br>10:00<br>10:00<br>10:00<br>10:00<br>10:00<br>10:00<br>10:00<br>10:00<br>10:00<br>10:00<br>10:00<br>10:00<br>10:00<br>10:00<br>10:00<br>10:00<br>10:00<br>10:00<br>10:00<br>10:00<br>10  | Bac3bac<br>divida<br>(Wh)<br>0.00<br>0.00<br>0.00<br>0.00<br>0.00<br>0.00<br>0.00<br>0.                                                                                                    |                                                                                                    |                                                                                                    | Kodani repo                                                                                       | rt<br>norekire<br>z prevázky                    | Nactar :<br>Zavišber                                                                                                    | aradene<br>CCU-CH<br>aradene         |
| Acceu-CH                                                                                                    | EK*Smart P<br>Bazil<br>Postak<br>Postak                                                                                                    |                                                                                                    | Can<br>0257<br>0258<br>0260<br>2200<br>2200<br>2200<br>2200<br>2200<br>2200<br>2200<br>2200<br>2200<br>2200<br>2200<br>2200<br>2200<br>2200<br>2200<br>2200<br>2200<br>200<br>200<br>2                                                                                                    | Bacalma<br>dioina<br>(bina<br>(bina)(bina<br>(bina<br>(bina<br>(bina<br>(bina<br>(bina)(bina<br>(bina<br>(bina<br>(bina<br>(bina)(bina<br>(bina<br>(bina<br>(bina<br>(bina)(bina<br>(bina<br>(bina<br>(bina)(bina<br>(bina<br>(bina)(bina<br>(bina<br>(bina)(bina)(bina<br>(bina)(bina)(bi                                                                                     |                                                                                                    |                                                                                                    | kan kan kan kan kan kan kan kan kan kan                                                           | rt.<br>seentine<br>speedatay<br>speedatay       | Nactor :                                                                                                    | aradenie<br>CCU-CH                   |
| Acceu-CH                                                                                                    | EK*Smart P<br>Bazal<br>Produkte<br>Drama<br>Drama<br>Dram    | the second second                                                                                                    | Vytv<br>Cas<br>2200<br>2200<br>2200<br>1900<br>1900<br>1900<br>1900<br>1900                                                                                                    | Bacillo.<br>diata<br>(NA)<br>0.00<br>0.00<br>0.00<br>0.00<br>0.00<br>0.00<br>0.00<br>0.                                                                                                    |                                                                                                    | Code<br>Code<br>Propis                                                                                                    | Kedania repo                                                                                      | rt<br>prevádžky<br>prevádžky<br>t               | Nactor :                                                                                                    | arademe<br>CCU-CH<br>arademe         |
| Acceu-CH<br>and<br>and<br>ba<br>tova pampa<br>menda<br>si a hondar<br>boola<br>boola<br>bo                                                                                                   | EK*Smart P<br>Bazi<br>Postate<br>Postate<br>Postat                                                                                                    | tix     tix     t                                                                                                    | Cas<br>Cas<br>Cas<br>Cas<br>Cas<br>Cas<br>Cas<br>Cas                                                                                                    | Eissäuloo<br>diaka<br>(Wh)<br>0.00<br>0.00<br>0.00<br>0.00<br>0.00<br>0.00<br>0.00<br>0.                                                                                                    | the Carlor                                                                                                    | Code                                                                                                    | Kon<br>U-vestrie<br>Galfornin<br>Sage                                                             | rt<br>zprevádžiy<br>zprevádžiy                  | Nactar                                                                                                    | ariadenie<br>CCU-CHI<br>ariadenie    |
| Acceu-CH                                                                                                    | EK*Smart P<br>Basal<br>Produkt<br>Docas<br>Docas    | the second second                                                                                                    | Vytw<br>Cas<br>0257<br>2200<br>2200<br>2200<br>2200<br>2200<br>2200<br>2200                                                                                                    | Bacilino, in port<br>diaha<br>(1944)<br>0.000<br>0.0000<br>0.0000<br>0.0000<br>0.0000<br>0.0000<br>0.0000<br>0.0000<br>0.00000<br>0.00000<br>0.000000                                                                                                    | d 2                                                                                                    | Odd                                                                                                    | trániť repo<br>Dostreta<br>Otránecka<br>Say                                                       | rt<br>previdity<br>previdity<br>rt              | Nactar's                                                                                                    | arademe<br>CCU-CHI<br>et alda set    |
| Acceu-CH<br>and<br>teres<br>teres<br>t                                                                                                 | EK*Smart P<br>Bazil<br>Postak<br>Dosa<br>Dosa<br>Dosa<br>Dosa<br>Dosa<br>Dosa<br>Dosa<br>Dosa                                                                                                    | Control (Control (Contro) (Contro) (Contro) (Contro) (Contro) (Contro) (Contro) (Contro)                                                                                                    | Cas<br>Cas<br>V/to<br>Cas<br>Coss<br>Coss<br>Coss<br>Coss<br>Coss<br>Coss<br>Coss                                                                                                    | Basalana<br>dicita<br>penal<br>dicita<br>penal<br>dicita<br>dicita<br>di<br>dicita<br>dicita | Sitelicà izado     Sitelicà izado     Sitelicà      | Odd                                                                                                    | Konin' repo<br>Uvestrie d                                                                         | rt<br>z prevádaly<br>z prevádaly                | Nactar's                                                                                                    | aradene<br>ccu-CH                    |
| Acceu-CH                                                                                                    | EK*Smart P<br>Bazil<br>Bazil<br>Predeti<br>Doce<br>Doce<br>Doce<br>Doce<br>Doce<br>Doce<br>Doce<br>Doce                                                                                                    |                                                                                                    | Vytu<br>Cas<br>02:57<br>02:57<br>02:58<br>00:00<br>19:00<br>19: | Basilina<br>dirita<br>(1993)<br>0.000<br>0.0000<br>0.0000<br>0.0000<br>0.0000<br>0.0000<br>0.0000<br>0.0000<br>0.0000<br>0.0000<br>0.0000<br>0.0000<br>0.0000<br>0.0000<br>0.0000<br>0.00000<br>0.0000<br>0.0000<br>0.0000<br>0.000000                                                                                                    | Shihid bob                                                                                                    | Oct                                                                                                    | Strand" report                                                                                    | rt<br>z prevádily<br>r t                        | Nactari :<br>Da viá ňero                                                                                                    | artaderne<br>CCCUCCH<br>artaderne    |
| ACCU-CH                                                                                                    | EK*Smart P<br>Bazal<br>Postak<br>Postak                                                                                                    | Control Control C                                                                                                    | Vyto<br>Cas<br>02:57<br>02:56<br>02:00<br>22:00<br>20:00<br>20:00<br>20  | Bacadon<br>disks<br>disks<br>(His)<br>000<br>000<br>000<br>000<br>000<br>000<br>000<br>000<br>000<br>0                                                                                                    | de Carlos Carlos | Oct:                                                                                                    | trainil' report<br>U-cettree de<br>Cetterenie<br>Statemin' report<br>strainil' report<br>de<br>de | rt t                                            | Naccar 2                                                                                                    | araderre<br>CCU-CH<br>araderre       |
| Acceu-CH                                                                                                    | EK*Smart P<br>Bazil<br>Postak<br>Postak                                                                                                    |                                                                                                    | Vyto<br>Cas<br>0257<br>0256<br>0250<br>1000<br>1000<br>1000<br>1000<br>1000<br>1000<br>1000                                                                                                    | Bazika-<br>divida<br>(11)<br>(11)<br>(11)<br>(12)<br>(12)<br>(12)<br>(12)<br>(12)                                                                                                    | Sitebi boto                                                                                                    | Oct                                                                                                    | Attinin' report                                                                                   | rt.                                             | Nactor                                                                                                    | artaderne<br>CCCU-CHA<br>artaderne   |
| ACCCU-CH                                                                                                    | EK*Smart P<br>Basal<br>Produkt<br>Produkt<br>Produ                                                                                                    |                                                                                                    | Vytx<br>Cas<br>02:57<br>02:56<br>02:00<br>20:00<br>20:00<br>18:00<br>18:00<br>18:00<br>18:00<br>19:00<br>19:00<br>10  | Encland<br>divida<br>divida                                                                                                    | Shink funda     Shink funda     Shink funda     Shink funda     Shink funda     Shink funda     Shink funda     Shink funda     Shink funda     Shink funda     Shink funda                                                                                                    | Odd<br>Code<br>Pegeis<br>Pegeis<br>Peg | Stant' repo                                                                                       | rt<br>asentäre<br>2 prevádžky                   | Nactor :                                                                                                    | artaderne<br>CCUCCH<br>de valat and  |
| Acceu-CH<br>as<br>ereda<br>as<br>wordpumpa<br>wordpumpa<br>wordpumpa<br>wordpumpa<br>wordpumpa<br>wordpumpa<br>as<br>Acceu-CH<br>as<br>as<br>as<br>as<br>as<br>as<br>as<br>as<br>as<br>as                                                                                                    | EK*Smart P<br>Bazil<br>Protein<br>Protein<br>Prote                                                                                                    |                                                                                                    | Cas<br>22:57<br>22:40<br>22:00<br>22:00<br>22:00<br>22:00<br>22:00<br>22:00<br>22:00<br>22:00<br>22:00<br>22:00<br>22:00<br>20:00<br>20:0                                                                                                    | Bacabas<br>diskas<br>diskas<br>(file)<br>(file)<br>(       | Stabé bata                                                                                                    | Code                                                                                                    | Strinil' repo                                                                                     | rt.<br>produkty<br>z prevénkty<br>r             | Naccar 2                                                                                                    | aradene<br>CCU-CH<br>de vala aradene |

# Záznamy

Tieto tri skupiny informácií *Bolus, Bazál* a *Udalosti* sú vykazované aj v podobe zoznamov. V nastaveniach (pozri stranu 2-12) môžete určiť, či chcete tento záznam zoradiť vzostupne alebo zostupne. V týchto záznamoch nájdete podrobnú dokumentáciu každej jednotlivej udalosti uloženej v pamäti inzulínovej pumpy vrátane času a dátumu. Bolusy podané za pomoci odporúčania bolusu, sú označené príslušným symbolom **\***.

Ak chcete zobraziť všetky záznamy, použite, prosím, posuvník na pravej strane (príklady vedľa sú skrátené).

# 4.6 Glykémia a inzulínová pumpa: združený report

Ak vyhodnocujete dáta z glukomeru spolu s dátami inzulínovej pumpy, môžu združené reporty týchto zároveň generovaných informácií poskytnúť užitočné pokyny k liečbe. Z tohto dôvodu je k dispozícii popri samostatných rozboroch glykémie a inzulínovej pumpy aj združený report.

(i)

Ak chcete analyzovať dáta viacerých zariadení spolu, musia byť tieto zariadenia **zosynchronizované**, t. j. nastavenia dátumu a času všetkých použitých zariadení sa musia zhodovať. Odchýlky až do maximálne ±5 minút sa tolerujú, u väčších odchýlok k vyhotoveniu združených reportov nedôjde.

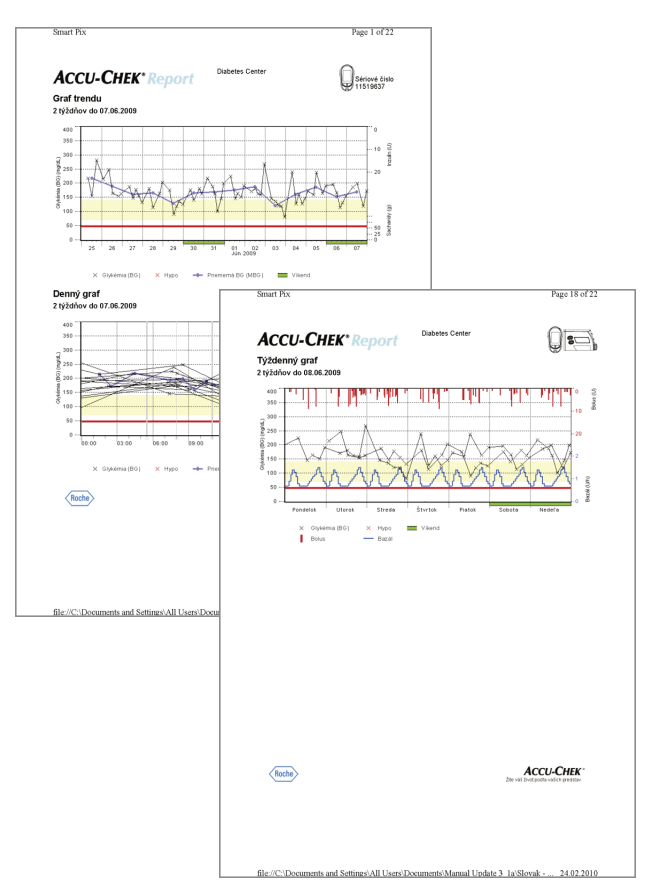

# **Druhy reportu**

Systém Accu-Chek Smart Pix zostavuje jedno- alebo viac stránkové reporty počas definovaného časového obdobia (napr. posledné 2 alebo 4 týždne). Toto obdobie kombinovaného reportu zodpovedá patričnému najkratšiemu obdobiu, nastavenému pre reporty glykémie a inzulínovej pumpy. Hodnoty glykémie sú zobrazované zásadne v podobe *Podrobne*, nezávisle od zvoleného nastavenia pre samostatný report glykémie. Nasledujúce prvky reportu môžu zásadne tvoriť súčasť kombinovaného reportu:

- [1] Graf trendu
- [2] Denný graf
- [3] Týždenný graf
- [4] Prehľad
- [5] Záznam

Obrázok vedľa ukazuje príklady vytlačenej verzie takéhoto reportu.

# Grafické prvky reportov

Na všetkých reportoch nájdete vysvetlivky, v ktorých je pomenovaný význam jednotlivých prvkov. Podrobné vysvetlivky k jednotlivým prvkom nájdete v predchádzajúcich opisoch reportu glykémie a inzulínovej pumpy na strane 4-8 a strane 4-25.

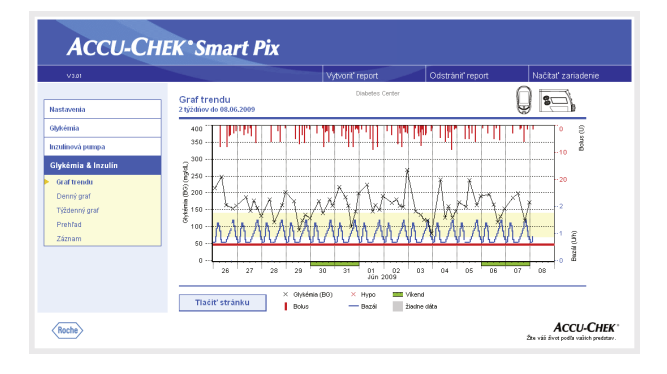

| ACCU-CI                                                                                           | HEK*Smart Pix                                                                 |                         |                  |                                                      |
|---------------------------------------------------------------------------------------------------|-------------------------------------------------------------------------------|-------------------------|------------------|------------------------------------------------------|
| V3.01                                                                                             |                                                                               | Vytvorit' report        | Odstrániť report | Načitať zariadenie                                   |
| Nastavenia                                                                                        | Denný graf<br>2 týždňov do 08.06.2009                                         | Diabetes Center         | (                | ) = <u>-</u> }                                       |
| Glykémia<br>Inzuliosvá pompa<br>Glykémia & Inzulin<br>Oraf trendu<br>Denný graf<br>Tižitensú parf | 400<br>330<br>300<br>8 250<br>6 200<br>4 100                                  |                         |                  |                                                      |
| Prehľad<br>Záznam                                                                                 | \$ 100<br>50<br>0<br>0<br>0<br>0<br>0<br>0<br>0<br>0<br>0<br>0<br>0<br>0<br>0 | 6.00 09:00 12:00 1      | 5:00 18:00 21    | 1 (f) jirang                                         |
| Roche                                                                                             | Tlačiť stránku × Ołyki                                                        | nia (BG) X Hypo Bolus — | — 8x2%           | ACCU-CHEK*<br>Žte váli divet postľa valich predstav. |

## Graf trendu

Tento rozbor vám ukazuje priebeh hodnôt merania a dát inzulínovej pumpy počas zvoleného časového obdobia. Na osi x nájdete dni resp. mesiace, na osi y vľavo (čierne) patričné zistené hodnoty glykémie. Naviac tu nájdete aj znázornenie inzulínových dávok (bolusový inzulín a bazálna dávka). Podané množstvá bolusového inzulínu sa v diagrame zapisujú zhora nadol, bazálna dávka (modrá krivka) je zobrazená v spodnej časti grafu. Príslušné hodnoty môžete odčítať na pravej osi y (modrá, zdola nahor = bazálna dávka a červená, zhora nadol = dávka bolusového inzulínu).

Kvôli lepšej prehľadnosti tu nie sú znázornené priemerné hodnoty glykémie ani udalosti pumpy. Tieto informácie nájdete v prípade potreby v osobitných rozboroch, ako je to opísané na strane 4-10 a strane 4-27.

# Denný graf

Ako u samostatných rozborov slúži toto znázornenie na ľahšiu identifikáciu každodenne sa opakujúcich vzorov. Aj tu sa všetky dáta rozprestierajú na 24-hodinovej súradnicovej sieti, a súvislosti medzi podávaním inzulínu (bolus a bazál) a nameranými hodnotami glykémie, ktoré sú podmienené dobou dňa, sa dajú ľahšie odčítať. Všetky informácie sa zapisujú na základe okamihu merania do príslušnej dennej doby.

Prvky použité v znázornení zodpovedajú prvkom v rozbore *Graf trendu*.

| V3.01                                                                                |                                          | Vytvorit' report           | Odstrániť report | Načitať zariadenie     |
|--------------------------------------------------------------------------------------|------------------------------------------|----------------------------|------------------|------------------------|
| lastavenia                                                                           | Týždenný graf<br>2 týždnov do 08.06.2009 | Diabetes Center            |                  | 0 =                    |
| ðykémia                                                                              | 400                                      | and fidding a straight and | լավերի հանդ      | î.Hulmt₀ ŝ             |
| izulinová pumpa                                                                      | 350                                      | + - + +                    |                  | -10                    |
| lývkánia & Inzulin<br>Oraf hedu<br>Denrý graf<br>Týžčiesný graf<br>Prehlad<br>Zážnam | Tiacit'stranku                           | Streda Styrtak             | Piatok Sobote    | 20<br>2<br>1<br>Nedera |

# Týždenný graf

Aj tento rozbor slúži na ľahšiu identifikáciu opakujúcich sa vzorov, tentokrát ale v závislosti odo dňa v týždni. Všetky informácie sa do grafu zaznamenávajú na základe okamihu merania a príslušného dňa v týždni.

Prvky použité v znázornení zodpovedajú prvkom v rozbore *Graf trendu*.

| Parking of Carbon States (Carbon States (Carbo | V3.01                                                                                  |                                                                                                    |                                                                                                    | Vytvorit' repor | t                                                                               | Odstrániť report                                                                               | Načtať zariadeni | , · |
|----------------------------------------------------------------------------------------------------|----------------------------------------------------------------------------------------|----------------------------------------------------------------------------------------------------|----------------------------------------------------------------------------------------------------|-----------------|---------------------------------------------------------------------------------|------------------------------------------------------------------------------------------------|------------------|-----|
| Adult         Statement         Statement           Statement         11/9527         Statement         Statement <th>estavenia</th> <th>Prehľad<br/>Hýždňov do 08.06.2009</th> <th></th> <th>Diabet</th> <th>eo Center</th> <th></th> <th></th> <th>)</th>                                                                                                    | estavenia                                                                              | Prehľad<br>Hýždňov do 08.06.2009                                                                                                    |                                                                                                    | Diabet          | eo Center                                                                       |                                                                                                |                  | )   |
| Material Science         Science                                                                                                    | kémia                                                                                  | Zariadenie:                                                                                                    | -                                                                                                    |                 | Zartadenie                                                                      |                                                                                                |                  |     |
| Aptimise Automice         Use terrer syndrem         10         Control (10, 2007)         Control (10, 2007)                                                                                                    | ulinevá pumpa                                                                          | Sériové číslo<br>Détam / čes                                                                                                    | 11519637<br>08.02.2010 12.59 (+0                                                                                                    |                 | Sériové čísl<br>Dátum / čas                                                     | 0 02034162<br>08.02.2010 12:58                                                                 | 80)              |     |
| index głytelmie / systeký 6.0 O<br>Index głytelmie / nidzy 0.1 E                                                                                                    | ykémia & Inzulin<br>Oraf Irandu<br>Dening graf<br>Yiždenni) graf<br>Yeditisd<br>Záznam | Ubižené výsledny<br>od<br>Anletzovník výsledily<br>Možinum<br>Priestmik BO (MBO)<br>Šanstaréní odstýška (SD)<br>Možinum<br>Pretvencia merania ghvšení<br>Caliť ová pisámo<br>Hanica bypolytikémia<br>Indez gykvíma i názy | 142<br>00 05 2009<br>07 06 2009<br>83<br>267 mg/di,<br>164 mg/di,<br>37 mg/di,<br>164 mg/di,<br>39 mg/di,<br>4.5 (4 mg/di,<br>50 mg/di,<br>4.5 (4 mg/di,<br>50 mg/di,<br>50 mg/di,<br>60 0.1 |                 | od<br>do<br>Report<br>L<br>L<br>H<br>Macinum<br>Prismer<br>Minnum<br>L<br>L t H | 01.01.2007<br>08.06.2009<br>1<br>0<br>0<br>0<br>0.0.11<br>3.5 U<br>0.5 U<br>7.5 (Deh<br>0<br>0 |                  |     |
| Dable informácie: 0<br>2xdra historia                                                                                                    |                                                                                        | Ďalšie informácie:<br>Žiedne tilózeria                                                                                                    |                                                                                                    |                 |                                                                                 | 0                                                                                              |                  |     |

Prehľad

Prvok reportu "Prehľad" obsahuje všeobecné a štatistické informácie o spracúvaných hodnotách zvoleného časového úseku. Nájdete tu nasledujúce informácie (v zobrazenom poradí):

#### Nadpis rozboru

•

- Obdobie rozboru: Obdobie (v súlade s konfiguráciou) s najnovším dátumom.
  - **Glukomer/Inzulínová pumpa** (Symboly): Označuje používaný glukomer a používanú imzulínovú pumpu. Ak je používaných viacero glukomerov (pozri stranu 2-13), ukáže sa vedľa inzulínovej pumpy symbol []].

| V3.01              |                               |                                  | Vytvorit' repor | 1                           | Odstrániť report               | Načitať zariadenie |
|--------------------|-------------------------------|----------------------------------|-----------------|-----------------------------|--------------------------------|--------------------|
|                    | DealsTead                     |                                  | Diabete         | s Center                    | (                              |                    |
| astavenia          | 2 týždňov do 08.06.2009       |                                  |                 |                             |                                |                    |
| lykémia            | Cariadenie:                   |                                  |                 | Zariadenie                  |                                |                    |
| nzulinová pumpa    | Sériové čisto<br>Déturn / čes | 11519637<br>08.02.2010 12:59 (+0 | 201)            | Sériové čísl<br>Díkum / čes | 0 02034162<br>08.02.2010 12.58 | S={ )              |
| Glykémia & Inzulin | Uložené výslecky              | 142                              | æ               |                             |                                |                    |
| Graf trendu        | 00                            | 08.05.2009<br>07.05.2009         |                 | od<br>do                    | 01.01.2007<br>06.05.2009       |                    |
| Denný graf         | Report                        |                                  |                 | Report                      |                                |                    |
| Týždenný graf      | Analyzované výsledky          | 63                               |                 | 1                           | 98                             |                    |
| Prehľad            | Priemenné BQ (MBQ)            | 267 mg/dL<br>164 model           |                 | 1                           | 1                              |                    |
| 7ámam              | Štandardná odchýška (SD)      | 37 mg/d.                         |                 | Ë                           | 0                              |                    |
|                    | Minimum                       | 80 mg/dL                         |                 | Maximum                     | 9.0 U                          |                    |
|                    | Frekvencia merania glykémi    | i 4.5 (4.8)                      |                 | Priemer                     | 3.5 U                          |                    |
|                    | Cieľové pásmo                 | 70 - 140 mg/d,                   |                 | Mnimum                      | 0.5 U                          |                    |
|                    | Hranica hypoglykémie          | 50 mg/d_                         |                 | linh                        | 7.5./Deň                       |                    |
|                    | Index głylośmie J vysoký      | 6.0                              |                 | <u> </u>                    | 0                              |                    |
|                    | most: glyleinie / nizky       | 0.1                              |                 | 100                         | 0                              |                    |
|                    | Dabite informàcie:            |                                  |                 |                             | 0                              |                    |
|                    | Ziados biksenia               |                                  |                 |                             |                                |                    |
|                    |                               |                                  |                 |                             |                                |                    |
|                    |                               | Lichow                           | n bolusu 🛛 🔷 Dé | 3D / zvýšenie               | Volte profilu BD               |                    |
|                    | Tlačiť stránku                |                                  | V D             | 30 / zníženie               | BD zmenená                     |                    |

#### Zariadenie

- **Sériové číslo**: Sériové číslo glukomeru resp. inzulínovej pumpy.
- Dátum/čas: Nastavenie času glukomeru a inzulínovej pumpy pri zostavovaní reportu.

Prípadné odchýlky času glukomeru od času inzulínovej pumpy sa zobrazia za časom zariadenia. Tak znamená napr. "(-00:04)", že hodiny glukomeru oproti hodinám inzulínovej pumpy 4 minúty meškajú.

Ak používate viacero glukomerov, opakujú sa tieto údaje pre každý glukomer.

 Uložené výsledky: Celkový počet nameraných hodnôt v zariadeni (alebo zariadeniach), s uvedením časového rozmedzia (od ... do).

| V3.01                      |   |                                    |                                 | Vytvorit' report |                            | Odstrániť report                  | Načitať zariadenie |   |
|----------------------------|---|------------------------------------|---------------------------------|------------------|----------------------------|-----------------------------------|--------------------|---|
| istavenia                  |   | Prehľad<br>2 týždňov do 08.06.2009 |                                 | Diabeter         | s Center                   | Ģ                                 | ) 5=}              | ^ |
| /kémia                     |   | Zariadenie:                        |                                 |                  | Zariadenie                 | ec                                |                    |   |
| tulinová pumpa             |   | Sériové číslo<br>Dítum / čísl      | 11519637<br>08.02.2010 12.59 (# | -                | Sériové čís<br>Dátum / čas | da 02034162<br>8 08.02.2010 12:58 | 3                  |   |
| ykémia & Inzulin           |   | Ulizené výsledky<br>od             | 142<br>05.05.2009               | $\sim$           | od                         | 01.01.2007                        |                    |   |
| Oral Iteriou<br>Doesni mot |   | do                                 | 07.06.2009                      |                  | (m)                        | 08.05.2009                        |                    |   |
| Denny gran                 | / | Analyzované výsledky               | 63                              |                  | Veseport                   | 98                                |                    |   |
| ryzdenný grar              | 1 | Maximum                            | 267 mg/dL                       |                  | Ni                         | 1                                 |                    |   |
| renrad                     |   | Priemerná BO (MBO)                 | 164 mg/d.                       |                  | P.                         | 0                                 |                    |   |
| áznam                      |   | Mninun                             | 37 ngial.<br>80 ngial.          |                  | f.                         | 0                                 |                    |   |
|                            | 1 | Frekvencia merania głykémii        | 4.5 (4.8)                       |                  | Priemer                    | 350                               |                    |   |
|                            |   | Cieľové pásno                      | 70 - 140 mg/dL                  |                  | Minimum                    | 0.5 U                             |                    |   |
|                            |   | Hranica hypoglykemie               | 50 mg/dL                        |                  | 1106                       | 7.5 /Den                          |                    |   |
|                            |   | holes: gykerne / vysoky            | 6.0                             |                  |                            | 0                                 |                    |   |
|                            |   |                                    |                                 |                  | 8                          | ō                                 |                    |   |
|                            |   | Dalšie informatie:                 |                                 | _                | •                          | 0                                 |                    |   |
|                            |   | Žiadne Násenia                     |                                 |                  |                            |                                   |                    |   |
|                            |   |                                    | Linhe                           | h hoànn 🛛 🔯 DE   | D (multilecie              | Volta molti (BD                   |                    |   |
|                            |   | Tladif stránku                     |                                 | - CO             | D ( miteria                | R R menené                        |                    | - |

#### Report (Glukomery)

- Analyzované výsledky: Počet analyzovaných hodnôt merania glykémie za zvolené obdobie.
- Maximum/Priemerná BG/Minimum: Naiväčšia a najmenšia hodnota glykémie, ktorá bola vo zvolenom období nameraná, ako aj priemer zo všetkých nameraných hodnôt.
- SD: Štandarná odchýlka resp. rozptyl analyzovaných výsledkov.
- Frekvencia merania glykémií: Priemerný počet meraní glykémie za deň pre všetky dnianalyzovaného obdobia. Dodatočne (v zátvorkách) zobrazená hodnota iba pre tie dni, počas ktorých bolo meranie uskutočnené aspoň raz.
- Cieľové pásmo: Cieľové pásmo používané pre rozbor. .
- Hranica hypoglykémie: Hodnoty glykémie pod . týmto prahom sa označujú ako hypoglykémia.
- Index glykémie vysoký/nízky: Tieto hodnoty pred-. stavujú početnosť a z toho vyplývajúce riziko príliš nízkych resp. príliš vysokých hodnôt glykémie. Usilovať sa tu treba o čo najnižšie hodnoty.

# Ďalšie informácie

Tieto informácie sú zobrazované iba v prípade potreby.

| V3.01                                        |                                                                                                    |                                                                   | Vytvorif report    |                                        | Odstrániť report                        | Načitať zariadenie |
|----------------------------------------------|----------------------------------------------------------------------------------------------------|-------------------------------------------------------------------|--------------------|----------------------------------------|-----------------------------------------|--------------------|
| tavenia                                      | Prehľad<br>2 týždňov do 08.06.2009                                                                                                  |                                                                   | Diabetes Cent      | er                                     |                                         |                    |
| iémia<br>linová pumpa                        | Zariademie:<br>Sériové čísto<br>Dítum / čas                                                                                         | 11519637<br>08.02.2010 12:59 (+00                                 | ···· A             | Zariadeni<br>Sériové čis<br>Dátum / ča | e:<br>io 02034162<br>s 08.02.2010 12.58 | 201                |
| kémia & Inzulin<br>raftrendu                 | Uložené výslesky<br>od<br>do                                                                                                    | 142<br>08.05.2009<br>07.05.2009                                   |                    | **                                     | 01.01.2007<br>08.05.2009                |                    |
| enny graf<br>Iždenný graf<br>rehľad<br>iznam | Report<br>Analyzovaté výsledky<br>Mozimum<br>Primerné BG (MBG)<br>Štandarchní odchýlka (SD)<br>Minimum<br>Prekvencia merania dykémi | 63<br>267 ng/dL<br>164 ng/dL<br>37 ng/dL<br>80 ng/dL<br>4.5 (4.5) |                    | Report                                 | 98<br>1<br>0<br>9.0 U<br>2.6 U          |                    |
|                                              | Cieľové púsmo<br>Hranica hypoglytémie<br>Indez głyteimie J vysolrý<br>Indez głyteimie J nizky                                       | 70 - 140 mg/dl.<br>50 mg/dl.<br>6.0<br>0.1                        | $\langle \rangle$  | Minimum<br>111111                      | 0.5U<br>7.5/Deň<br>0                    |                    |
|                                              | Dabite informácie:<br>Zische historia                                                                                               |                                                                   |                    |                                        | 0                                       |                    |
|                                              | Tlačiť stránku                                                                                                    | 110b Druk                                                         | ibolusu 🖾 DBD / zv | ýšenie<br>Iženie                       | Volte profilu BD                        |                    |

# Report (Inzulínová pumpa)

- **Bolusy**: Počet príslušných podaní osobitne podľa druhov bolusu.
- Maximum/Priemer/Minimum: Najväčšia a najmenšia jednotlivá dávka inzulínu podaná vo zvolenom období, ako aj priemer zo všetkých podaných množstiev inzulínu.
- Počet bolusov/deň: Priemerná početnosť inzulínových dávok za deň (súhrn bez zohľadnenia druhu bolusu).
- Zmeny bazálnych dávok: Počet manuálnych zvýšení a znížení bazálnej dávky, ako aj zmeny bazálneho profilu.

| V3.01           |                      |            |            | Vytvoriť   | repo   | rt        |         | Odstrániť report     | Nač                      | itat' zariadenie |
|-----------------|----------------------|------------|------------|------------|--------|-----------|---------|----------------------|--------------------------|------------------|
|                 | Záznam               |            |            |            | Disbe  | tes Cente | st.     |                      | 0.                       | li na            |
| tavenia         | 2 týždňov do 08.06.3 | 2009       |            |            |        |           |         |                      | 9 Ľ                      |                  |
| sémia           |                      | Ditum      | ć.         | Ghikámia   |        |           |         | d. 12 M a Kom        | entire                   |                  |
| dinevá pumpa    |                      | Colum      |            | [mg/dL]    |        | [9]       | , e     |                      |                          |                  |
| żómia & Inzulia | Pondelok             | 08.06.2009 | 02:56      |            |        |           |         |                      |                          |                  |
| wennin winnenin | Pondelok             | 08.06.2009 | 02:56      |            |        |           | 1.5 1   | 4                    |                          |                  |
| raf trendu      | Nedela               | 07.06.2009 | 23:36      | 172        | - 1    |           |         |                      |                          |                  |
|                 | Nedera               | 07.06.2009 | 21:00      |            |        |           | 151     | 1111                 |                          |                  |
| enny graf       | I Negera             | 07.06.2009 | 19017      | 119        |        |           | 60.1    |                      |                          |                  |
| 9 denné nrsť    | Nedela               | 07.06.2009 | 15:16      |            |        |           | 10      |                      |                          |                  |
| county grou     | Nedera               | 07.06.2009 | 13:47      |            |        |           | 1.5     | 14.1                 |                          |                  |
| rehfad          | Nedera               | 07.06.2009 | 12:25      | 199        | - 1    |           |         | 1                    |                          |                  |
|                 | Nedela               | 07.06.2009 | 07:20      | 186        | 1      |           |         | 1                    |                          |                  |
| znam            | Nedera               | 07.06.2009 | 06:53      |            |        |           | 3.0 L   | 1                    |                          |                  |
|                 | Solution             | 06.06.2009 | 23:05      | 154        | _      |           |         | 1                    |                          |                  |
|                 | Solicite             | 06.06.2009 | 19:11      | 130        |        |           |         | 1                    |                          |                  |
|                 | Sobota               | 06.06.2009 | 17:56      |            |        |           | 5.5 L   | 1 1 1                |                          |                  |
|                 | South                | 06.06.2009 | 16:01      | 114        |        |           | 40.1    |                      |                          |                  |
|                 | E Scholes            | 06.06.2009 | 12:35      |            |        |           | 50      |                      |                          |                  |
|                 | Sobota               | 06.06.2009 | 12:31      | 166        | 112    |           |         |                      |                          |                  |
|                 | Sobota               | 06.06.2009 | 08:01      | 195        | 12     |           |         | 11                   |                          |                  |
|                 | - C.C.M.             | 00.00.0000 | 00.40      |            |        |           | 00.     |                      |                          |                  |
|                 | Streda               | 27.05.2009 | 13:20      |            |        |           | 2.5     | 1                    |                          |                  |
|                 | Streda               | 27.05.2009 | 13:13      |            |        |           | 4.0 1   | 111                  |                          |                  |
|                 | 59/608               | 27.05.2009 | 1244       | 148        |        |           |         | 111 1                |                          |                  |
|                 | Stream               | 27.05.2009 | 1212       |            |        |           | 101     |                      |                          |                  |
|                 | Strada               | 27.05.2009 | 00-16      | 100        | - 12   |           | 310 T   |                      |                          |                  |
|                 | Streda               | 27.05.2009 | 07:08      | 100        |        |           | 151     | 1                    |                          |                  |
|                 | Streda               | 27.05.2009 | 05:05      |            |        |           | 35      | 14.1                 |                          |                  |
|                 | Streda               | 27.05.2009 | 01:58      |            |        |           | 2.0     | 1                    |                          |                  |
|                 | Utorok               | 26.05.2009 | 22:58      | 163        | - 1    |           |         | 1                    |                          |                  |
|                 | Utorok               | 26.05.2009 | 22:09      |            |        |           | 2.0     | 1                    |                          |                  |
|                 | Utorok               | 26.05.2009 | 20:11      |            |        |           | 3.0     |                      |                          |                  |
|                 | Utorok               | 26.05.2009 | 19:21      | 154        | _      |           |         | 111                  |                          |                  |
|                 | Utorok               | 26.05.2009 | 18:26      |            |        |           |         |                      |                          |                  |
|                 | Liborok              | 28.05.2009 | 18:57      |            |        |           | 30.1    |                      |                          |                  |
|                 | Liborok              | 26.05.2009 | 16:47      |            |        |           | 35      | 14.1                 |                          |                  |
|                 | Utorok               | 26.05.2009 | 15:41      |            |        |           | 4.0     | 14.1                 |                          |                  |
|                 | Utorok               | 26.05.2009 | 13:11      |            |        |           | 8.0     | 1                    |                          |                  |
|                 | Utorok               | 26.05.2009 | 12:42      | 164        | - 1    |           |         | 1                    |                          |                  |
|                 | Utorok               | 26.05.2009 | 08:31      | 247        | 1      |           |         | 1                    |                          |                  |
|                 | Utorok               | 26.05.2009 | 05:48      |            |        |           | 8.0 L   | 1                    |                          |                  |
|                 | Utorok               | 26.05.2009 | 01:30      | 215        | - 1    |           |         | 1                    |                          |                  |
|                 |                      | · · · ·    |            |            | _      |           |         |                      |                          |                  |
|                 |                      |            | Ned cielo  | rým pésnon | ^      | DED/I     | výšenie | Profil BD            | Run                      |                  |
|                 | Tlačiť stráni        | ku 🛛       | Pod cieľor | rým pásmom | $\sim$ | DED / 2   | niženie | 😝 ED zmenená         | <ul> <li>Stop</li> </ul> |                  |
|                 |                      |            | BG (pred   | iedkon)    |        | BG (no    | iedle)  | 🔆 Odporúčenie bolusu |                          |                  |

# Záznam

Kombinovaný záznam so súbormi dát vykazuje hodnoty merania a informácie inzulínovej pumpy zoradené podľa dátumu a času. V nastaveniach (pozri stranu 2-12) môžete určiť, či chcete tento záznam zoradiť vzostupne alebo zostupne. Všetky namerané hodnoty glykémie sú zobrazené chronologicky príp. so zaznamenanými informáciami o sacharidoch či inzulínovej pumpe (príklad vedľa je skrátený).

Informácie o glykémie a inzulínovej pumpe, ktoré sú si časovo blízke, sú zvýraznené žltou farbou pozadia. Takýmto spôsobom sa dajú inzulínové dávky podané v priamej súvislosti s meraním glykémie ľahšie odčítať.

Bolusy podané za pomoci odporúčania bolusu, sú označené príslušným symbolom 🔆.

## 4.7 Externý rozbor dát

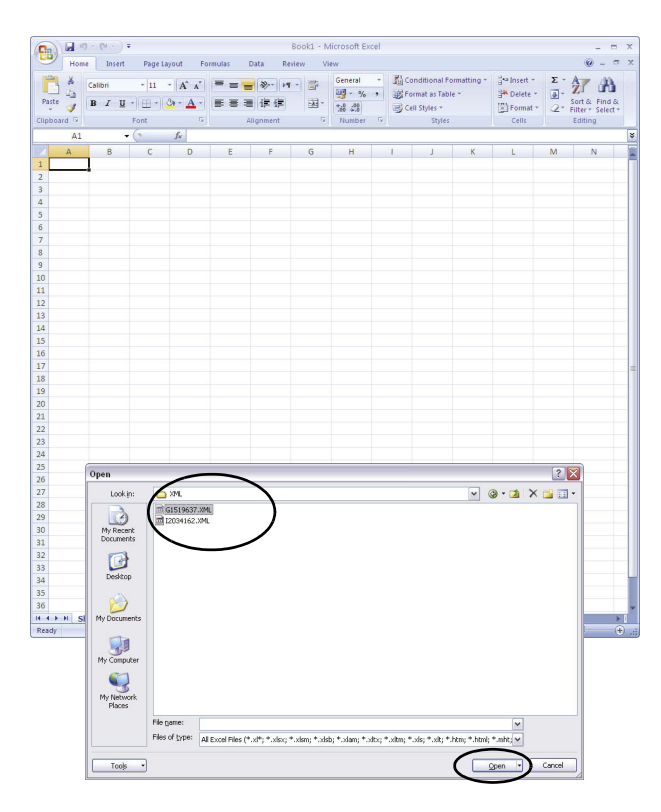

Dáta načítané z glukomerov a inzulínových púmp môžete otvoriť a analyzovať aj za použitia iných aplikácií. Na to sa pri každom prenose dát popri grafických a tabuľkových rozboroch vytvárajú aj súbory XML (osobitne pre glukomery a inzulínové pumpy, vrátane príslušného XSL štýlu dokumentu na formátovanie). Iné vhodné aplikácie dokážu tieto súbory čítať.

Na nasledujúcom príklade uvidíte import súboru XML do programu Microsoft Excel (od verzie 2002).

- Naštartujte Microsoft Excel a zvoľte príkaz File > Open (Súbor > Otvoriť).
- V dialógu voľby súboru prejdite k disku *SmartPix*, tam k priečinku *REPORT / XML* a nechajte zobraziť obsahy v ňom uložené. Ak sa vám tam neukáže žiadny súbor, musíte príp. najprv určiť typ súboru "XML" v dialógu voľby súboru.

Keď ste dáta načítali tak z glukomeru, ako aj z inzulínovej pumpy, nájdete tu dva súbory XML. Podľa prvého písmena názvu súboru rozpoznáte, ktoré dáta obsahuje:

- IxxxxxxX.XML: Dáta z inzulínovej pumpy
- Zvoľte želaný súbor a kliknite na Open (Otvoriť).

|                                       | -                                                                                                    | import XM                                                                                                    | L                                                                                                    |                                                                                                    |                                                |                                               |                                                                 |           |                                           |           |                            |
|---------------------------------------|----------------------------------------------------------------------------------------------------|----------------------------------------------------------------------------------------------------|----------------------------------------------------------------------------------------------------|----------------------------------------------------------------------------------------------------|------------------------------------------------|-----------------------------------------------|-----------------------------------------------------------------|-----------|-------------------------------------------|-----------|----------------------------|
|                                       |                                                                                                    | The file you a                                                                                                    | are opening contains st                                                                                                    | ylesheet(s).                                                                                                    | What                                           | would you                                     | i like to do:                                                   |           |                                           |           |                            |
|                                       |                                                                                                    | Opentie                                                                                                    | file without applying a                                                                                                    | stylesheet                                                                                                    |                                                |                                               |                                                                 |           |                                           |           |                            |
|                                       |                                                                                                    | Open the                                                                                                    | file with the following s                                                                                                    | tylesheet <u>a</u>                                                                                                    | pplied (                                       | select one                                    | 20                                                              |           |                                           |           |                            |
|                                       |                                                                                                    | ACSPIXMT.>                                                                                                    | s /                                                                                                    |                                                                                                    |                                                |                                               |                                                                 |           |                                           |           |                            |
|                                       |                                                                                                    | -                                                                                                    |                                                                                                    |                                                                                                    | OK _                                           |                                               | Cancel                                                          |           |                                           |           |                            |
|                                       | L                                                                                                    |                                                                                                    |                                                                                                    |                                                                                                    | -                                              |                                               |                                                                 | J         |                                           |           |                            |
| iste<br>board                         | Home Insert                                                                                                    | Page Layout<br>- 11 - A^ ∧<br>⊡ - 0 - ▲<br>nt                                                                                                    | G1519637.X<br>Formulas Data Rev<br>X = = = & & H<br>x = = = & & H<br>x = = = & H<br>x = H<br>x = H x = H<br>x = H x = H x = | ML [Read-O<br>lew View                                                                                                    | niy] - Mi<br>eneral<br>] - %<br>8 28<br>iumber | icrisoft Exce<br>- 記 Cor<br>。 認 For<br>。 Cell | el<br>Inditional Formar<br>mat as Table *<br>Styles *<br>Styles | tting - 📴 | Insert *<br>Delete *<br>Format *<br>Cells | Σ · .<br> | ort & Fini<br>itter * Sele |
|                                       | A2 • (3                                                                                                    | fx                                                                                                    |                                                                                                    |                                                                                                    |                                                |                                               |                                                                 |           |                                           |           |                            |
|                                       | A                                                                                                    | в                                                                                                    | с                                                                                                    |                                                                                                    | D                                              | E                                             | F                                                               | G         | Н                                         | 1         | 1                          |
| ٨                                     | cou-Ch                                                                                                    | AL CI                                                                                                    | mont Div                                                                                                    | Data                                                                                                    |                                                |                                               |                                                                 |           |                                           |           |                            |
| SN:                                   | vice:<br>UI00010187 -<br>Device 1:<br>ne: Aviva - SN:                                                                                                    | Version: 3.0                                                                                                    | 00.00<br>Unit: ma/dl                                                                                                    |                                                                                                    |                                                |                                               |                                                                 |           |                                           |           |                            |
| Dev<br>SN:<br>Bg<br>Nar<br>Rec        | vice:<br>UI00010187 -<br>Device 1:<br>ne: Aviva - SN:<br>cent Record:<br>e: 2009-06-07                                                                                                    | Version: 3.0<br>11519637 -<br>- Time: 23:                                                                                                    | 00.00<br>Unit: mg/dL<br>36                                                                                                    |                                                                                                    |                                                |                                               |                                                                 |           |                                           |           |                            |
| Der<br>5N:<br>Bg<br>Nar<br>Rec<br>Dat | vice:<br>UI00010187 -<br>Device 1:<br>ne: Aviva - SN:<br>cent Record:<br>e: 2009-06-07<br>Measuremo                                                                                                    | Version: 3.0<br>11519637 -<br>- Time: 23:<br><b>ents</b>                                                                                                    | 00.00<br>Unit: mg/dL<br>36                                                                                                    |                                                                                                    |                                                |                                               |                                                                 |           |                                           |           |                            |
| Der<br>5N:<br>Bg<br>Nar<br>Rec<br>Dat | vice:<br>U100010187 -<br>Device 1:<br>ne: Aviva - SN:<br>cent Record:<br>e: 2009-06-07<br>Measurement<br>Date                                                                                                    | Version: 3.0<br>11519637 -<br>- Time: 23:<br>ents                                                                                                    | 00.00<br>Unit: mg/dL<br>36<br>Bg Value                                                                                                    |                                                                                                    | Flags                                          | Insulin 1                                     | Insulin 2                                                       | Insulin 3 | Carbs                                     | Event     | Bg De                      |
| Der<br>SN:<br>Bg<br>Nar<br>Rec<br>Dat | vice:<br>UI00010187 -<br>Device 1:<br>ne: Aviva - SN:<br>eent Record:<br>e: 2009-06-07<br>Measureme<br>Date<br>07.06.2009                                                                                                    | Version: 3.0<br>11519637 -<br>- Time: 23:<br>ents<br>Time<br>23:36                                                                                                    | 00.00<br>Unit: mg/dL<br>36<br>Bg Value                                                                                                    | 172                                                                                                    | Flags                                          | Insulin 1                                     | Insulin 2                                                       | Insulin 3 | Carbs                                     | Event     | Bg De                      |
| Bg<br>Bg                              | vice:<br>U100010187 -<br>Device 1:<br>ne: Aviva - SN:<br>e: 2009-06-07<br>Measureme<br>Date<br>07.06.2009<br>07.06.2009                                                                                                    | Version: 3.0<br>11519637 -<br>- Time: 23:<br>ents<br>Time<br>23:36<br>19:17<br>42:35                                                                                                    | 00.00<br>Unit: mg/dL<br>36<br>Bg Value                                                                                                    | 172<br>119                                                                                                    | Flags                                          | Insulin 1                                     | Insulin 2                                                       | Insulin 3 | Carbs                                     | i Event   | Bg De                      |
| Bg                                    | vice:<br>U100010187 -<br>Device 1:<br>me: Aviva - SN:<br>cent Record:<br>e: 2009-06-07<br>Measuremu<br>Date<br>07.06.2009<br>07.06.2009<br>07.06.2009<br>07.06.2009                                                                                                    | Version: 3.(<br>11519637 -<br>- Time: 23:<br>ants<br>Time<br>23:36<br>19:17<br>12:25<br>07:20                                                                                                    | 00.00<br>Unit: mg/dL<br>36<br>Bg Value                                                                                                    | 172<br>119<br>186                                                                                                    | Flags                                          | Insulin 1                                     | Insulin 2                                                       | Insulin 3 | i Carbs                                   | Event     | Bg De                      |
| Den<br>SN:<br>Bg<br>Nar<br>Rec<br>Dat | vice:<br>U100010187 -<br>Device 1:<br>ne: Aviva - SN:<br>cent Record:<br>e: 2009-06-07<br>Measuremu<br>Date<br>07.06.2009<br>07.06.2009<br>07.06.2009<br>07.06.2009<br>06.06.2009                                                                                                    | Version: 3.0<br>11519637 -<br>Time: 23:<br>ents<br>Time<br>23:36<br>19:17<br>12:25<br>07:20<br>23:05                                                                                                    | 20.00<br>Unit: mg/dL<br>36<br>Bg Value                                                                                                    | 172<br>119<br>199<br>186                                                                                                    | Flags                                          | Insulin 1                                     | Insulin 2                                                       | Insulin 3 | Carbs                                     | i Event   | : Bg De                    |
| Der<br>SN:<br>3g<br>Nar<br>Dat<br>Bg  | vice:<br>UI00010187 -<br>Device 1:<br>ne: Aviva - SN:<br>ent Record:<br>e: 2009-06-07<br>Measureme<br>Date<br>07.06.2009<br>07.06.2009<br>07.06.2009<br>07.06.2009<br>06.06.2009<br>06.06.2009                                                                                                    | Version: 3.0<br>11519637 -<br>- Time: 23:<br>ants<br>Time<br>23:36<br>19:17<br>12:25<br>07:20<br>23:05<br>19:11<br>19:11                                                                                                    | 00.00<br>Unit: mg/dL<br>36<br>Bg Value                                                                                                    | 172<br>119<br>199<br>186<br>154<br>130                                                                                                    | Flags                                          | Insulin 1                                     | Insulin 2                                                       | Insulin 3 | Carbs                                     | Event     | : Bg De                    |
| Den<br>iN:<br>Bg<br>lar<br>Dat<br>Bg  | vice:<br>UI00010187 -<br>Device 1:<br>ne: Aviva - SN:<br>cent Record:<br>e: 2009-06-07<br>Measureme<br>Date<br>07.06.2009<br>07.06.2009<br>07.06.2009<br>06.06.2009<br>06.06.2009                                                                                                    | Version: 3.0<br>11519637 -<br>- Time: 23:<br>ents<br>Time<br>23:36<br>19:17<br>12:25<br>07:20<br>23:05<br>19:11<br>16:01                                                                                                    | 30.00<br>Unit: mg/dL<br>36<br>Bg Value                                                                                                    | 172<br>119<br>199<br>186<br>154<br>130<br>114                                                                                                    | Flags                                          | Insulin 1                                     | Insulin 2                                                       | Insulin 3 | Carbs                                     | Event     | Bg De                      |
| Der<br>SN:<br>3g<br>Nar<br>Dat<br>Bg  | vice:<br>UI00010187 -<br>Device 1:<br>me: Aviva - SN:<br>cent Record:<br>e: 2009-06-07<br>Measuremu<br>Date<br>07.06.2009<br>07.06.2009<br>07.06.2009<br>06.06.2009<br>06.06.2                                                                                                    | Version: 3.0<br>11519637 -<br>- Time: 23:<br>ents<br>Time<br>23:36<br>19:17<br>12:25<br>07:20<br>23:05<br>19:11<br>16:01<br>12:31<br>16:01<br>12:31                                                                                                    | 00.00<br>Unit: mg/dL<br>36<br>Bg Value                                                                                                    | 172<br>119<br>199<br>186<br>154<br>130<br>114<br>166                                                                                                    | Flags                                          | Insulin 1                                     | Insulin 2                                                       | Insulin 3 | Carbs                                     | i Event   | Bg De                      |
| Bg                                    | vice:<br>U100010187 -<br>Device 1:<br>ne: Aviva - SN:<br>e: 2009-06-07<br>Measuremu<br>Date<br>07.06.2009<br>07.06.2009<br>07.06.2009<br>06.06.2009<br>06.06.2009<br>06.06.2009<br>06.06.2009<br>06.06.2009<br>06.06.2009<br>06.06.2009<br>06.06.2009<br>06.06.2009<br>05.06.2009<br>05.06.200                                                                                                    | Version: 3.0<br>11519637 -<br>- Time: 23:<br>ents<br>Time<br>23:36<br>19:11<br>12:25<br>07:20<br>23:05<br>19:11<br>16:01<br>12:31<br>08:01<br>23:36                                                                                                    | 00.00<br>Unit: mg/dL<br>36<br>Bg Value                                                                                                    | 172<br>119<br>154<br>154<br>130<br>114<br>130<br>114<br>166<br>195                                                                                                    | Flags                                          | Insulin 1                                     | Insulin 2                                                       | Insulin 3 | i Carbs                                   | Event     | Bg De                      |
| Der<br>SN:<br>Bg<br>Nar<br>Dat<br>Bg  | Acce:<br>U100010187 -<br>Device 1:<br>ne: Aviva - SN:<br>ent Record:<br>e: 2009-06-07<br>Measuremu<br>Date<br>07.06.2009<br>07.06.2009<br>07.06.2009<br>07.06.2009<br>06.06.2009<br>06.06.2009<br>06.06.2009<br>05.06.2009<br>05.06.2009                                                                                                    | Version: 3.0<br>11519637 -<br>- Time: 23:<br>ents<br>Time<br>23:36<br>19:17<br>19:17<br>19:25<br>07:20<br>23:05<br>19:11<br>16:01<br>12:31<br>08:01<br>23:36                                                                                                    | 00.00<br>Unit: mg/dL<br>36<br>Bg Value                                                                                                    | 172<br>119<br>186<br>154<br>130<br>114<br>166<br>195<br>190<br>164                                                                                                    | Flags                                          | Insulin 1                                     | Insulin 2                                                       | Insulin 3 | Carbs                                     | Event     | Bg De                      |
| Der<br>SN:<br>Bg<br>Dat               | Acce:<br>UU00010187 -<br>Device 1:<br>me: Aviva - SN:<br>cent Record:<br>e: 2009-06-07<br>Pr.06.2009<br>07.06.2009<br>07.06.2009<br>07.06.2009<br>06.06.2009<br>06.06.2009<br>06.06.2009<br>06.06.2009<br>05.06.2009<br>05.06.2009                                                                                                    | Version: 3.0<br>11519637 -<br>- Time: 23:<br>ents<br>Time<br>23:36<br>19:17<br>12:25<br>23:05<br>19:11<br>16:01<br>12:31<br>08:01<br>12:35<br>12:35<br>12:36                                                                                                    | 00.00<br>Unit: mg/dL<br>36<br>Bg Value                                                                                                    | 172<br>119<br>199<br>186<br>154<br>130<br>114<br>166<br>195<br>190<br>164<br>238                                                                                            | Flags                                          | Insulin 1                                     | Insulin 2                                                       | Insulin 3 | Carbs                                     | Event     | : Bg De                    |
| Den<br>SN:<br>Bg<br>Nar<br>Dat<br>Bg  | vice:<br>UU00010187 -<br>Device 1:<br>en: Aviva - SN:<br>en: Record:<br>20 - 20 - 20 - 20 - 20 - 20 - 20 - 20 -                                                                                                    | Version: 3.0<br>11519637 -<br>- Time: 23:<br>ents<br>Time<br>23:36<br>19:17<br>19:17<br>19:11<br>19:01<br>19:30<br>19:11<br>16:01<br>12:31<br>08:01<br>12:33<br>19:25<br>19:25<br>09:02                                                                                                    | 00.00<br>Unit: mg/dL<br>36<br>Bg Value                                                                                                    | 172<br>119<br>199<br>186<br>154<br>130<br>114<br>166<br>195<br>190<br>164<br>238<br>159                                                                                     | Flags                                          | Insulin 1                                     | Insulin 2                                                       | Insulin 3 | Carbs                                     | Event     | Bg De                      |
| Den<br>SN:<br>Bg<br>Dat<br>Bg         | vice:<br>U00010187 -<br>Device 11<br>ne: Aviva - SN:<br>cart Record:<br>cart Record:<br>Date<br>07.06.2009<br>07.06.2009<br>07.06.2009<br>07.06.2009<br>06.06.2009<br>06.06.2009<br>06.06.2009<br>06.06.2009<br>05.06.2009<br>05.06.20                                                                                                    | Version: 3.0<br>11519637 -<br>- Time: 23:<br>ants<br>Time<br>23:36<br>19:17<br>12:25<br>07:20<br>23:05<br>19:11<br>16:01<br>12:31<br>08:01<br>12:35<br>19:12<br>12:35<br>19:23<br>12:35<br>09:02<br>02:15                                                                                                    | 00.00<br>Unit: mg/dL<br>36<br>Bg Velue                                                                                                    | 172<br>119<br>154<br>154<br>130<br>114<br>166<br>195<br>190<br>164<br>238<br>159<br>173                                                                                     | Flags                                          | Insulin 1                                     | Insulin 2                                                       | Insulin 3 | Carbs                                     | Event     | Bg De                      |
| Der<br>SN:<br>Bg<br>Dat<br>Bg         | xice:<br>UU00010187 -<br>Device 1:<br>ne: Aviva - SN:<br>::<br>::<br>: 2009-06-07<br>Measuremu<br>Date<br>:: 2009-06-07<br>Measuremu<br>Date<br>::<br>:<br>:<br>:<br>:<br>:<br>:<br>:<br>:<br>:<br>:<br>:<br>:<br>:<br>:<br>:<br>:<br>:                                                                                                    | Version: 3.0<br>11519637 -<br>- Time: 23:<br>ants<br>Time<br>23:36<br>19:17<br>12:25<br>07:20<br>07:20 | 00.00<br>Unit: mg/dL<br>36<br>Bg Value                                                                                                    | 172<br>119<br>199<br>186<br>154<br>130<br>114<br>166<br>190<br>164<br>238<br>159<br>173<br>146                                                                              | Flags                                          | Insulin 1                                     | Insulin 2                                                       | Insulin 3 | Carbs                                     | Event     | E Bg De                    |
| Dev<br>SN:<br>Bg<br>Dat<br>Bg         | vice:<br>Uti0010187 -<br>Device 11<br>ne: Aviva - SN:<br>cart Record:<br>e: 2009-06-07<br>Measuremu<br>Date<br>Date<br>07.06.2009<br>07.06.2009<br>07.06.2009<br>07.06.2009<br>06.06.2009<br>06.06.2009<br>06.06.2009<br>05.06.2009<br>05.06.2009<br>0                                                                                                    | Version: 3.0<br>11519637 -<br>- Time: 23:<br>ants<br>Time<br>23:36<br>19:17<br>12:25<br>07:20<br>23:36<br>19:17<br>12:23<br>16:01<br>12:31<br>08:01<br>12:33<br>16:01<br>19:25<br>12:36<br>23:06<br>09:02<br>09:15<br>23:36<br>19:47<br>19:47<br>19:47<br>19:47<br>19:47<br>19:47<br>19:23<br>19:23<br>19:24<br>19:24 | 00.00<br>Unit: mg/dL<br>36<br>Bg Velue                                                                                                    | 172<br>119<br>199<br>186<br>154<br>195<br>195<br>195<br>196<br>164<br>4238<br>159<br>159<br>9<br>173<br>1466<br>128                                                         | Flags                                          | Insulin 1                                     | Insulin 2                                                       | Insulin 3 | Carbs                                     | Event     | Bg De                      |
| Dev<br>5N:<br>Bg<br>Dat<br>Bg         | ice:<br>UI00010187 -<br>Device II<br>ne: Aviva - SN:<br>exit Record:<br>Exit Record:<br>Date<br>07.06.2009<br>07.06.2009<br>07.06.2009<br>07.06.2009<br>07.06.2009<br>07.06.2009<br>05.06.2009<br>05.06.20                                                                                                    | Version: 3.0<br>11519637 -<br>- Time: 23:<br>ents<br>Time<br>23:36<br>23:36<br>23:35<br>23:35<br>12:36<br>23:35<br>12:36<br>12:31<br>12:31<br>12:31<br>12:33<br>12:35<br>12:35 | 00.00<br>Unit: mg/dL<br>36<br>Bg Value                                                                                                    | 172<br>119<br>199<br>186<br>154<br>130<br>164<br>238<br>159<br>173<br>146<br>1288<br>161<br>1288<br>161                                                                     | Flags                                          | Insulin 1                                     | Insulin 2                                                       | Insulin 3 | Carbs                                     | Event     | Bg De                      |
| Bg<br>Bg                              | Avies         Avies           U00010187 -         Device I:           newice I:         Newice Avies           newice Avies         Store Avies           newice Avies         Store Avies           Date         Date           07.06.2009         Or.06.2009           07.06.2009         Or.06.2009           06.06.2009         Or.06.2009           06.06.2009         Or.06.2009           06.06.2009         Or.06.2009           05.06.2009         Or.06.2009           05.06.2009         Or.06.2009           05.06.2009         Or.06.2009           07.06.2009         Or.06.2009           07.06.2009         Or.06.2009           07.06.2009         Or.06.2009           07.06.2009         Or.06.2009           07.06.2009         Or.06.2009           07.06.2009         Or.06.2009           07.06.2009         Or.06.2009           07.06.2009         Or.06.2009           07.06.2009         Or.06.2009           07.06.2009         Or.06.2009           07.06.2009         Or.06.2009           07.06.2009         Or.06.2009           07.06.2009         Or.06.2009           07.06.2009 <td>Version: 3.0<br/>11519637 -<br/>- Time: 23:<br/>ents<br/>Time<br/>23:36<br/>19:17<br/>12:25<br/>07:20<br/>23:05<br/>19:11<br/>16:01<br/>12:31<br/>16:01<br/>12:31<br/>12:35<br/>09:02<br/>19:12<br/>23:36<br/>19:25<br/>12:36<br/>12:36</td> <td>00.00<br/>Unit: mg/dL<br/>36<br/>Bg Velue</td> <td>172<br/>119<br/>199<br/>186<br/>154<br/>130<br/>164<br/>238<br/>159<br/>173<br/>146<br/>6<br/>128<br/>146<br/>161<br/>128<br/>161<br/>1128<br/>240</td> <td>Flags</td> <td>Insulin 1</td> <td>Insulin 2</td> <td>Insulin 3</td> <td>Carbs</td> <td>Event</td> <td>: Bg De</td> | Version: 3.0<br>11519637 -<br>- Time: 23:<br>ents<br>Time<br>23:36<br>19:17<br>12:25<br>07:20<br>23:05<br>19:11<br>16:01<br>12:31<br>16:01<br>12:31<br>12:35<br>09:02<br>19:12<br>23:36<br>19:25<br>12:36<br>12:36 | 00.00<br>Unit: mg/dL<br>36<br>Bg Velue                                                                                                    | 172<br>119<br>199<br>186<br>154<br>130<br>164<br>238<br>159<br>173<br>146<br>6<br>128<br>146<br>161<br>128<br>161<br>1128<br>240                                            | Flags                                          | Insulin 1                                     | Insulin 2                                                       | Insulin 3 | Carbs                                     | Event     | : Bg De                    |
| Bg<br>Bg                              | ice:<br>U00010187 -<br>Device II<br>ne: Aviva - SN:<br>ent Record:<br>e: 2009-06-07<br>Messurenn<br>07.06.2009<br>07.06.2009<br>07.06.2009<br>07.06.2009<br>07.06.2009<br>07.06.2009<br>05.06.2009<br>05.0                                                                                                    | Version: 3.0<br>11519637 -<br>- Time: 23:<br>ents<br>Time<br>23:36<br>19:17<br>19:17<br>19:22<br>23:05<br>19:17<br>19:11<br>16:01<br>12:23<br>19:11<br>16:01<br>12:33<br>09:02<br>02:15<br>23:30<br>19:25<br>12:36<br>19:25<br>12:36<br>19:25<br>12:36<br>19:23<br>12:36<br>19:17<br>12:35<br>12:36<br>19:17<br>12:35<br>12:35<br>12:36<br>12:35<br>12:35<br>12:36<br>12:35<br>12:35 | 00.00<br>Unit: mg/dL<br>36<br>Bg Value                                                                                                    | 172<br>119<br>199<br>154<br>154<br>130<br>114<br>166<br>190<br>164<br>238<br>173<br>173<br>173<br>173<br>146<br>128<br>161<br>128<br>240<br>800                             | Flags                                          | Insulin 1                                     | Insulin 2                                                       | Insulin 3 | Carbs                                     | Event     | Bg De                      |
| Bg                                    | Joint         Joint           Verter         1           Device         1           Instruct         1           Instruct         1 <tr td="">           Instruct</tr>                                                                                                    | Version: 3.0<br>11519637 -<br>- Time: 23:<br>ents<br>Time<br>23:36<br>19:17<br>12:25<br>07:20<br>19:11<br>12:31<br>16:01<br>12:31<br>16:01<br>12:31<br>16:01<br>12:36<br>19:14<br>12:36<br>19:14<br>19:14<br>19:14<br>19:14<br>19:15<br>19:15<br>19:15<br>19:15<br>19:15<br>19:15<br>19:15<br>19:15<br>19:15<br>19:15<br>19:15<br>19:15<br>19:15<br>19:15<br>19:15<br>19:15<br>19:15<br>19:15<br>19:15<br>19:15<br>19:15<br>19:14<br>19:15<br>19:15<br>19:15<br>19:15<br>19:15<br>19:14<br>19:14<br>19:15<br>19:15<br>19:15<br>19:15<br>19:15<br>19:14<br>19:15<br>19:15<br>19:15<br>19:14<br>19:14<br>19:15<br>19:15<br>19:15<br>19:14<br>19:14<br>19:15<br>19:15<br>19:14<br>19:14<br>19:15<br>19:15<br>19:15<br>19:14<br>19:14 | 00.00<br>Unit: mg/dL<br>36<br>Bg Value                                                                                                    | 172<br>119<br>199<br>186<br>154<br>130<br>114<br>195<br>195<br>195<br>190<br>164<br>238<br>159<br>9<br>173<br>146<br>128<br>159<br>9<br>173<br>146<br>240<br>0<br>80<br>119 | Flags                                          | Insuin 1                                      | Insulin 2                                                       | Insulin 3 | Carbs                                     | Event     | Bg De                      |
|                                       |                                                                                                    |                                                                                                    |                                                                                                    |                                                                                                    |                                                |                                               |                                                                 |           |                                           |           |                            |

V dialógovom poli, ktoré sa teraz otvorí, zvoľte možnosť importu súboru XML za použitia patričného štýlu dokumentu. Vďaka tomuto dodatočnému súboru dôjde k zásadnej príprave dátových dúborov a ich formátovaniu, príjemnému pre čitateľa.

Dbajte na to, aby ste ku zvolenému súboru XML použili správny štýl dokumentu:

ACSPIX**MT.**XSL

•

.

.

je štýl dokumentu pre dáta glukomeru; MT = Meter (anglicky: glukomer).

ACSPIXIP.XSL

je štýl dokumentu pre dáta inzulínovej pumpy; IP = Insulin Pump (anglicky: inzulínová pumpa).

Dáta glukomeru načítané zo súboru XML sa teraz zobrazia v podobe tabuľky. Vedľa tabuľky nájdete na jej konci aj štatistické rozbory.

Teraz môžete tento súbor zálohovať alebo uložiť pre iné potreby na vašom pevnom disku. Tento súbor **nemôžete** uložiť na externý datový nosič *SmartPix*.

#### 4.8 Literatúra k reportom

#### Index glykémie vysoký/nízky

Kovatchev BP, Cox DJ, Gonder-Frederick LA, Clarke WL (1997) Symmetrization of the blood glucose measurement scale and its applications. *Diabetes Care*, **20**, pp 1655-1658

Kovatchev BP, Cox DJ, Gonder-Frederick LA, Young-Hyman D, Schlundt D and Clarke WL (1998) Assessment of Risk for Severe Hypoglycemia Among Adults with IDDM: Validation of the Low Blood Glucose Index. *Diabetes Care*, **21**, pp 1870-1875

Kovatchev BP, Straume M, Cox DJ, Farhi LS (2001) Risk Analysis of Blood Glucose Data: A Quantitative Approach to Optimizing the Control of Insulin Dependent Diabetes. *J of Theoretical Medicine*, **3**: pp 1-10.

Kovatchev BP, Cox DJ, Gonder-Frederick LA and WL Clarke (2002)

Methods for quantifying self-monitoring blood glucose profiles exemplified by an examination of blood glucose patterns in patients with Type 1 and Type 2 Diabetes.

Diabetes Technology and Therapeutics, 4 (3): pp 295-303.

Kapitola 4, Report Accu-Chek

# 5 Chybové signály a riešenia problémov

Občas sa môžu vyskytnúť situácie, keď nedôjde k zostaveniu alebo tlači hlásenia alebo sa objavia iné problémy. Pre čo najviac mysliteľných situácií by sme vám v nasledujúcich riadkoch chceli poskytnúť zopár praktických riešení. Ak tu požadované riešenie nenájdete, obráťte sa, prosím, na svojho odbytového pracovníka Roche.

## 5.1 Chyby bez chybových signálov

Systém Accu-Chek Smart Pix sa na počítači neobjaví ako osobitný disk (nosič dát):

- Preverte, či váš počítač resp. váš operačný systém spĺňa systémové požiadavky pre systém Accu-Chek Smart Pix (pozri stranu 2-1).
- Preverte, či je konektor USB pevne zastrčený do príslušného portu na PC.
- Ak systém Accu-Chek Smart Pix stále nie je identifikovaný ako disk, zastrčte prístroj do iného USB portu vášho počítača (príp. môžete použiť USB rozbočovač alebo si vybrať medzi USB portami na prednej a na zadnej strane PC).

Ak systém Accu-Chek Smart Pix nevydáva vôbec žiadne svetelné signály a všetky hore uvedené kroky zostanú bez výsledku, mohli by ste prístroj eventuálne preveriť na inom PC. Ak sa vám ani potom stále nebude dariť zistiť jeho funkčnosť, je prístroj pravdepodobne poškodený. To platí aj vtedy, keď sa objavia hlásenia chýb (blikanie centrálnej svetelnej plochy), ktoré nesúvisia s prenosom dát. Obráťte sa, prosím, na odbytového pracovníka spoločnosti Roche.

#### 5.2 Chybové signály na zariadeni

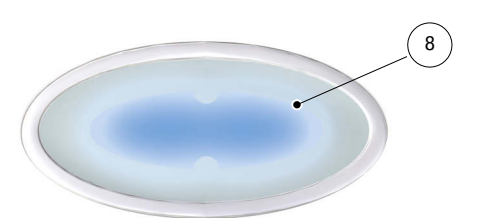

Systém Accu-Chek Smart Pix signalizuje možné chyby (napr. počas prenosu dát) blikaním centrálnej svetelnej plochy **8**.

Ak takáto chyba nastane, existujú nasledujúce možnosti riešenia:

- Na pracovnej ploche prehliadača kliknite na tlačidlo Načítať zariadenie. Teraz by mala centrálna svetelná plocha opäť pomalým blikaním signalizovať aktívne vyhľadávanie zariadení a pohotovosť na realizáciu prenosu dát.
- Ak chybové signály pretrvávajú, môžete systém Accu-Chek Smart Pix odpojiť a znovu zapojiť. Eventuálne chybové hlásenie zo strany Microsoft Windows o výmene dátovej jednotky nemá žiadny ďalší účinok.

Potom prenos dát zopakujte.

Ak sa toto hlásenie chyby objaví znova, preverte nasledujúce body:

- Je glukomer riadne pripravený na prenos dát? Informácie o tom nájdete v kapitola 3.
- Je optický kontakt (infračervené rozhranie) nerušený?
   Je odstup v poriadku (príliš ďaleko)?
- Neruší silné osvetlenie z iných zdrojov (slnečné žiarenie, iné infračervené rozhranie, žiarivky, energeticky úsporné žiarovky)?

V prípade hlásení chýb v súvislosti s prenosom dát nie je systém Accu-Chek Smart Pix poškodený, ale je narušený prenos medzi zariadeniami. V jednotlivých prípadoch to môže byť spôsobené glukomerom alebo inzulínovou pumpou.

# 6 Údržba

# 6.1 Čistenie Accu-Chek Smart Pix

Zariadenie Accu-Chek Smart Pix čistite v odpojenom stave. Používajte na to handričky, zľahka navlhčené v čistiacom prípravku a dbajte na to, aby sa do vnútrajška zariadenia nedostala žiadna tekutina.

Nemocničný presonál: Rešpektujte, prosím, predpisy na ochranu pred infekciami platné vo vašom zariadení.

6.2 Likvidácia

Pri meraní glykémie sa výrobok môže dostať do kontaktu s krvou. Použité výrobky preto predstavujú riziko infekcie. Použité výrobky likvidujte v súlade s predpismi, ktoré sú u vás platné. Informácie o správnej likvidácii vám poskytnú vaše obecné úrady. Výrobok nespadá do platnosti smernice 2002/96/ES (Smernica o odpade z elektrických a elektronických zariadení). Kapitola 6, Údržba

# 7 Príloha

# 7.1 Skratky

| Glykémia                                                     |
|--------------------------------------------------------------|
| Priemerná hodnota glykémie                                   |
| Štandardná odchýlka                                          |
| Meranie na alternatívnych miestach                           |
| Bazálna dávka                                                |
| Dočasná bazálna dávka                                        |
| Infračervený                                                 |
| Hodnota nad rozsahom merania (na glykomeri zobrazená ako HI) |
| Hodnota pod rozsahom merania (na glykomeri zobrazená ako LO) |
| Hypoglykémia                                                 |
| Množstvo inzulínu v medzinárodných jednotkách                |
| Množstvo inzulínu za hodinu (bazálna dávka)                  |
|                                                              |

# 7.2 Technické údaje

| Typ prístroja        | Accu-Chek Smart Pix                             |
|----------------------|-------------------------------------------------|
| Katalógové číslo     | 0 4684206001                                    |
| Sériové číslo        | pozri typový štítok na zadnej strane zariadenia |
| Rok výroby           | pozri typový štítok na zadnej strane zariadenia |
| Veľkosť              | 104 x 74 x 38 mm                                |
| Hmotnosť             | 90 g                                            |
| Displej              | 6 LED diód, modré, v skupinách po 2             |
| Napájanie            | Cez rozhranie USB 5 V/100 mA                    |
| Ochranná trieda      | Zariadenie ochrannej triedy III                 |
| Rozhrania            | 1 x infračervené rozhranie                      |
|                      | 1 x USB rozhranie                               |
| Podmienky prostredia | Rozmedzie prevádzkovej teploty: 5 °C – 40 °C    |
|                      | Rozmedzie skladovacej teploty: -25 °C – 70 °C   |
|                      | Absolútna vlhkosť vzduchu: 5 g/m³ – 25 g/m³     |
|                      |                                                 |

# 7.3 Informácie o elektromagnetickej znášanlivosti (EMC)

#### Smernice a vyhlásenie výrobcu – elektromagnetické rušivé vyžarovanie

Prístroj Accu-Chek Smart Pix je určený na používanie v nižšie špecifikovanom elektromagnetickom prostredí. Zákazníci a používatelia prístroja Accu-Chek Smart Pix musia dbať na to, aby tento prístroj bol používaný v takomto prostredí.

| Meranie elektromagnetických emisií                   | Zhoda        | Elektromagnetické prostredie – smernice                                                                                                    |  |  |
|------------------------------------------------------|--------------|----------------------------------------------------------------------------------------------------|--|--|
| Vysokofrekvenčné emisie<br>podľa CISPR 11            | Skupina 1    | Prístroj Accu-Chek Smart Pix využíva vysokofrekvenčnú energiu<br>výhradne na svoju vnútornú funkciu. Preto je vysokofrekvenčné<br>vyžarovanie nepatrné a je nepravdepodobné, že by okolité<br>eletronické prístroje boli rušené.   |  |  |
| Vysokofrekvenčné emisie<br>podľa CISPR 11            | Trieda B     | Prístroj Accu-Chek Smart Pix je určený na používanie vo všetkých<br>prostrediach, vrátane domácností a prostredia, ktoré je priamo<br>napojené na verejnú sieť nízkeho napätia, zásobujúcu aj budovy,<br>slúžiace na obytné účely. |  |  |
| Harmonické zložky vyžarovania<br>podľa IEC 61000-3-2 | nezhoduje sa | -                                                                                                    |  |  |
| Kolísanie napätia / blikanie<br>podľa IEC 61000-3-3  | nezhoduje sa | -                                                                                                    |  |  |

٦

| Smernice a vyhlásenie výrob                                                                                 | ocu – elektromagnetická odolno                                                                                                    | sť                                                                |                                                                                                    |
|----------------------------------------------------------------------------------------------------|----------------------------------------------------------------------------------------------------|-------------------------------------------------------------------|----------------------------------------------------------------------------------------------------|
| Prístroj Accu-Chek Smart Pix je<br>prístroja Accu-Chek Smart Pix r                                          | určený na používanie v nižšie špec<br>nusia dbať na to, aby tento tento p                                                                                                    | cifikovanom elektromagneticko<br>rístroj aj bol používaný v takor | om prostredí. Zákazníci a používatelia<br>nto prostredí.                                                                                                    |
| Skúšky odolnosti proti<br>rušeniu                                                                           | IEC 60601 skúšobná úroveň                                                                                                    | Úroveň zhody                                                      | Elektromagnetické<br>prostredie – smernice                                                                                                    |
| Elektrostatický výboj (ESD)<br>podľa IEC 61000-4-2                                                          | ± 6 kV kontaktný výboj<br>± 8 kV výboj vzduchom                                                                                                    | ± 6 kV kontaktný výboj<br>± 8 kV výboj vzduchom                   | Podlahy by mali byť drevené,<br>betónové alebo s keramickými<br>obkladačkami. Ak sú podlahy<br>kryté syntetickými materiálmi,<br>relatívna vlhkosť vzduchu by<br>mala byť najmenej 30 %. |
| Elektrické rýchle prechodové<br>javy / impulzy podľa<br>IEC 61000-4-4                                       | <ul> <li>±2 kV pre sieťové vedenia</li> <li>± 1 kV pre vstupné a výstupné vedenia</li> </ul>                                                                                                    | nezhoduje sa                                                      |                                                                                                    |
| Rázové impulzy podľa<br>IEC 61000-4-5                                                                       | <ul> <li>± 1 kV napätie</li> <li>vonkajší vodič-vonkajší vodič</li> <li>± 1 kV napätie</li> <li>vonkajší vodič-zem</li> </ul>                                                                                                    | nezhoduje sa                                                      |                                                                                                    |
| Krátkodobé poklesy napätia,<br>krátke prerušenia a kolísanie<br>napájacieho napätia podľa<br>IEC 61000-4-11 | < 5 % $U_{\rm T}$<br>(> 95 % pokles $U_{\rm T}$ )<br>pre 0,5 interval<br>40 % $U_{\rm T}$<br>(60 % pokles $U_{\rm T}$ )<br>pre 5 intervalov<br>70 % $U_{\rm T}$<br>(30 % pokles $U_{\rm T}$ )<br>pre 25 intervalov<br>< 5 % $U_{\rm T}$<br>(> 95 % pokles $U_{\rm T}$ )<br>za 5 s | nezhoduje sa                                                      |                                                                                                    |
| Magnetické pole napájacej<br>frekvencie (50 / 60 Hz) podľa<br>IEC 61000-4-8                                 | 3 A/m                                                                                                    | 3 A/m<br>30 A/m                                                   | Magnetické polia sieťovej<br>frekvencie by mali byť na úrovni<br>charakteristickej pre typické<br>umiestnenie v typickom komerč-<br>nom alebo nemocničnom pro-<br>stredí.                |

#### 7.4 Upozornenia o poradenstve a opravárenskom servise

**Poradenstvo:** Vo všetkých otázkach zaobchádzania či predpokladaného poškodenia zariadenia vám je ochotne k dispozícii odbytový pracovník spoločnosti Roche.

**Opravárenský servis:** Dbajte, prosím, na to, že opravy, konfigurácie a iné zmeny na Accu-Chek Smart Pix zariadení smú vykonávať iba osoby na to autorizované spoločnosťou Roche Diagnostics. V prípade predpokladaného poškodenia zariadenia sa, prosím, obráťte najprv na odbytového pracovníka spoločnosti Roche Diagnostics.

# 7.5 Adresy spoločnosti Roche Diagnostics

| Štát                   | Firma                                                   | Adresa                                                                                                    |
|------------------------|---------------------------------------------------------|----------------------------------------------------------------------------------------------------|
| Austrália              | Roche Diagnostics Australia Pty Ltd.                    | Roche Diagnostics Australia Pty Ltd.<br>ABN 29 003 001 205<br>31 Victoria Ave<br>Castle Hill, NSW, 2154, Australia<br>Accu-Chek Enquiry line: 1800 251816                                  |
| Belgicko               | Roche Diagnostics Belgium SA/NV                         | Roche Diagnostics Belgium SA/NV<br>Schaarbeeklei 198, 1800 Vilvoorde, België<br>Tel: 0800-93626 (Accu-Chek Service)                                                                        |
| Bosna<br>a Hercegovina | Roche Diagnostics<br>Promotional Office Adriatic Region | Roche Diagnostics, P.O. Adriatic Region<br>C/O Farmavita d.o.o.<br>Despićeva 1<br>71 000 Sarajevo, Bosnia and Herzegovina<br>Tel.: + 387 33 712 690, Fax: + 387 33 712 692                 |
| Brazília               | Roche Diagnóstica Brasil Ltda.                          | Roche Diagnóstica Brasil Ltda.<br>Av. Engenheiro Billings, 1729<br>05321-010 São Paulo, SP, Brasil<br>Accu-Chek Responde: 0800 77 20 126<br>brasil.accu-chekresponde@roche.com             |
| Bulharsko              | Marvena                                                 | МАРВЕНА ООД<br>1799 София<br>ж.к. "Младост 2"<br>ул: "Св. Киприян" 44<br>тел: 02/9 74 89 44<br>02/9 44 18 55<br>България                                                                   |
| Česká republika        | Roche s.r.o., Diagnostics Division                      | Roche s.r.o. Diagnostics Division<br>Prodejní jednotka Diabetes Care<br>Dukelských hrdinů 12<br>170 00 Praha 7, Česká republika<br>Informace o glukometrech na bezplatné lince 800 111 800 |
| Čína                   | Roche Diagnostics (Shanghai) Limited                    | 上海市淮海中路 1045 号淮海国际广场 10 楼, 200031<br>罗康全免费客户服务热线:800-810-0733                                                                                                    |
| Dánsko                 | Roche Diagnostics A/S                                   | Roche Diagnostics A/S<br>Industriholmen 59, 2650 Hvidovre, Danmark<br>Tlf. 36 39 99 54                                                                                                    |

| Štát                      | Firma                                                | Adresa                                                                                                    |
|---------------------------|------------------------------------------------------|----------------------------------------------------------------------------------------------------|
| Estónsko                  | Roche Diagnostics ametlik edasimüüja<br>AS Surgitech | AS Surgitech<br>Pirita tee 20T<br>Tallinn 10127<br>Eesti<br>Tel: +3726460660                                                                                                    |
| Fínsko                    | Roche Diagnostics Oy                                 | Roche Diagnostics Oy<br>PL 160<br>02180 Espoo, Suomi<br>Puh. 010 554 511<br>Asiakaspalvelupuhelin: 0800 92066 (maksuton)                                                           |
| Francúzsko                | Roche Diagnostics                                    | Roche Diagnostics<br>2, Avenue du Vercors, B.P. 59<br>38242 Meylan Cedex, France<br>Numéro vert : 0 800 27 26 93                                                                   |
| Grécko                    | Roche (Hellas) S.A.<br>Diagnostics Division          | Roche Diagnostics (Hellas) A.E.Diabetes Care<br>Αλ. Παναγούλη 91, 142 34 Νέα Ιωνία Αττικής, Ελλάδα<br>Τηλ. 210 2703700<br>Γραμμή Εξυπηρέτησης Διαβήτη 800 11 71000                 |
| Holandsko                 | Roche Diagnostics Nederland BV                       | Roche Diagnostics Nederland BV<br>Transistorstraat 41, 1322 CK Almere, Nederland<br>Tel. 0800-0220585 (Accu-Chek Diabetes Service)                                                 |
| Hong Kong,<br>Nové územia | Roche Diagnostics (Hong Kong) Ltd.                   | Roche Diagnostics (Hong Kong) Ltd.<br>1316-1325 Metroplaza, Tower 1<br>223 Hing Fong Road<br>Kwai Chung, Hong Kong<br>Enquiry hotline : 852 2485 7512                              |
| Chorvátsko                | Roche Diagnostics<br>Medical Intertrade d.o.o.       | Nositelj upisa u očevidnik<br>Medical Intertrade d.o.o.<br>Dr. F. Tuđmana 3<br>10431 Sv. Nedelja, Hrvatska<br>Tel.: 01 3374 010                                                    |
|                           |                                                      | Služba podrške za korisnike:<br>Roche Diagnostics GmbH<br>Predstavništvo u Republici Hrvatskoj<br>Banjavčićeva 22/II<br>10000 Zagreb<br>Besplatna telefonska linija: 0800 60 00 60 |

| Štát         | Firma                                                          | Adresa                                                                                                    |
|--------------|----------------------------------------------------------------|----------------------------------------------------------------------------------------------------|
| Izrael       | Dyn Diagnostics Ltd.                                           | Dyn Diagnostics Ltd.<br>7 Ha'Eshel St.<br>Caesarea Industrial Park<br>Tel. 972-4-6277090                                                                                                    |
| Japonsko     | Roche Diagnostics K.K.                                         | Roche Diagnostics K.K.<br>DC Product Department<br>5F Nippon Roche Building<br>6-1, Shiba 2-chome, Minato-ku<br>Tokyo 105-0041, Japan<br>Tel. +81-3-5443-7044<br>Fax. +81-3-5445-1297                        |
| Južná Afrika | Roche Products (Pty) Ltd. South Africa<br>Diagnostics Division | Roche Products (Pty) Ltd. South Africa<br>Diagnostics Division<br>9, Will Scarlet Road / Ferndale<br>P.O. Box 1927<br>Randburg 2125 , South Africa<br>Accu-Chek Care Line 080-DIABETES: dial 080-34-22-38-37 |
| Kanada       | Roche Diagnostics                                              | Roche Diagnostics<br>201 Boul. Armand-Frappier<br>Laval, Québec, H7V 4A2, Canada<br>Accu-Chek Customer Care: 1-800-363-7949                                                                                  |
| Litva        | UAB "Roche Lietuva"                                            | Diagnostikos padalinys<br>UAB "Roche Lietuva"<br>J.Jasinskio g. 16 B, 10 aukštas<br>01112 Vilnius, Lietuva<br>Nemokama telefono linija 8 800 20011                                                           |
| Lotyšsko     | Roche Diagnostic ODG Baltic                                    | UAB "Roche Lietuva"<br>Diagnostikas nodaļa<br>J.Jasinskio iela 16B, 10. stāvs<br>LT-01112 Vilnius, Lietuva<br>Tālrunis: +370 5 254 6777                                                                      |
| Maďarsko     | Roche Magyarország Kft.                                        | Roche Magyarország Kft.<br>2040 Budaörs, Edison u. 1, Magyarország<br>Ingyenesen hívható szám: 06-80-200-694                                                                                                 |

| Štát        | Firma                                | Adresa                                                                                                    |
|-------------|--------------------------------------|----------------------------------------------------------------------------------------------------|
| Nemecko     | Roche Diagnostics GmbH               | Roche Diagnostics Deutschland GmbH<br>Sandhofer Strasse 116<br>68305 Mannheim, Deutschland<br>Accu-Chek Kunden Service Center<br>Telefon: 0180/2 00 08 13<br>Festnetz 6 Cent je Anruf, Mobilfunk max. 42 Cent je Minute |
| Nórsko      | Roche Diagnostics Norge AS           | Roche Diagnostics Norge AS<br>Brynsengfaret 6B<br>Pb 6610 Etterstad<br>0607 Oslo, Norge<br>Telefon kundestøtte + 47 815 00 510                                                                                          |
| Nový Zéland | Roche Diagnostics N.Z. Ltd           | Roche Diagnostics N.Z. Ltd<br>15 Rakino Way, Box 62-089<br>Mt. Wellington, Auckland, New Zealand<br>Accu-Chek Enquiry Line: 0800 80 22 99                                                                               |
| Poľsko      | Roche Diagnostics Polska Sp. z o.o.  | Roche Diagnostics Polska Sp. z o.o.<br>ul. Wybrzeże Gdyńskie 6 B<br>01-531 Warszawa, Polska<br>Bezpłatna infolinia 0-800 401 061                                                                                        |
| Portugalsko | Roche Sistemas de Diagnósticos, Lda. | Roche Sistemas de Diagnósticos, Lda.<br>Estrada Nacional 249-1<br>2720-413 Amadora, Portugal<br>Linha de Assistência a Clientes 800 200 265                                                                             |
| Rakúsko     | Roche Diagnostics GmbH               | Roche Diagnostics GmbH<br>Engelhorngasse 3, 1211 Wien, Österreich<br>Accu-Chek Kunden Service Center: (01) 277 87-355                                                                                                   |
| Rumunsko    | Roche Romania SRL                    | B-dul Dimitie Pompeiu, nr.9-9A<br>Cladirea 2 A, parter<br>Sector 2, Bucuresti<br>cod 020335<br>Helpline 0800 080 228 (apel gratuit)                                                                                     |
| Rusko       | Roche Moscow Ltd.                    | ООО «Рош Диагностика Рус»<br>107031, Россия, г. Москва<br>Трубная площадь, дом 2<br>Бизнес-центр «Неглинная Плаза»<br>Тел.: +7 (495) 229 29 99<br>Факс: +7 (495) 229 79 99<br>info@accu-chek.ru<br>www.roche.ru         |

| Štát        | Firma                                    | Adresa                                                                                                    |
|-------------|------------------------------------------|----------------------------------------------------------------------------------------------------|
| Singapúr    | Roche Diagnostics Asia Pacific Pte. Ltd. | Roche Diagnostics Asia Pacific Pte. Ltd<br>298, Tiong Bahru Road<br># 16-01/06 Central Plaza<br>Singapore 168730, Singapore                                          |
| Slovensko   | Roche Diagnostics Division               | Roche Slovensko, s.r.o.<br>Diagnostics Division<br>Lazaretská 12<br>811 08 Bratislava 1<br>Infolinka ACCU-CHEK 0800 120 200                                          |
| Slovinsko   | Roche farmacevtska družba d.o.o.         | Roche farmacevtska družba d.o.o.<br>Divizija za diagnostiko<br>Vodovodna cesta 109<br>1000 Ljubljana, Slovenija<br>Brezplačen telefon: 080 12 32<br>www.accu-chek.si |
| Španielsko  | Roche Diagnostics S.L.                   | Roche Diagnostics S.L.<br>Av. de la Generalitat, 171-173<br>08174 Sant Cugat del Vallès (Barcelona), España<br>Línea de atención al cliente: 900 210 341             |
| Švajčiarsko | Roche Diagnostics (Schweiz) AG           | Roche Diagnostics (Schweiz) AG<br>Industriestr. 7<br>6343 Rotkreuz<br>Hotline Diabetes Service 0800 803 303                                                          |
| Švédsko     | Roche Diagnostics Scandinavia AB         | Roche Diagnostics Scandinavia AB<br>Box 147<br>161 26 Bromma, Sverige<br>Accu-Chek Kundsupport 020-41 00 42                                                          |
| Tajwan      | Roche Diagnostics Ltd.                   | 台灣羅氏醫療診斷設備股份有限公司<br>台北市民權東路三段 2 號 10 樓<br>免付費專線:0800-060-333<br>www.accu-chek.com.tw                                                                                 |
| Taliansko   | Roche Diagnostics S.p.A                  | Roche Diagnostics S.p.A<br>Viale G. B. Stucchi 110, 20052 Monza (MI), Italia<br>Numero Verde: 800-822189<br>info@accu-chek.it                                        |

| Štát           | Firma                                    | Adresa                                                                                                    |
|----------------|------------------------------------------|----------------------------------------------------------------------------------------------------|
| Turecko        | Roche Diagnostik Sistemleri Ticaret A.Ş. | Roche Diagnostik Sistemleri Ticaret A.Ş.<br>Gazeteciler Sitesi - Matbuat Sokak No. 3<br>34394 Esentepe - Istanbul, Türkiye<br>Ücretsiz Destek Hattı : 0-800-211 36 36 |
| USA            | Roche Diagnostics                        | Roche Diagnostics<br>9115 Hague Road, Indianapolis, IN 46256, USA<br>Accu-Chek Customer Care Service Center: 1-800-858-8072                                           |
| Veľká Británia | Roche Diagnostics Ltd                    | Roche Diagnostics Limited<br>Charles Avenue, Burgess Hill<br>West Sussex, RH15 9RY, United Kingdom                                                                    |
|                |                                          | Accu-Chek Customer Careline <sup>13</sup><br>UK Freephone number: 0800 701 000<br>ROI Freephone number: 1 800 709 600                                                 |
|                |                                          | 1) calls may be recorded for training purposes                                                                                                    |

Kapitola 7, Príloha

# (6

ACCU-CHEK, ACCU-CHEK AVIVA, ACCU-CHEK AVIVA COMBO, ACCU-CHEK AVIVA NANO, ACCU-CHEK AVIVA EXPERT, ACCU-CHEK GO, ACCU-CHEK INTEGRA, ACCU-CHEK MOBILE, ACCU-CHEK PERFORMA, ACCU-CHEK SPIRIT, ACCU-CHEK SPIRIT COMBO, ACCU-CHEK SMART PIX, ADVANTAGE, CAMIT, COMBO, DISETRONIC, D-TRONPLUS, PERFORMA COMBO, PERFORMA EXPERT, PERFORMA NANO, VOICEMATE a LIVE LIFE. THE WAY YOU WANT. sú značkami Roche.

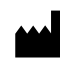

Roche Diagnostics GmbH Sandhofer Strasse 116 68305 Mannheim, Germany www.accu-chek.com